# Зип Общепит SERVICE МАЛИЦАL +7(812)987-08-81

# TDR 8 P GAS FIRED ROTISSERIE OVEN

MODELS

Programmable controls TDR 8 P

Gas types: Natural gas G20/25 Propane G31 (Butane G30)

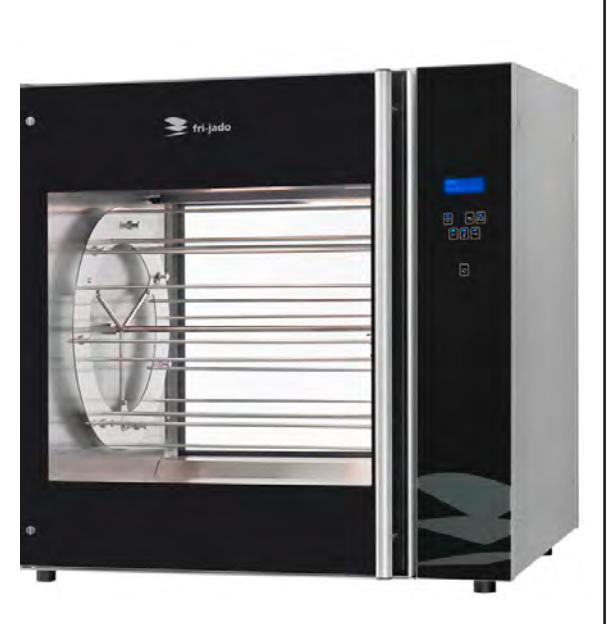

Model TDR 8 P Gas

#### - NOTICE -

This manual is prepared for the use of trained Service Technicians and should not be used by those not properly qualified. If you have attended a training for this product, you may be qualified to perform all the procedures in this manual.

This manual is not intended to be all encompassing. If you have not attended training for this product, you should read, in its entirety, the repair procedure you wish to perform to determine if you have the necessary tools, instruments and skills required to perform the procedure. Procedures for which you do not have the necessary tools, instruments and skills should be performed by a trained technician.

Reproduction or other use of this Manual, without the express written consent of Fri-Jado, is prohibited.

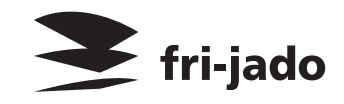

WWW.FRIJADO.COM

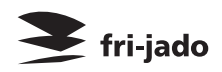

# Зип Общепит vsezip.ru +7(812)987-08-81

# EMPTY PAGE

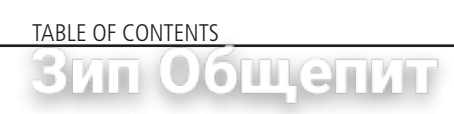

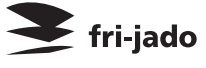

| Versions |            |                                                                    |  |
|----------|------------|--------------------------------------------------------------------|--|
| Version  | Issue date | Remarks                                                            |  |
|          | dd/mm/yy   | 17(019)007_00_01                                                   |  |
| 10/2013  | 01/10/2013 | First release.                                                     |  |
| 01/2014  | 01/01/2014 | Added reset and small textual changes. Exploded views and electric |  |
|          |            | diagrams changed.                                                  |  |
| 03/2014  | 01/03/2014 | Working of rotisserie changed. Error 55 explanation. Small other   |  |
|          |            | changes.                                                           |  |
| 11/2014  | 01/11/2014 | New errors, various updates.                                       |  |
|          |            |                                                                    |  |
|          |            |                                                                    |  |
|          |            |                                                                    |  |
|          |            |                                                                    |  |
|          |            |                                                                    |  |
|          |            |                                                                    |  |
|          |            |                                                                    |  |

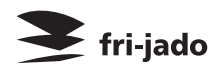

TABLE OF CONTENTS

# Зип Общепит

| Index                                          | ezip.ru     |
|------------------------------------------------|-------------|
| General technical data                         | 6           |
| Technical data                                 | 0007-00-016 |
| Programming instructions for the TDR 8 P gas   | .)907-00-01 |
| The automatic cook correction                  |             |
|                                                | 23          |
| Removal and replacement of parts for the TDR 8 |             |
| Right or left side panel                       |             |
| lop cover                                      |             |
| Operating panel (general)                      |             |
| Iumble switch reset                            |             |
| Electric panel                                 |             |
| Operating panel, glass + backplate + keypad    |             |
| Power and I/O board                            |             |
| CPU board                                      |             |
| Replacing of broken buzzer                     |             |
| Keypad                                         |             |
| Relay                                          |             |
| Safety thermostat with reset                   |             |
| Door switch                                    |             |
| Halogen lamp holder (customer side)            |             |
| Halogen lamp holder (service side)             | الا         |
| BIOWER MOTOR                                   |             |
| PT 1000 sensor                                 |             |
| Gas mixture blower                             | 53<br>دد    |
| Gas purner safety control                      |             |
| Gas control block                              |             |
| Ignition/ionization set                        |             |
| Ring core transformer                          |             |
| Drive motor                                    |             |
| Door adjustment (left side)                    |             |
| Door glass inside                              |             |
|                                                |             |
| Working of gas fired rotisserie                |             |
| Gas technical data                             |             |
| Timing diagram gas burner safety control       |             |
| Sticker on gas burner safety control           |             |
| Electrical tests and service procedures        |             |
| PT1000 sensor test                             |             |
| Drive motor, blower and transformer test       |             |
| Control location                               |             |
| Error codes on display                         |             |
| Gas block Honeywell type VK4115V - 2004        |             |
| Ignition/Ionization set                        |             |
| Temporary bridging of reset switch             |             |
| Resetting of gas burner safety control         |             |
| Flue gas analyser                              |             |
| Gas consumption                                |             |
| Maintenance gas processing                     |             |

# тавle of contents Зип Общепит

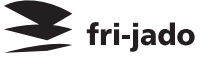

| Parameter listing TDR P                                    | 47 |
|------------------------------------------------------------|----|
| Introduction                                               | 47 |
| Reaching the parameter menus                               | 47 |
| Manager menu - description of the submenus                 | 50 |
| Service menu - description of the submenus.                | 51 |
| Adapting parameters                                        | 53 |
| Loading software                                           | 53 |
| Read and store recipies in the manager menu                | 54 |
| Read and store recipies and parameters in the service menu | 55 |
| Parameter List P                                           | 57 |
| General troubleshooting list                               | 58 |
| Troubleshooting for the TDR 8 gas rotisseries              | 58 |
| Error 55 explanation                                       | 60 |
| Exploded views & partlists                                 | 67 |
| TDR 8 P Gas - sheet metal work                             |    |
| TDR 8 P Gas - electrical parts                             | 64 |
| TDR 8 P Gas - doors                                        | 66 |
| TDR 8 P Gas - gas parts                                    | 68 |
|                                                            |    |
| Electrical diagrams                                        |    |
| Circuit diagram TDR 8 P Gas                                |    |
| wiring diagram IDK & P Gas                                 |    |

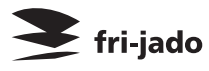

GENERAL TECHNICAL DATA

# ЗИП ОбЩеПИТ GENERAL TECHNICAL DATA

+/(8|Z)98/-U8-81

This manual covers the TDR 8 P gas fired rotisserie ovens suitable for G 20/25 (natural gas), G 31 (Propane), G30 (Butane) and blend of Propane:Butane 60:40 till 100:0.

• TDR 8 – Oven with eight spits ( 32 to 40 chickens ).

All of the information, illustrations and specifications contained in this manual are based on the latest product information available at the time of printing.

# **TECHNICAL DATA**

| Туре                                                                      | TDR 8   |
|---------------------------------------------------------------------------|---------|
| Gas power (KW) Natural gas, Propane, blend Propane:Butane 60:40 - 100:0   | 14.7    |
| Gas Power (KW) Butane                                                     | 15.8    |
| Electric power (W)                                                        | 345     |
| Fuses needed with power connection 230 V, 1N ~5060 Hz (1 phase with zero) | 1x 10 A |
| Standard plug from factory single pole                                    | 16A     |
| Net weight (kg)                                                           | 210     |
| Gross weight (kg)                                                         | 230     |
| Height (mm)                                                               | 1065    |
| Width (mm)                                                                | 1005    |
| Depth (mm)                                                                | 830     |

### Tools

- Standard set of tools.
- Metric wrenches, sockets and hex socket key wrenches.
- Multi-meter.
- AC current clamp tester.
- Temperature tester.
- Insulation value tester (Megger).
- Toxicity meter.
- Gas pressure meter.
- Gas consumption/flow meter.
- Field Service Grounding Kit.

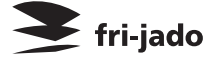

# PROGRAMMING INSTRUCTIONS FOR THE TDR 8 P GAS

vsezip.ru

Зип Общепит I

# @p7(/8112)/987-08-81

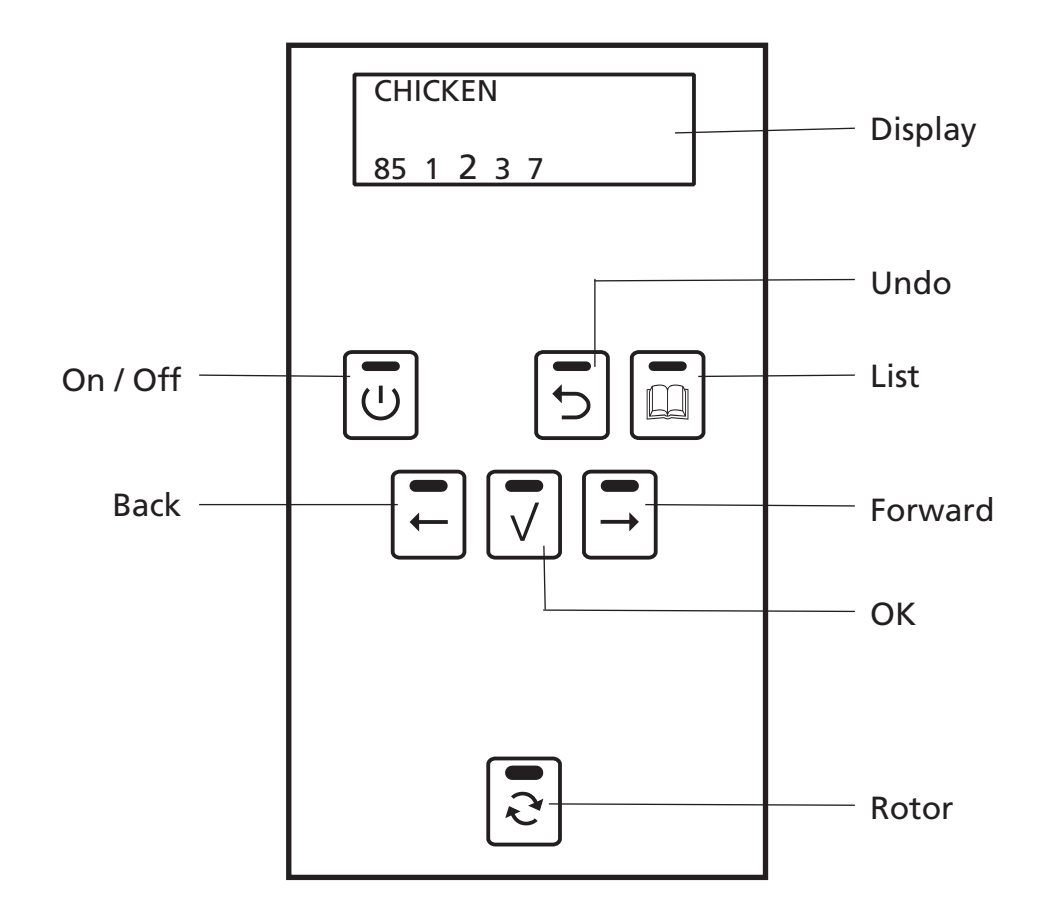

| Кеу      | Function                         |
|----------|----------------------------------|
| On / Off | Switching the unit On / Off      |
| Undo     | Go back to previous menu         |
| List     | Recipe / programming modus       |
| Forward  | One step ahead in setting        |
| Rotor    | Switching the rotor on           |
| ОК       | Acknowledge a function or change |
| Back     | One step back in setting         |

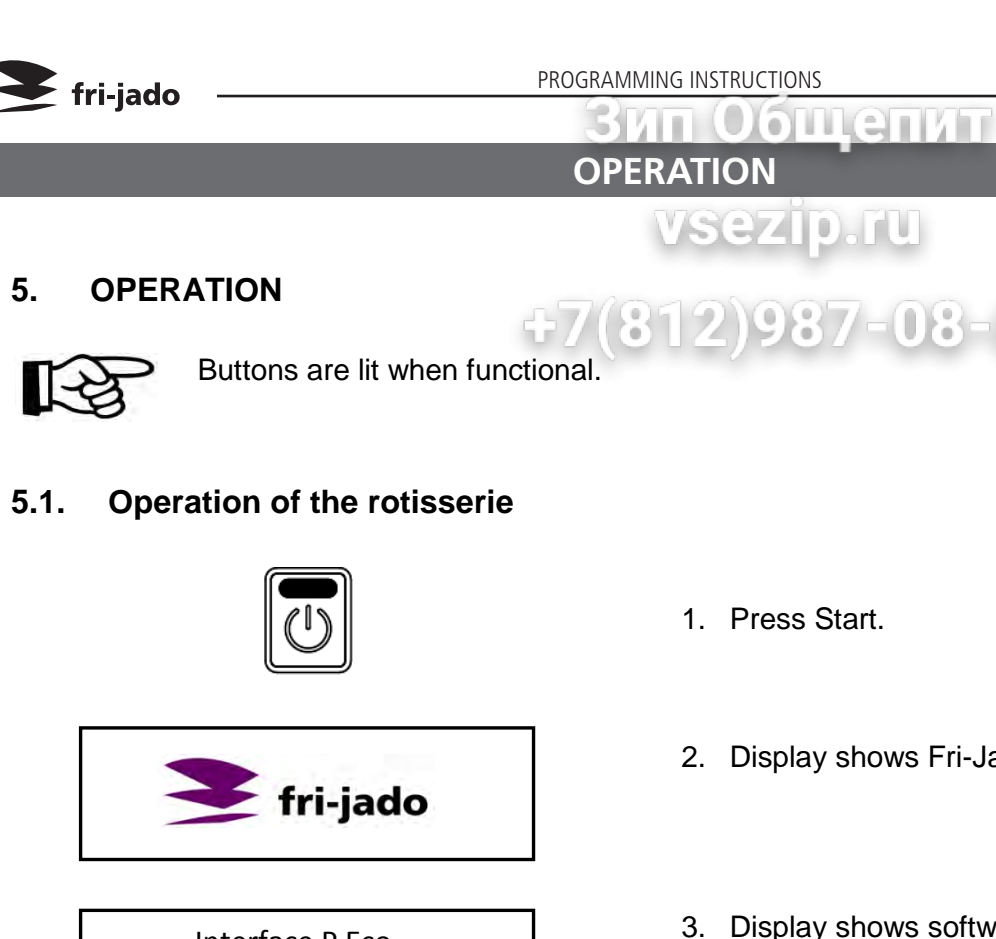

Interface P Eco TDR Version x.x.x

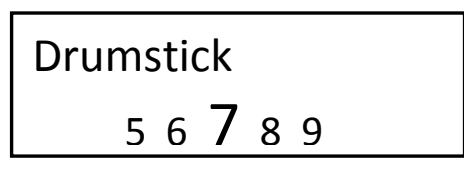

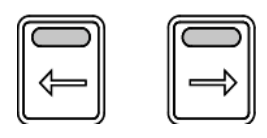

# Chicken 98 99 1 2 3

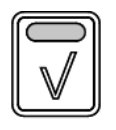

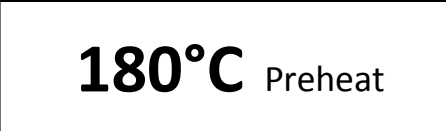

- 1. Press Start.
- 2. Display shows Fri-Jado logo.

08-81

- 3. Display shows software version.
- 4. Display shows latest cooking program.
- 5. Use the arrow buttons for program selection.
- 6. Display shows selected program.
- 7. Confirm the selected program.
- 8. Display shows pre-heat (only when pre-heat is defined).

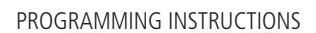

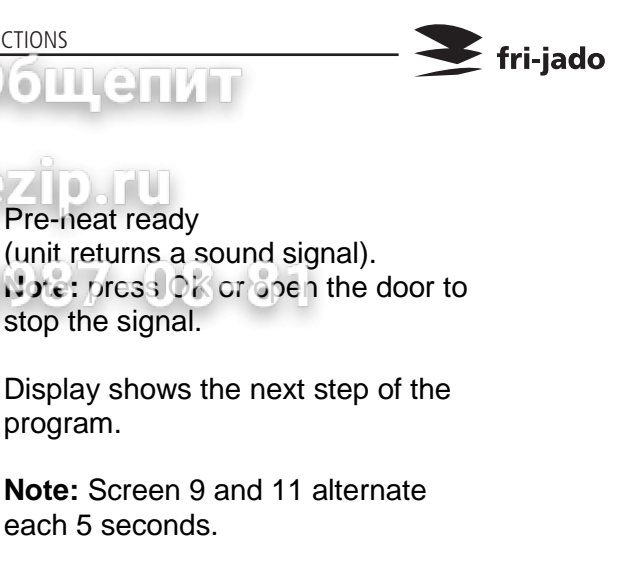

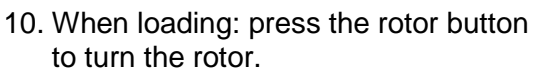

- 11. After loading, close the door. A reminder to empty the fat tray appears.
- 12. Press OK to confirm.

program.

- 13. Display show programmed temperature and time (hour : min).
- 14. (Optional) Press OK button for the actual temperature and time (shows about 2 seconds).
- 15. During the last minute the time blinks.
- 16. Display show the remaining time, the interval is 5 seconds.
- 17. Open the door.

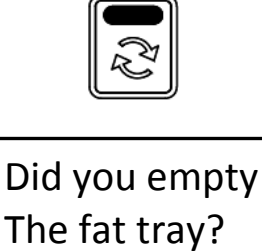

LOAD

or START

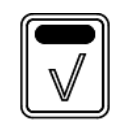

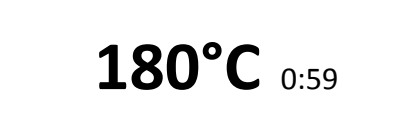

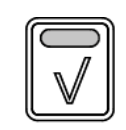

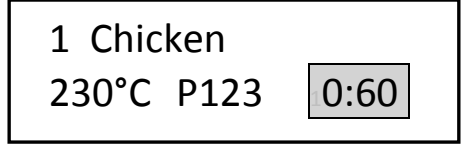

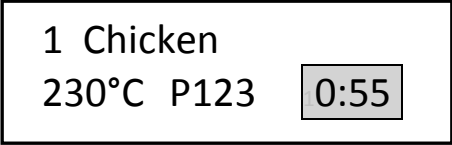

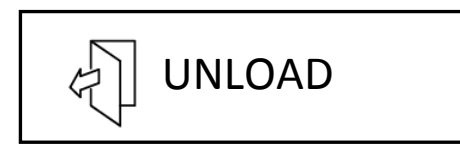

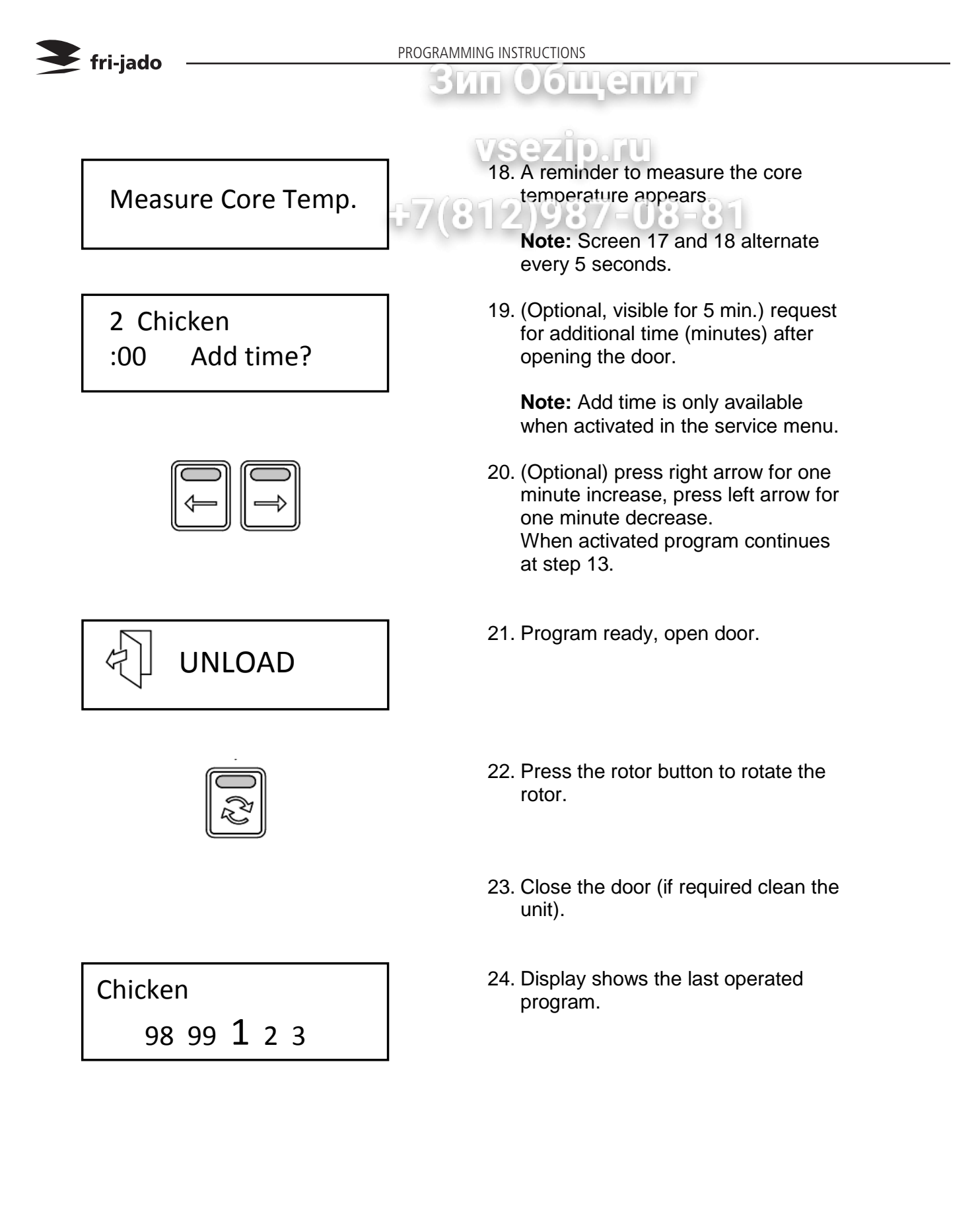

# ОРЕГАТІОN OPTIONS

# vsezip.ru

- 5.2. Operation options
- 5.2.1. To end a running program.

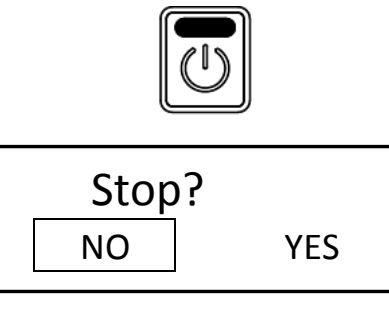

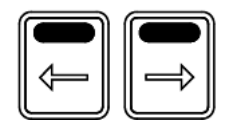

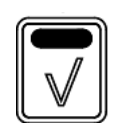

| Chicken |   |   |   |  |
|---------|---|---|---|--|
| 98 99   | 1 | 2 | 3 |  |

# 5.2.2. Check the actual temperature

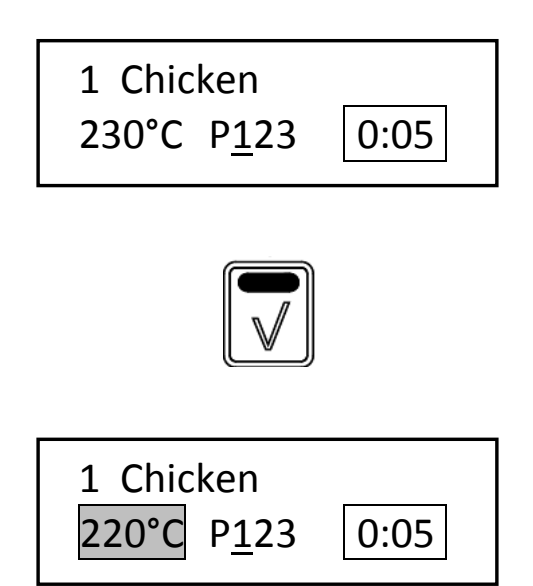

1. Press and hold start for 3 seconds.

fri-jado

2. Make a choice with the arrow buttons.

**Note:** Select NO to abort ending the program.

- 3. Confirm the selection. (Within 5 seconds).
- 4. Display shows the last operated program.

- For example: Check the current temperature in program 1 Chicken, step 1.
- 2. Press the OK button.
- 3. The display shows during 3 seconds the actual temperature.

PROGRAMMING INSTRUCTIONS

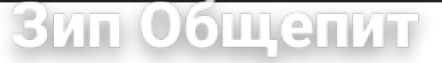

5.2.3. Check the remaining time in a program

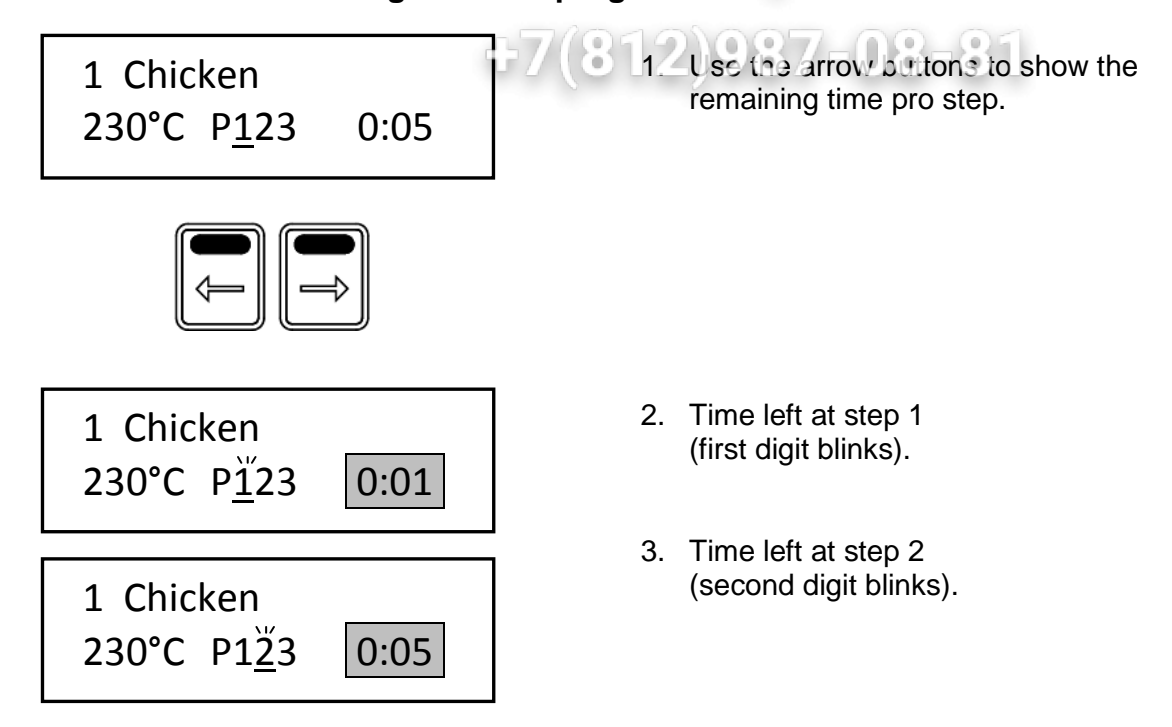

#### 5.2.4. Show all actual program information

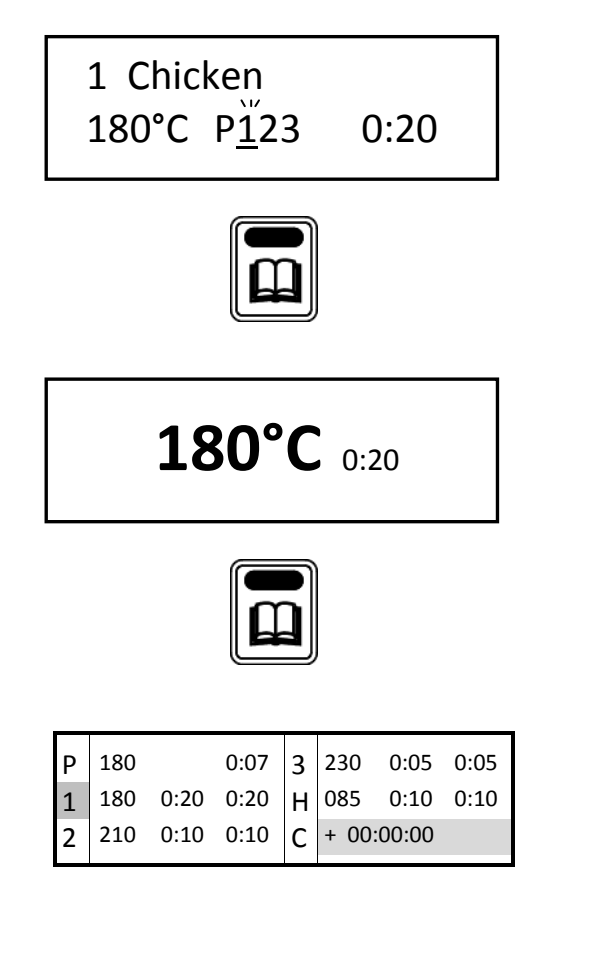

- 1. Display shows actual program. (step one is active).
- 2. Press List button.
- 3. Display shows the programmed temperature and time.
- 4. Press List button again for additional information.
- Display shows the programmed steps and remaining times in one overview.
   (Step – temperature – program time – actual time)
  - P: Preheat
  - 1-3: Program step
  - H: Holding
  - C: Cook correction

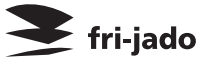

# vsezip.ru

ощепит

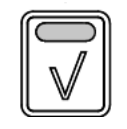

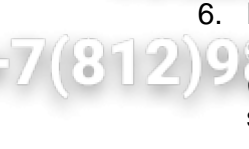

Press the OK button to update the screen (automatically refreshed every 15 seconds).

- 7. Press List button to go back.
- 8. Display returns to the original operating display.

#### 5.2.5. Eco function

1 Chicken

180°C P123

| 1 Chicken           | ECO  |
|---------------------|------|
| 180°C P <u>1</u> 23 | 0:20 |

0:20

Optional: only available when activated in the service menu.

In the ECO mode the accumulated heat in the cavity will be used to cook the product.

Depending on the settings, the product and program an energy saving of 5% can be achieved.

#### 5.2.6. Cook correction

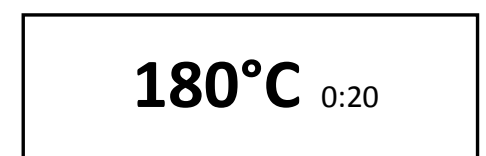

Optional: only available when activated in the service menu.

Cook correction: Depending on the load of products the cooking time will be automatically adjusted.

The first cook is the reference cook and will be used to fix the correct parameters.

The activation of the cook correction is NOT visible in this display.

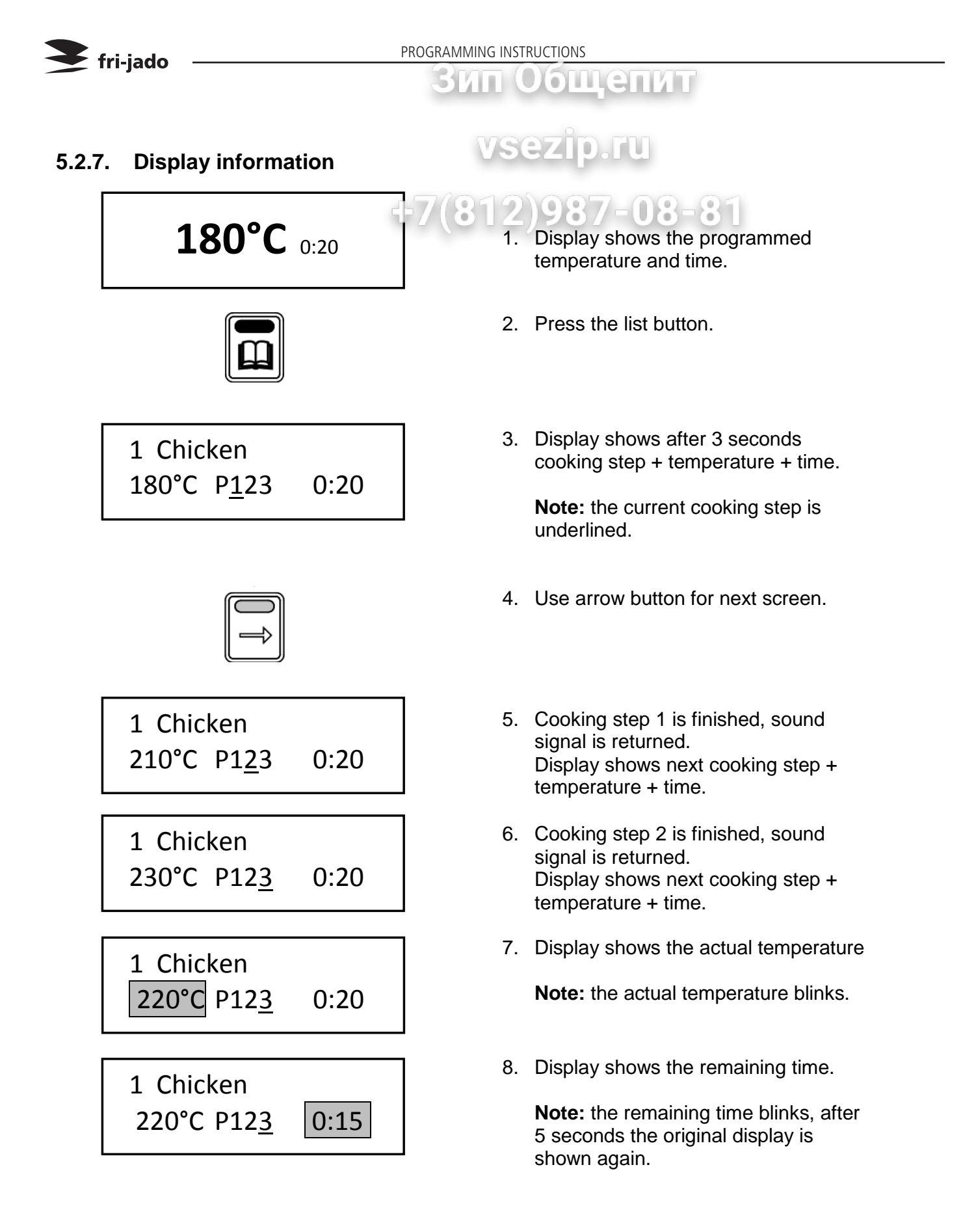

### ВИП ОБЩЕПИТ PROGRAMMING

vsezip.ru

#### 6. MANAGER MENU

# 6.1. Manager menu itemsFormula and a stressFormula and a stressFormula and a stressChange pinNewPre-HeatClockNewPre-HeatClock

| Edit<br>Delete<br>Copy | Preheat temperature<br>Holding<br>Holding temperature<br>Cook correction*<br>Eco function*<br>Language<br>Big digits<br>Sound preheat<br>Sound step<br>Sound done | Transfer<br>Version<br>USB<br>Reading recipes<br>Store recipes |
|------------------------|----------------------------------------------------------------------------------------------------|----------------------------------------------------------------|
|------------------------|----------------------------------------------------------------------------------------------------|----------------------------------------------------------------|

\* Only visible when selected in the service menu.

#### 6.2. Programming the rotisserie

Possible programming steps:

- Preheat
- Step 1
- Step 2
- Step 3
- Holding

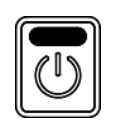

1. Start the unit.

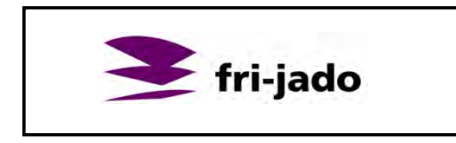

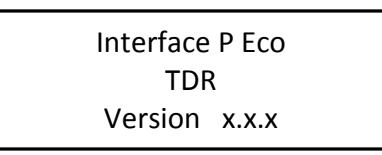

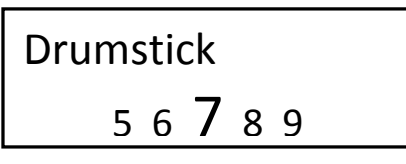

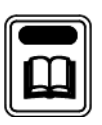

- 2. Logo appears.
- 3. Unit information appears.
- 4. Last used program appears.
- 5. Press the list button.

fri-jado

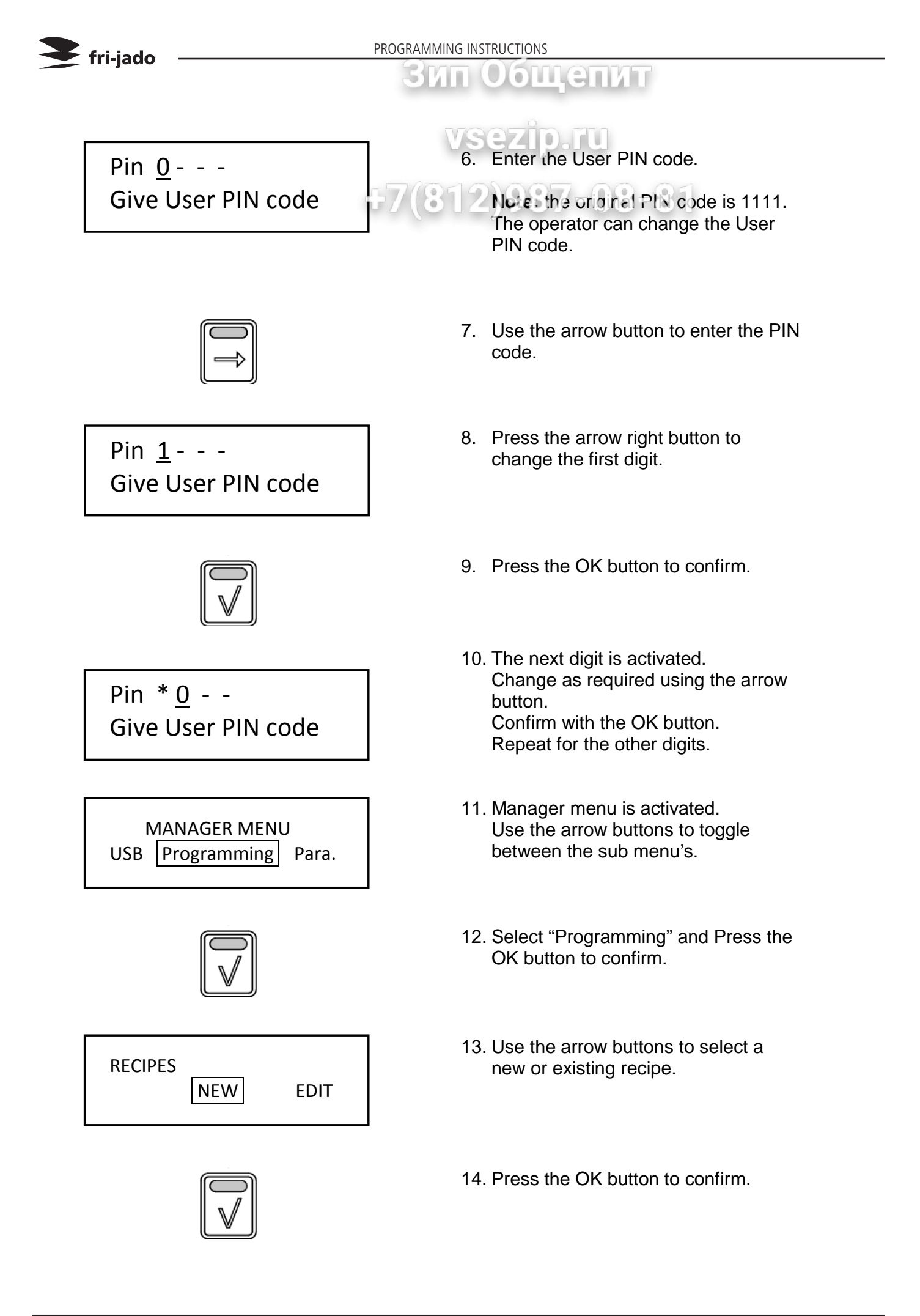

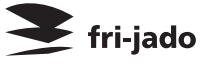

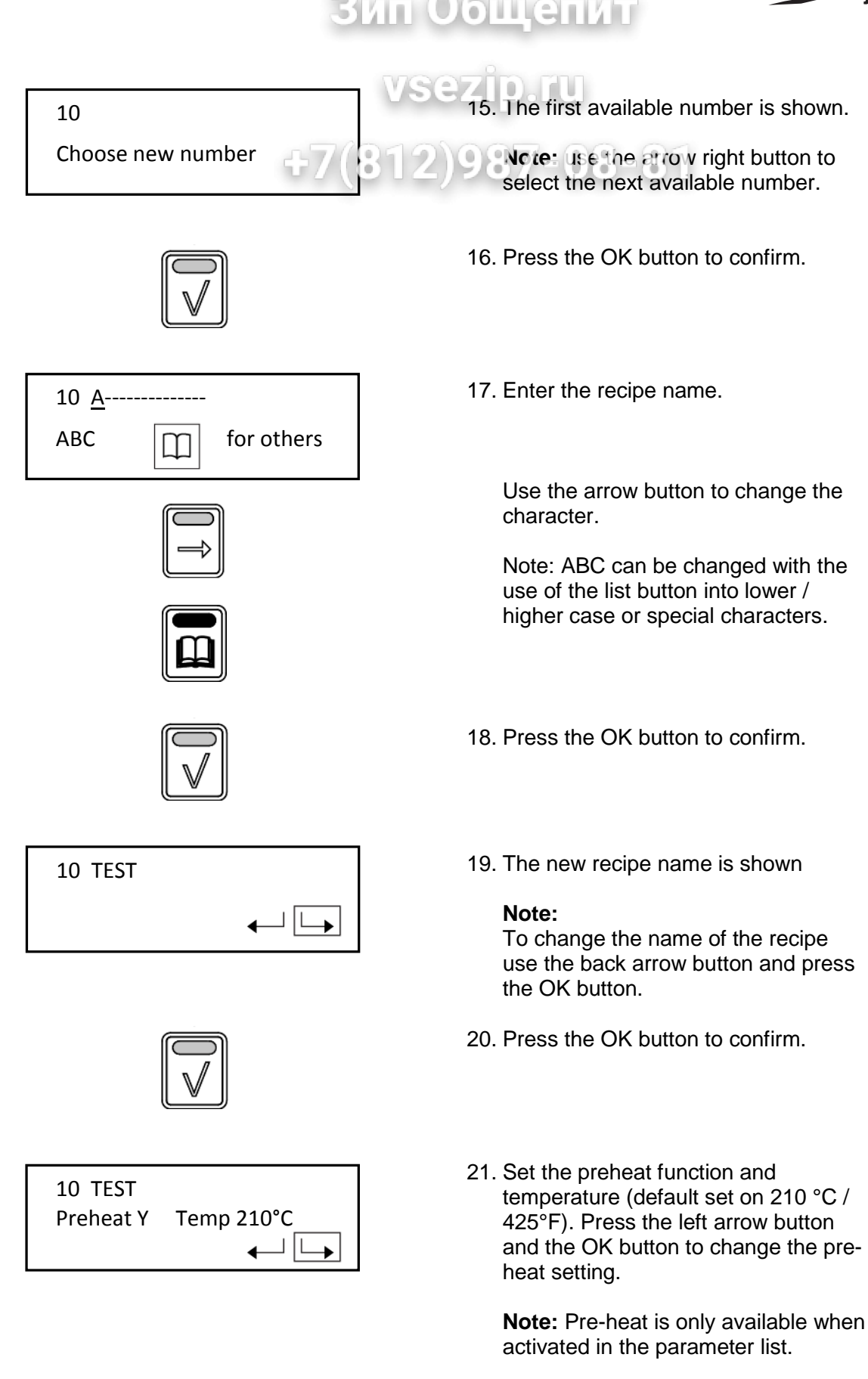

Preheat functions:

- Y: Yes
- N: No
- C: Continuously

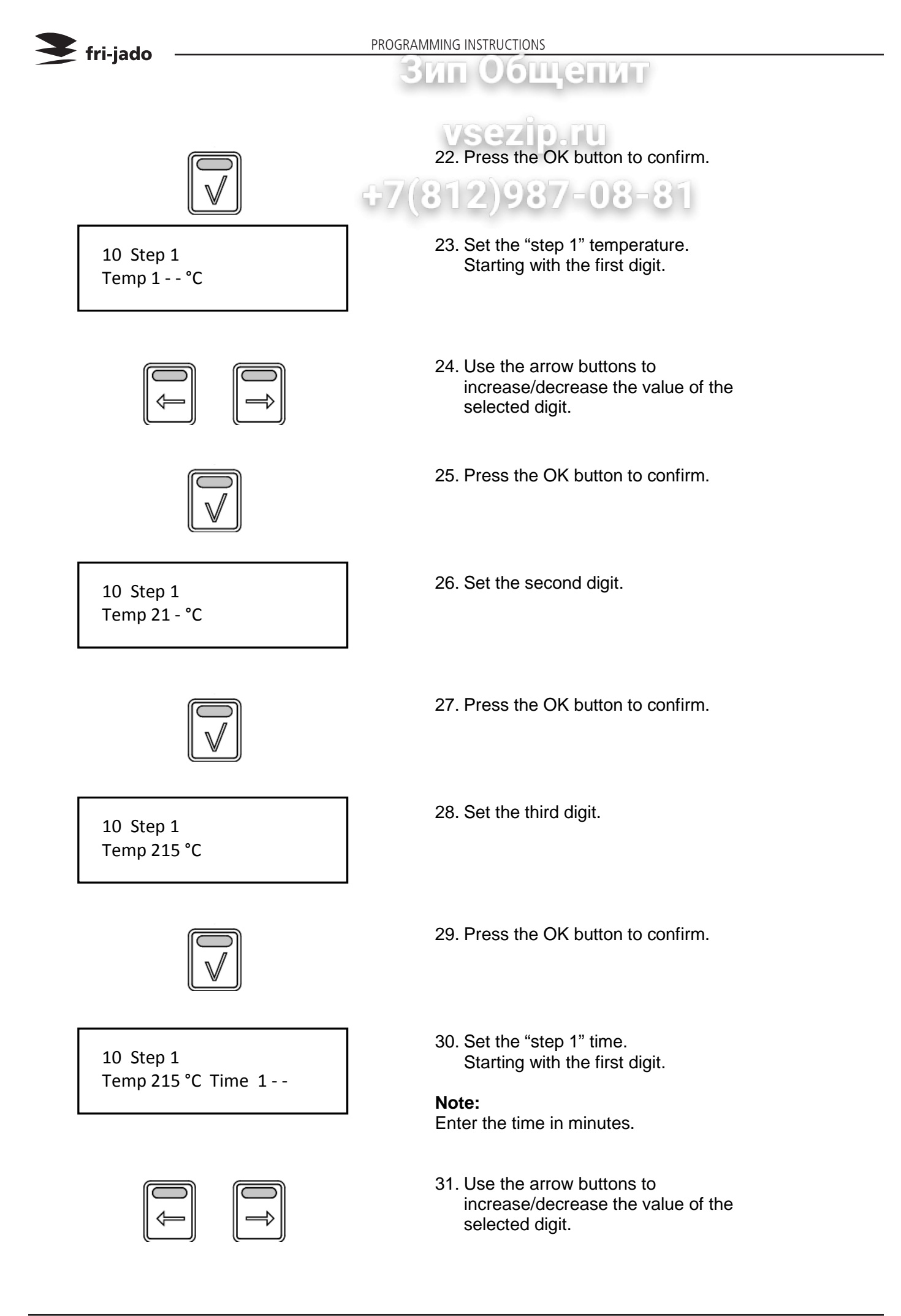

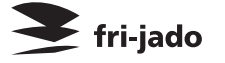

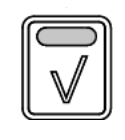

32. Press the OK button to confirm.

<u>ощепит</u>

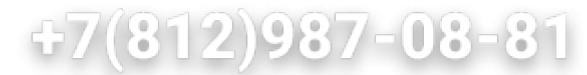

10 Step 1 Temp 215 °C Time 21 -

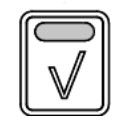

10 Step 1 Temp 215 °C Time 210

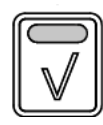

10 Step 1 Temp 215 °C Time 210  $\leftarrow$   $\checkmark$   $\checkmark$   $\checkmark$ 

10 Step 2 Temp <u>2</u>15 °C

10 Holding Temp <u>8</u>5 °C Time 999 ← ✓ 33. Set the second digit.

34. Press the OK button to confirm.

35. Set the last digit.

36. Press the OK button to confirm.

37. The Step is now completed.

Select the right arrow and press the OK button to go to the next step. Select the left arrow button and press the OK button to go back to the last setting. Select the  $\vee$  and press the OK button to finish programming.

- Program the next step (when required). See step 1 for the procedure.
- 39. After step 3 or when entering no time at step 2 (or 3) the holding step will appear. Set the temperature and time as required.

#### Note:

Set the time to 999 for continuous operating.

Only available when activated (refer to section 6.3).

| fri-jado    |                                 | PROGRAMMING INSTRUCTIONS                                                                                                    |
|-------------|---------------------------------|----------------------------------------------------------------------------------------------------|
|             |                                 | Зип Общепит                                                                                                    |
|             |                                 | 40. When ready programming press the OK button to confirm.<br><b>40. When ready programming press the OK button to confirm.</b> |
| 10 TES      | т                               | 41. Save the finished programs.                                                                                                 |
|             | Save Disc                       | <b>Note:</b> if the program is not saved all changes are lost!                                                                  |
|             |                                 | 42. Press the OK button to confirm.                                                                                             |
| RECIPE      | S NEW EDIT                      | 43. The screen returns to the RECIPES menu.                                                                                     |
|             |                                 | 44. Press back to enter the manager menu.                                                                                       |
| MA<br>Usb F | ANAGER MENU<br>Programming Para | 45. Manager menu appears.                                                                                                    |
|             | ()                              | 46. Press back to enter the user menu.                                                                                          |
| Drum<br>5   | stick<br>6789                   | 47. The last program used is shown.                                                                                             |
|             |                                 |                                                                                                    |

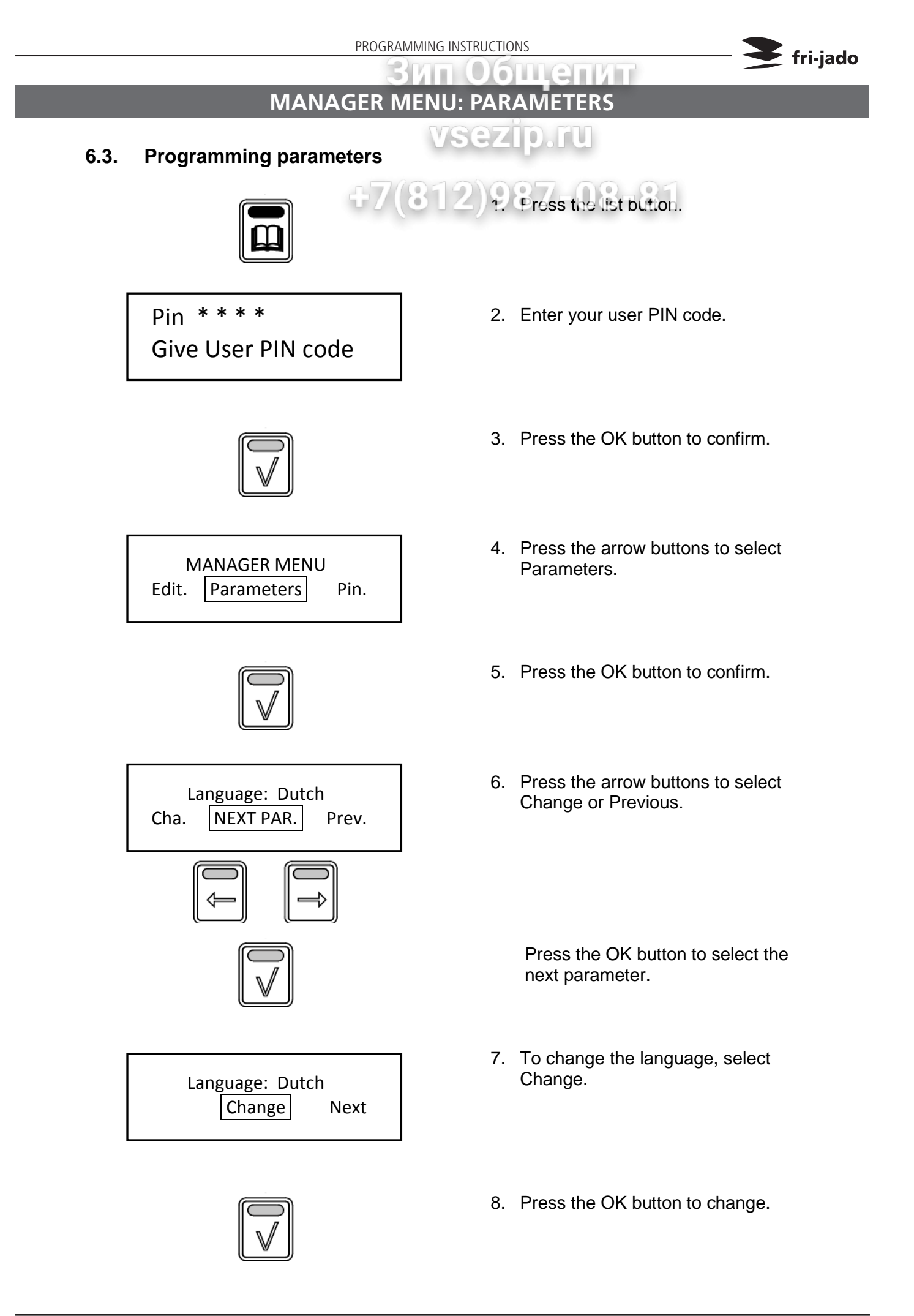

| PROGRAMMING INSTRUCTIONS    |                                                        |                                                                                                    |   |
|-----------------------------|--------------------------------------------------------|----------------------------------------------------------------------------------------------------|---|
| Зип Общепит                 |                                                        |                                                                                                    |   |
| Language: En<br>Change Next | ysez<br>9. Use<br>9. Use<br>Previous<br>9. Pres<br>men | the arrow buttons to select<br>nge, Next or Previous.<br>as back to enter the manager<br>u.                                                                                            |   |
| Language: Englis            | h                                                      | 10. Use the arrow buttons to select<br>Save and press the OK button to confirm.<br>This is valid for software version V1.04-09<br>or higher.<br>Note: when you select the Undo key the |   |
| Save                        | Disc. changes wil<br>back to step                      | l not be saved and you go<br>94.                                                                                                    |   |
|                             | <br>10a. Untill s<br>had to press                      | oftware version V1.03.10 you<br>s the undo key to go to save.                                                                                                    | Ð |
|                             | 11. Use<br>othe                                        | the arrow buttons to select the r settings:                                                                                                    |   |
| Big Digits                  | YES/NO:                                                | Default set at YES                                                                                                    |   |
| Sound preheat               | Sound T1-T3<br>Volume 1-4                              | Default set at T1<br>Default set at 2                                                                                                    |   |
| Sound Step                  | Sound T1-T3<br>Volume 1-4                              | Default set at T2<br>Default set at 1                                                                                                    |   |
| Sound Done                  | Sound T1-T3<br>Volume 1-4                              | Default set at T3<br>Default set at 3                                                                                                    |   |
| Preheat                     | YES/NO:                                                | Default set at NO                                                                                                    |   |
| Preheat Temperature         | 50-250 °C (122-482 °F)                                 | Default set at 210°C (410°F)                                                                                                    |   |
| Holding                     | YES/NO:                                                | Default set at YES                                                                                                    |   |
| Holding Temperature         | 50-250 °C (122-482 °F)                                 | Default set at 85°C (185°F)                                                                                                    |   |
| Cook correction             | YES/NO:                                                | Default set at YES                                                                                                    |   |
| Eco function                | YES/NO:                                                | Default set at YES                                                                                                    |   |
|                             | )                                                      |                                                                                                    |   |

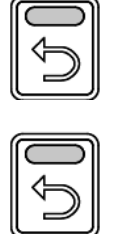

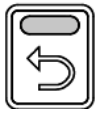

Press back to enter the manager menu.

Press (again) back to enter the user menu.

# MANAGER MENU: CHANGE PINCODE

#### 6.4. Change pin code

MANAGER MENU Para Change Pin Clock

Pin <u>0</u>000 Enter new code

## 6.5. Clock

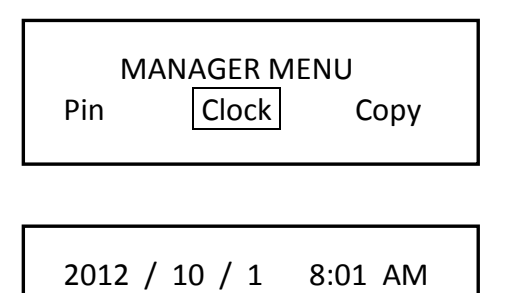

SET TIME

12..

## 6.6. Transfer

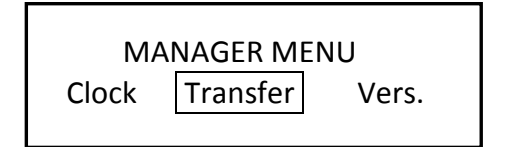

Insert stick and press enter

## 6.7. Version

Interface P Eco TDR Version x.x.x

- vsezip.ru
  - 1. Manager menu.

fri-jado

- 2. Select Change Pin.
- 3. Press the OK button.
- 4. Enter the new pin code.
- 5. Press the OK button.

- 1. Manager menu.
- 2. Select Clock.
- 3. Press the OK button.
- 4. Set the correct date and time.
- 5. Press the OK button.

- 1. Manager menu.
- 2. Select Transfer.
- 3. Press the OK button.
- 4. Insert stick and press OK.

1. Display shows software version.

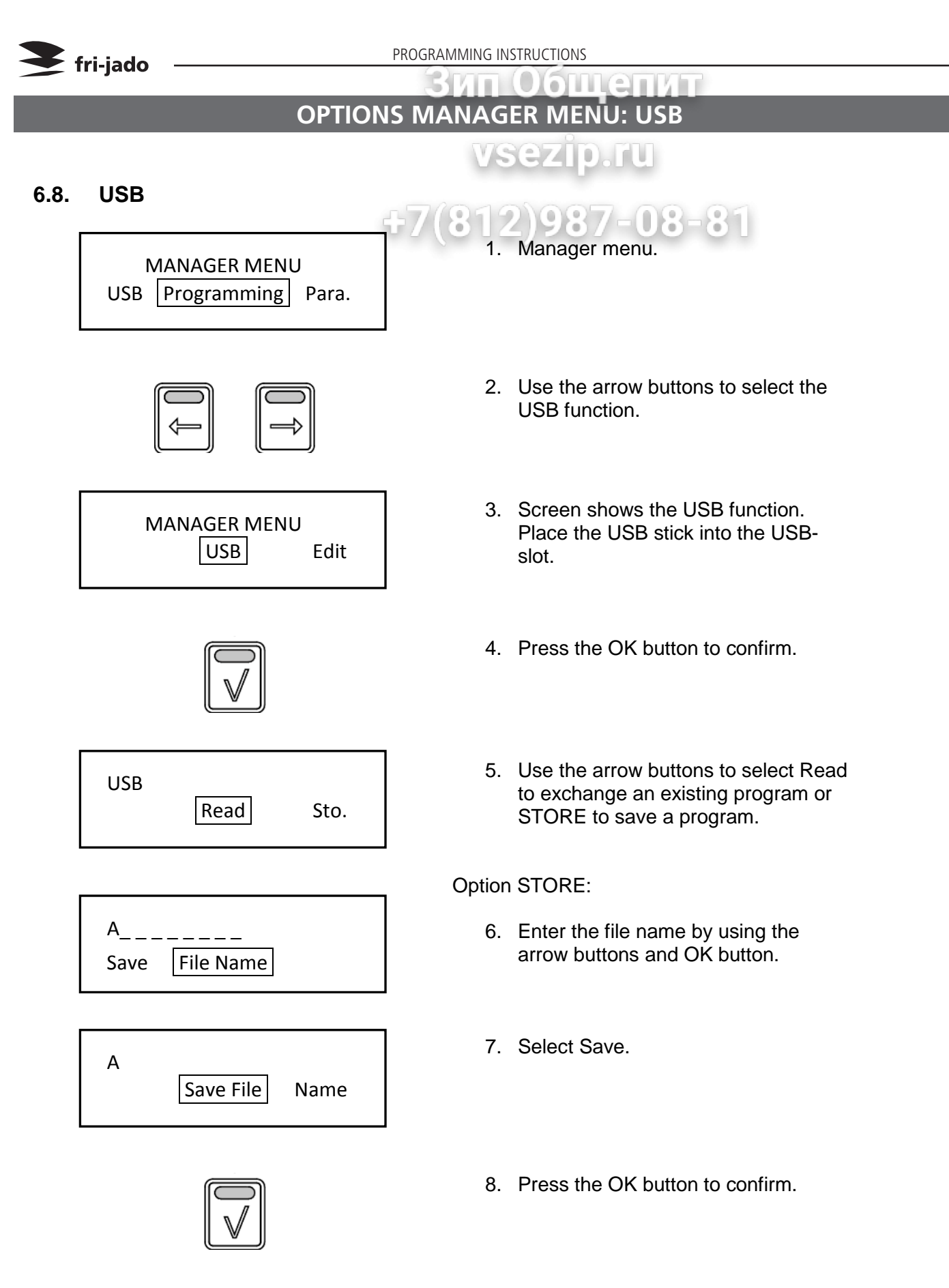

*Note:* When reading new programs all existing programs will be deleted.

# ЗИП Общепит THE AUTOMATIC COOK CORRECTION

The automatic cook correction facility will automaticly add or deduct time to the pro grammed cooking time in order to have constant cooking quality.

After programming a new program, the first cooking process will be the "learning" process. It is recommended to do the first cook with a half load.

The program calculates the surface from the diagram below the curved line. (temperature \* time). The result is the so called heat num ber. This heat number is stored into the cook ing program.

All further cooking programs will try to get the same heat number.

The second diagram shows an example with full load. It takes more time for the unit to reach the programmed cooking temperature. See dashed line. The surface above the dashed line represents the missing part of the heat number. The cook correction will put this miss ing part behind the normal cooking time. Therefore extra time is added in order to reach the desired heat number. It is also possible that time is deducted in case a smaller load has been put into the oven.

### Time will be added in case of:

A bigger load. A colder load. (straight from the freezer) A lower gas quality. Somebody opened the door.

## Time will be deducted in case of:

A smaller load. A warmer load. (defrosted) Higher gas quality.

## Note 1:

In case the time or temperature will be changed in the cooking program, the heat number will be adapted with this amount.

*Note 2:* Only if you delete a program or change the name the "learning" process starts again from the beginning.

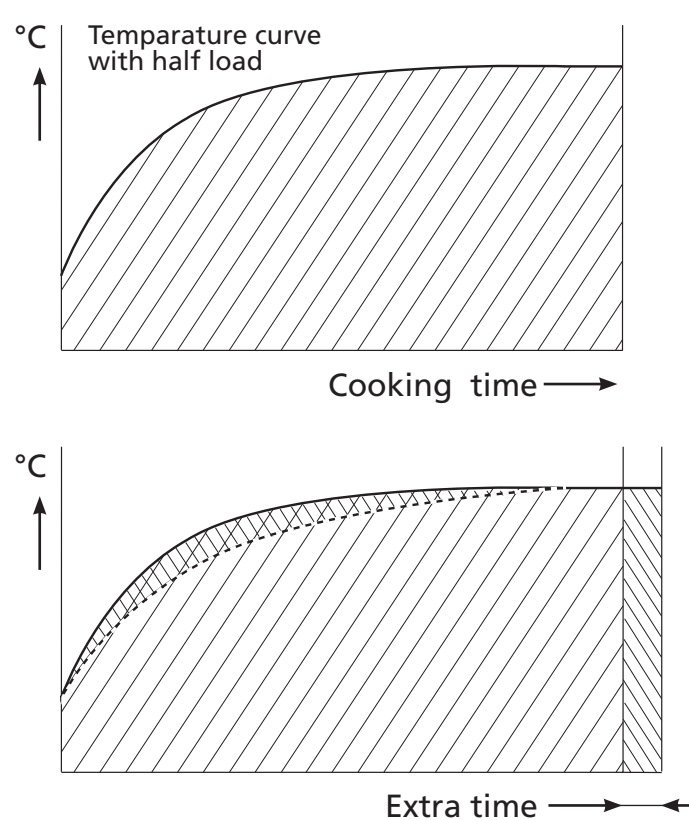

🗧 fri-jado

The heat number is stored in the cooking program. In case such a program is copied and stored in another rotisserie, the heat number goes with it.

It is possible that in case the program has changed a lot, the cook correction is not able to perform well anymore. In that case the program has to be deleted and repro grammed with the good parameters. It is possible to disable this cook cor rection feature in the service parameters. See "parameter listings" -> "cook correction".

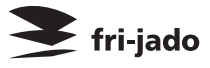

# Зип Общепит

# REMOVAL AND REPLACEMENT OF PARTS FOR THE TDR 8

**WARNING:** Disconnect the electrical power to the machine at the main circuit box. Place a tag on the circuit box indicating the circuit is being serviced.

# **RIGHT OR LEFT SIDE PANEL**

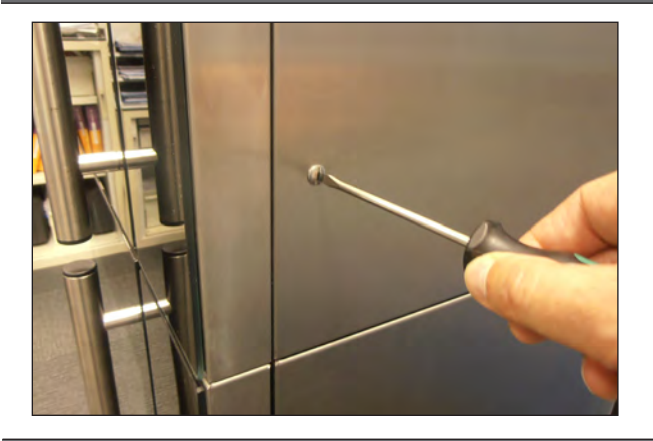

- 1. Remove the screws that secure the panel to the frame.
- 2. Remove the panel.
- 3. Reverse the procedure to install.

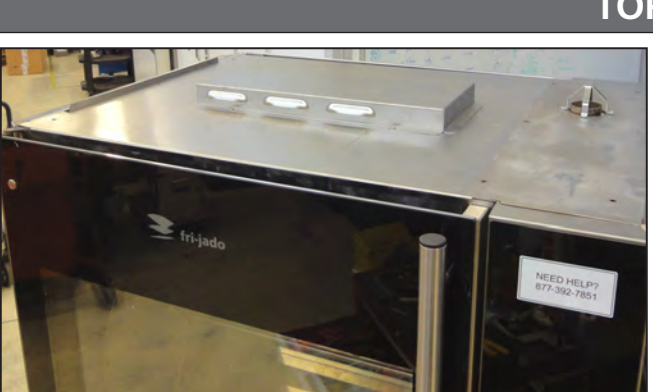

# TOP COVER

**OPERATING PANEL (GENERAL)** 

- 1. Remove the right side panel according prior procedure.
- 2. Remove the screws securing both large and small top covers.
- 3. Remove the top cover. (Lift at right side and remove to the left).
- 4. Reverse the procedure to install.

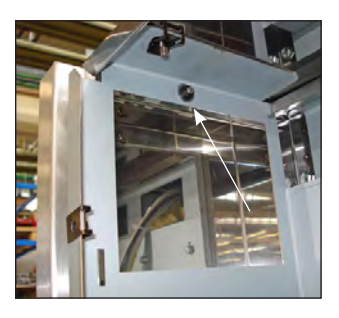

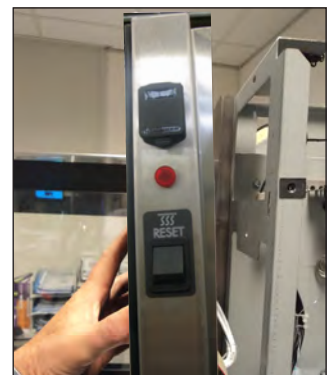

- 1. Remove the right side panel according prior
  - procedures2. Remove the bolt, nut and ring on the top side on the backside of the operating panel.
  - 3. Pull the panel away from the top side.
  - 4. Remove the flatcables and earth cable from the CPU board on the backside.
  - 5. Remove the panel.
  - 6. Reverse the procedure to install.

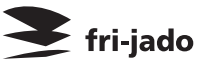

## ЗИП ООЩЕПИТ TUMBLE SWITCH RESET

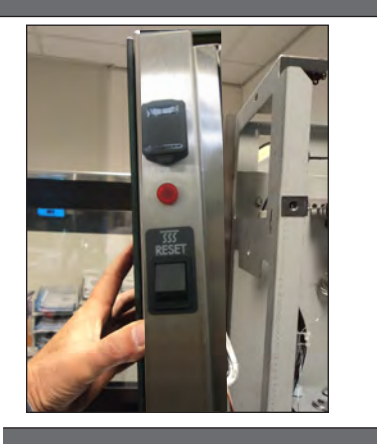

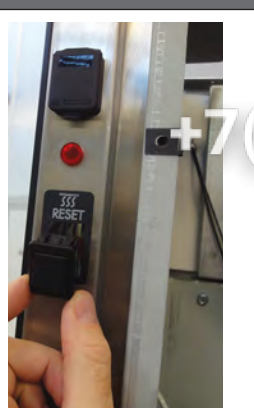

# ting panel according prior procedures.

- 22 Remove the wiring
  - 3. Remove the switch by pushing the clamps, on the inside, with a screw driver.
- 4. Reverse the procedure to install.

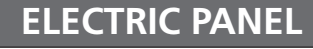

- 1. Remove the right side panel and operating panel according prior procedures.
- 2. Disconnect the wiring.
- 3. Remove on the front side the 2 screws and on the inside the nut that secure the panel.
- 4. Remove on the inside bottom of the electric panel the bolt and nuts.
- 5. Slide the electric panel backwards to remove this.
- 6. Reverse the procedure to install.

# **OPERATING PANEL, GLASS + BACKPLATE + KEYPAD**

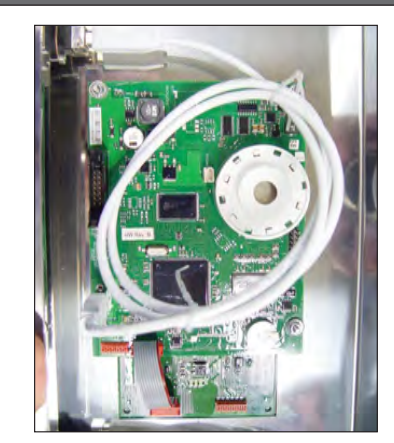

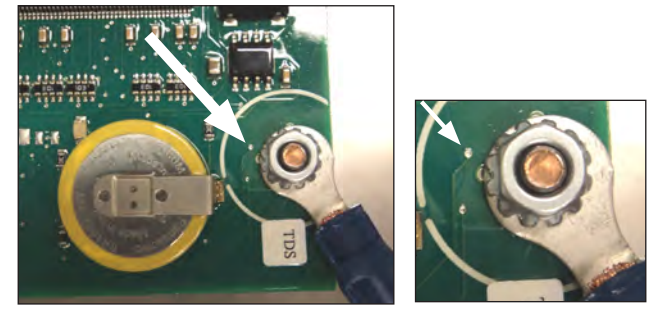

- Remove the right hand panel according prior procedure.
- 2. Remove the operating panel according prior procedure.
- 3. Remove the USB connection, the reset switch and the red indicaton light.
- 4. Remove the 4 nuts and rings on the CPU board and remove the board.
- 5. Reverse the procedure to install.

**Note 1:** For connection flatcable of the keypads see CPU board on page 28.

**Note 2:** For older units with earth wire in right hand bottom corner. Take care that the ring terminal doesn't make contact with with the solder point (see arrow) .Otherwise the illumination of the display and keys can be out.

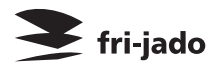

REMOVAL AND REPLACEMENT OF PARTS

# POWER AND I/O BOARD

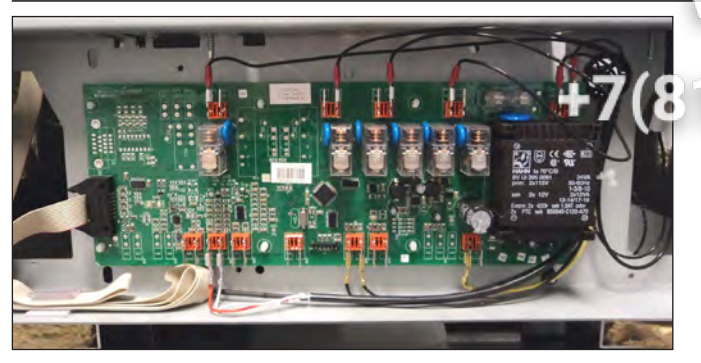

## 1. Remove the right side panel according

oprior procedure.\_ o

ющепит

- 2. Disconnect the wiring and flatcable on the board.
- 3. Remove the board from the clips by pinching the clips.
- 4. Reverse the procedure to install.

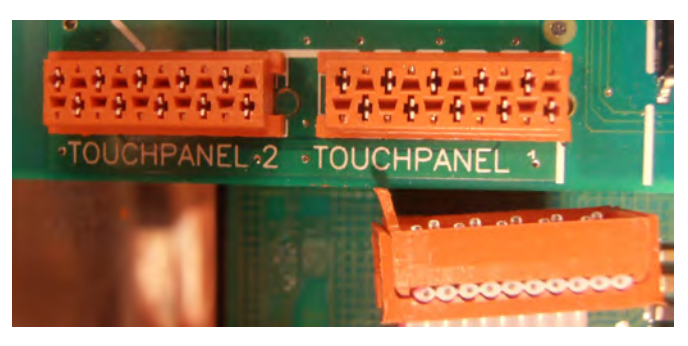

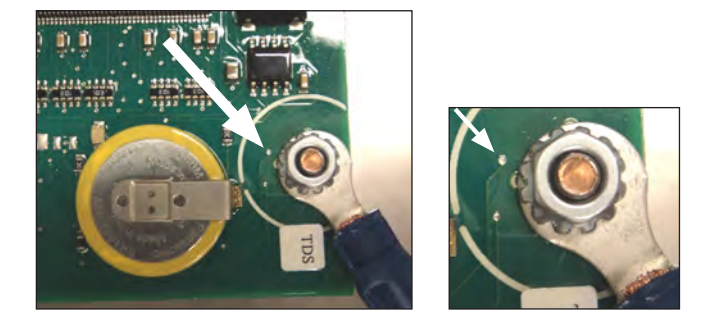

# CPU BOARD

Before changing the CPU board and display be sure to download (with a USB stick) or write down the grilling programs and the parame ters.

- 1. Remove the right side panel according prior procedure.
- 2. Remove the operating panel according prior procedure.
- 3. Remove the 4 nuts and rings on the CPU board and remove the board.
- 4. Reverse the procedure to install.
- 5. Read the grilling programs and parameters from the USB stick to the CPU board.

*Note 1:* Flatcable keypad must be connected to connector "Touchpanel 1" on CPU board.

**Note 2:** "Touchpanel 2" is flatcable connection for the rotor switch keypad on customer side.

**Note 3:** For older units with earth wire in right hand bottom corner. Take care that the ring terminal doesn't make contact with with the solder point (see arrow) .Otherwise the il-lumination of the display and keys can be out.

# REPLACING OF BROKEN BUZZER

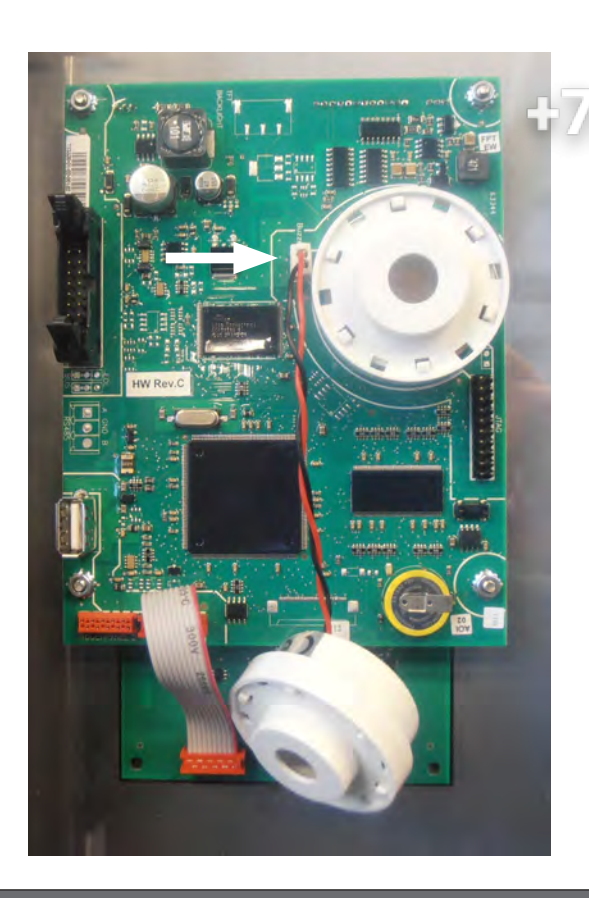

1. Remove the right side panel according prior procedure.

fri-jado

- 2. Remove the operating panel according prior procedure.
  - Stick connector of new buzzer in plug next to the existing broken buzzer (see white arrow).
  - 4. Reverse the procedure to install.

*Note:* buzzer can dangle loosely without any problem.

# KEYPAD

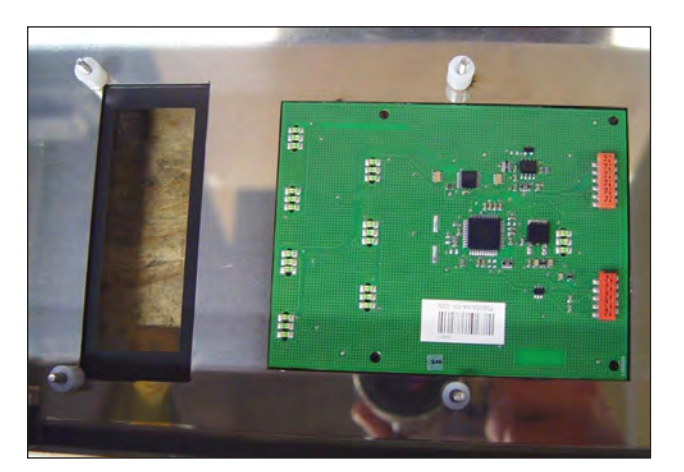

- 1. Remove the right side panel, the operating panel and the CPU board according prior procedures.
- 2. Remove the keypad and degrease the surface of the glass.
- 3. Glue the new keypad on its place with the red connectors on the bottom side.
- 4. Reverse the procedure to install.

**Note 1:** For connection flatcable of the key pads see CPU board on page 28.

**Note 2:** When the keypad is on the panel on customer side you need a long extended flatcable for connection to the CPU board.

RELAY

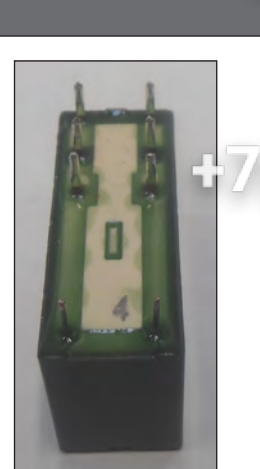

- V & Remove the right side panel according prior procedure.
  - 2) Loosen the clamp handle.
  - Gently remove the relay.
  - 4. Reverse the procedure to install.

Note: When placing a relay be sure the connecting pins are in place.

# SAFETY THERMOSTAT WITH RESET

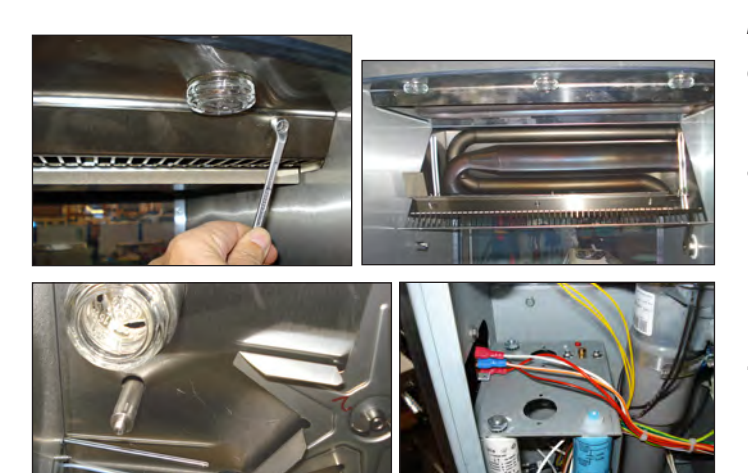

Thermostat with automatic reset

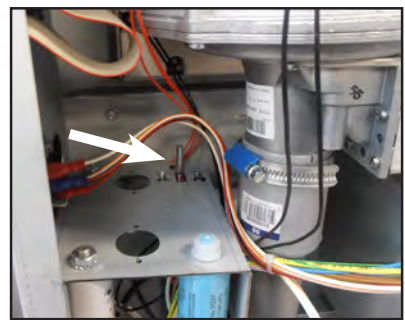

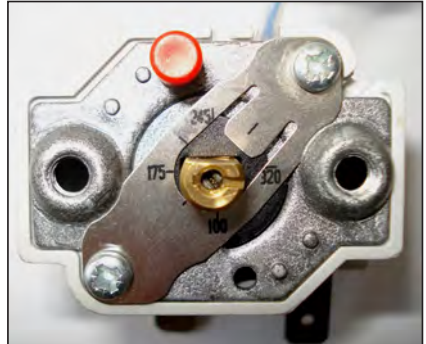

Thermostat with manual reset

Remark: The thermostat with manual reset is only used for the following 6 serial numbers. 100064637 and 638 + 100064776 until 779. all other units have a thermostat with automatic reset.

- 1. Remove the rotor and the right side panel according prior procedure.
- 2. Remove the bolts that secure the air guide plate and remove this plate. Lower the plate in vertical position and lift it out of the hinge pins.
- 3. Remove the thermostat-probe from the clip in the oven and guide it outside through the opening in the side wall.
- 4. Disconnect the wiring on the thermostat.
- 5. Remove the screws on the electric panel that secure the thermostat and remove the thermostat.
- 6. Reverse the procedure to install.

Note: Set the new thermostat to its maximum position by turning it clockwise (320°C).

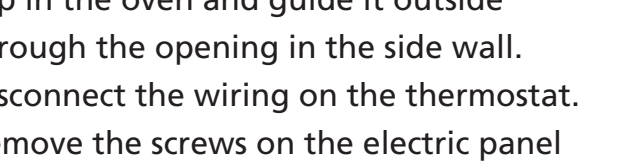

# DOOR SWITCH

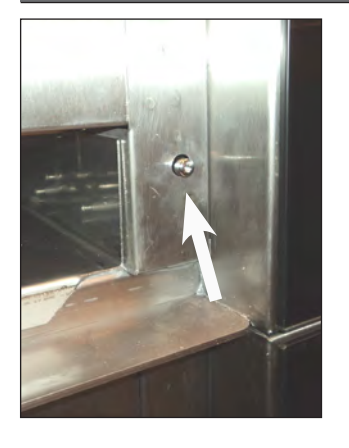

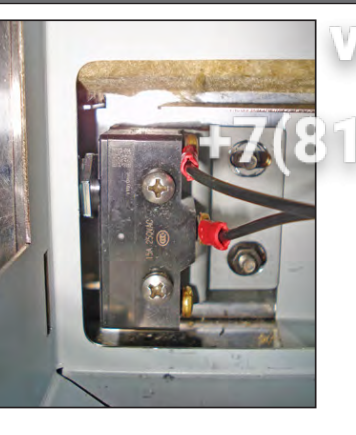

ration panel according prior procedures.

fri-jado

- 2 Penrove the 2 screws that secure the switch and remove the switch.
- 2. Disconnect the wiring of the switch.
- 4. Reverse the procedure to install.

*Note:* The contact pin of the switch must run free through the chassis.

# HALOGEN LAMP HOLDER (CUSTOMER SIDE)

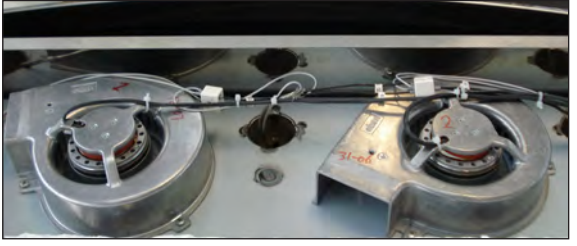

- 1. Remove the top cover according prior procedure.
- 2. Remove the wiring of the lamp on the connector.
- 3. Remove the cap nuts that secure the air suction plate and remove this plate.
- 4. Remove the glass and lamp from the lamp holder. Turning direction of glass in counter clockwise.
- 5. Remove the holder. You have to deform the holder to take it out.
- 6. Insert a new holder and click this in.
- 7. Reverse the procedure to install.

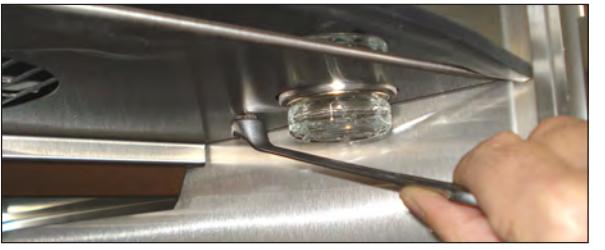

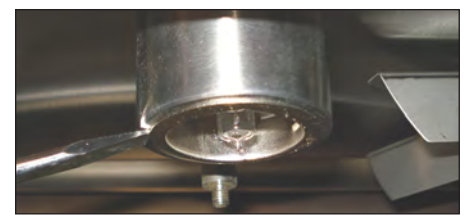

# HALOGEN LAMP HOLDER (SERVICE SIDE)

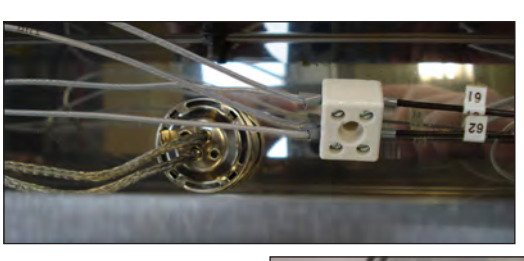

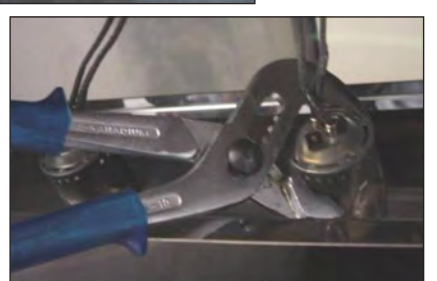

- 1. Remove the top cover according prior procedure.
- 2. Remove the wiring of the lamp on the connector.
- 3. Remove the glass and lamp from the lamp holder. Turning direction of glass is counter clockwise.
- 4. Remove the holder. You have to deform the holder to take it out.
- 5. Insert a new holder and click this in.
- 6. Reverse the procedure to install.

# ВLOWER MOTOR

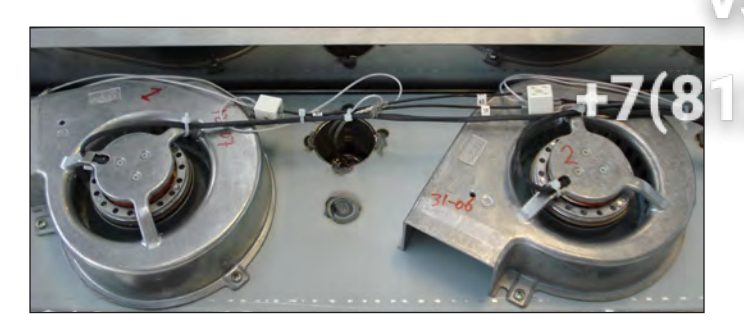

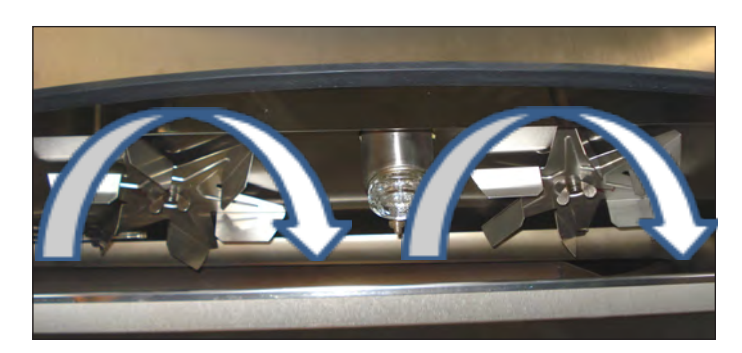

- 1. Remove the right side panel, the top
- cover and the air suction plate according prior procedures.
- 2. Remove the wing nut on the fan blade and remove fan blade. (Left handed threads).
- 3. Disconnect wiring of the motor.
- 4. Remove the screws that secure the motor and remove the motor.
- 5. Reverse the procedure to install.

*Note:* The blowers are equipped with a capacitor of 1.5uF. Check the direction of rotation of the motor (clockwise, see arrows) and change the wiring if necessary.

# PT 1000 SENSOR

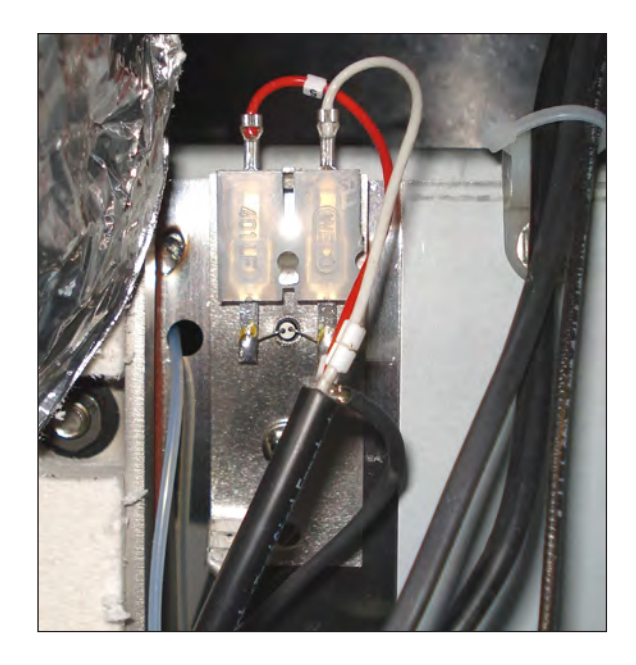

- 1. Remove the right side panel according prior procedure.
- 2. Disconnect the wiring of the sensor.
- 3. Remove the screw that secures the sensor and remove the sensor.
- 4. Reverse the procedure to install.

Note: The wiring cable is an insulated cable with an earthing screen.

# GAS MIXTURE BLOWER

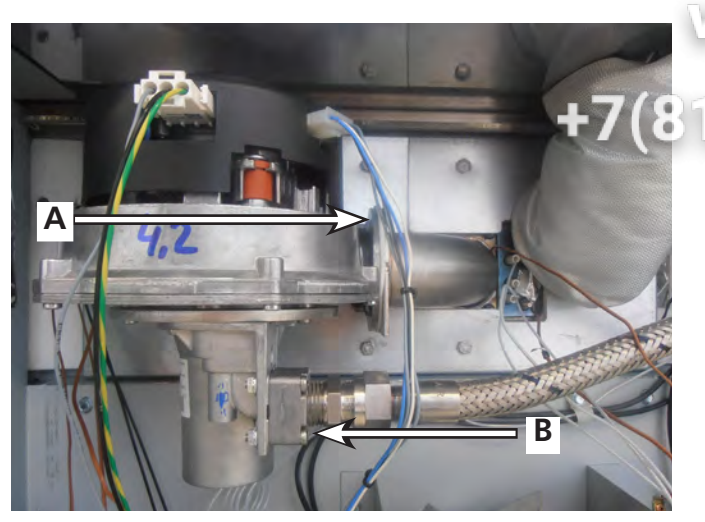

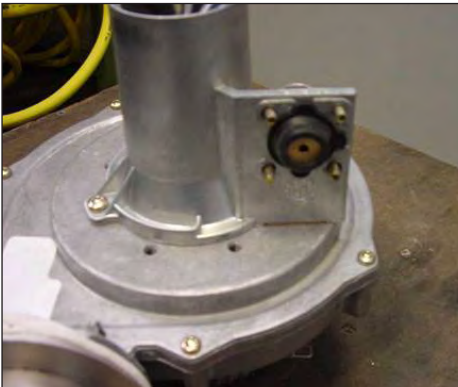

1. Remove the right side panel and small top cover plate according prior procedures.

fri-jado

- 2. Remove the varing from the top of the gas mixture blower.
- 3. Remove the silencer.
- Remove the 4 nuts from the air inlet (A) and the 4 bolts with nuts from the gas inlet (B) and remove the gas mixture blower.
- 5. Remove the screws that secure the venturi to the blower and remove the blower.
- 6. Reverse the procedure to install.

# GAS BURNER SAFETY CONTROL

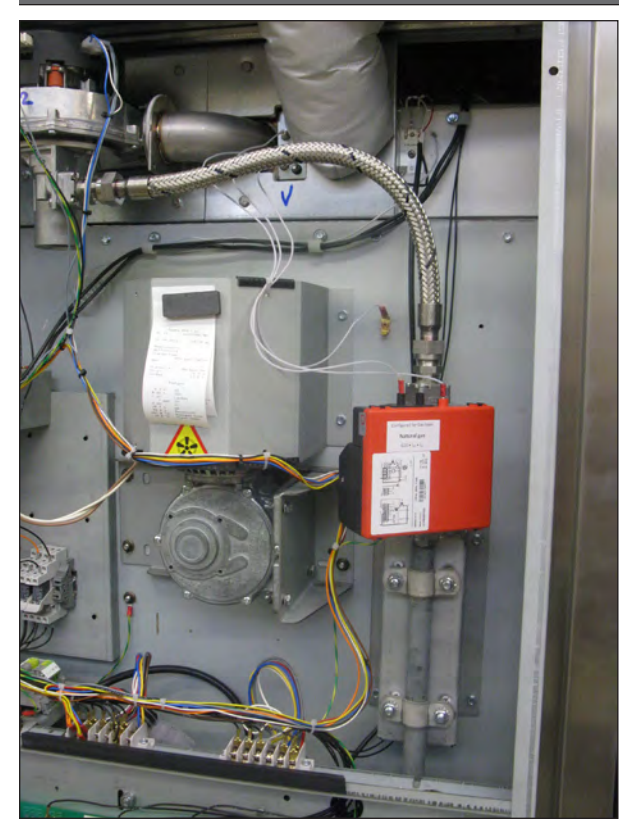

- 1. Remove the right side panel according prior procedure.
- 2. Remove the screw that secures the burner control on the gas block and remove the burner control by sliding it to the left.
- 3. Remove the screw that secures the plastic cover (see arrow) and remove this cover.
- 4. Remove the wiring from the control.
- 5. Reverse the procedure to install.

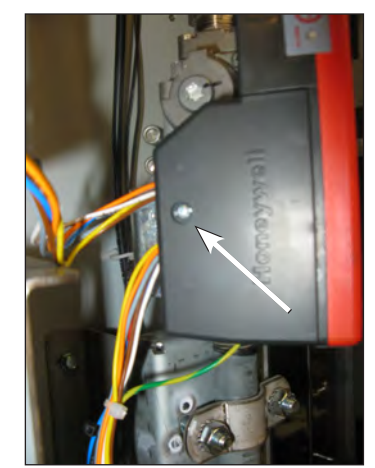

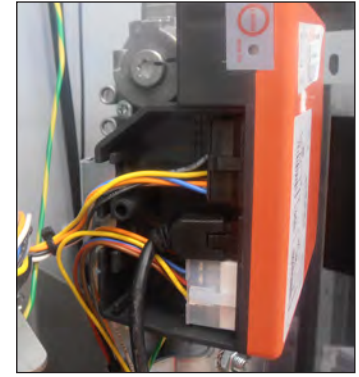

# GAS CONTROL BLOCK

- **F**7(
- burner safety control according prior pro-
  - 2698775 08 81
  - 2. Remove the nuts from the pipe clamps to create some clearance.
  - Remove the 4 screws on the top and bottom flange from the gas control block.
  - 4. Remove the wiring.
  - 5. Reverse the procedure to install.

# **IGNITION/IONIZATION SET**

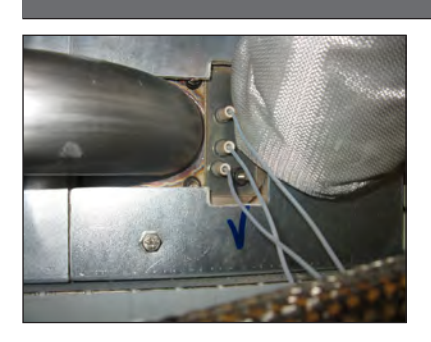

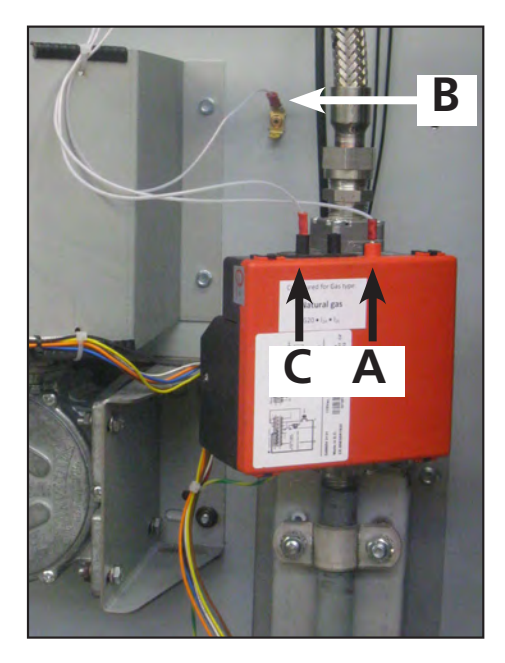

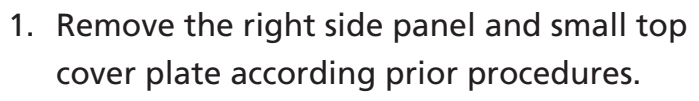

- 2. Remove the insulation around the exhaust pipe.
- 3. Remove the wiring from the set on the gas burner safety control C and A and from the earthing B.
- 4. Remove the nuts that secure the set and remove the set. Replace the gasket.
- 5. Reverse the procedure to install.
- 6. Connect A to A , B to B and C to C. The faston for A is 4.8 mm. The faston for C is 2.8 mm.

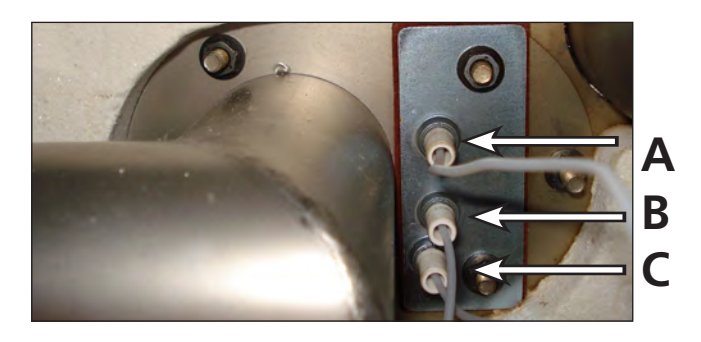

# **RING CORE TRANSFORMER**

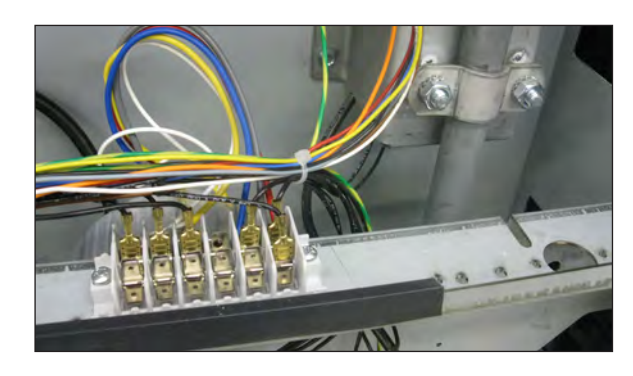

- 1. Remove the right side panel according prior procedure.
- 2. Remove the wiring from the transformer.
- 3. Remove the screw and nut that secure the transformer and remove the transformer.
- 4. Reverse the procedure to install.

#### 

15 Genove the right side panel and rotor discs according prior procedure.

fri-jado

- 2. Disconnect the wiring of the motor. Check where the wire, marked A is connected.
  - 3. Remove the screws that secure the fan cover and remove the cover.
  - Set the drive arm in a position vertical downwards. This can be done electrically by pushing the rotor key or manually by turning the fan blade by hand.
  - 5. Note down how far the drive arm sticks out from the inner wall (see white arrow).
  - Mark the position of the motor on the support and the support on the side wall with a marker.
  - Remove the bolts that secure the motor and the nuts that secure the motor support and remove the motor.
  - 8. Check the white Teflon ring. Replace this if necessary.
  - Check the position of the red gasket between motor support and the side wall. Replace this if necessary.
  - 10. Install the fan blade of the old motor on the new motor.
  - 11. Reverse the procedure to install.

*Note:* Always make a test run of 15 minutes on maximum temperature to insure the motor is well mounted and adjusted and turns parallel to the side wall.

# DOOR ADJUSTMENT (LEFT SIDE)

- Remove the left side panel according prior procedure.
- 2. Loosen the nuts A of the upper hinge. The door must be closed.
- Loosen the locknut B and adjust the bolt C in or out to adjust the door.
- 4. Tighten the nuts of the hinge and mount the left-hand panel.

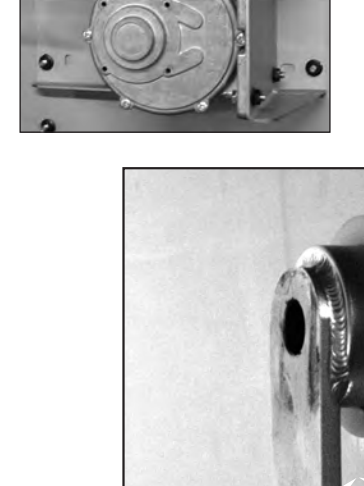

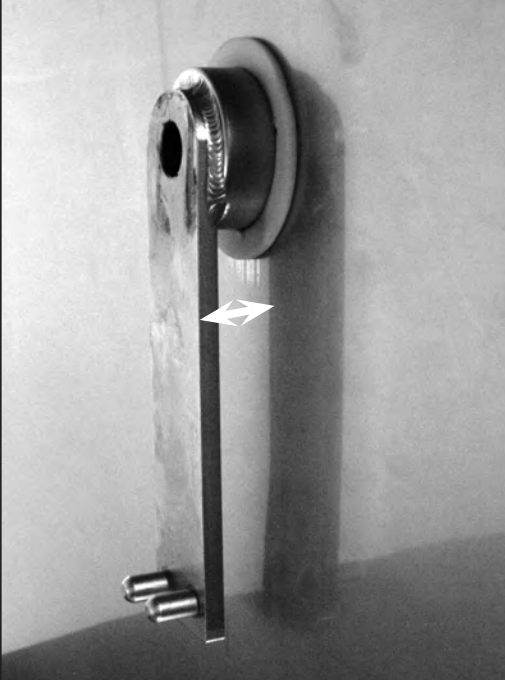

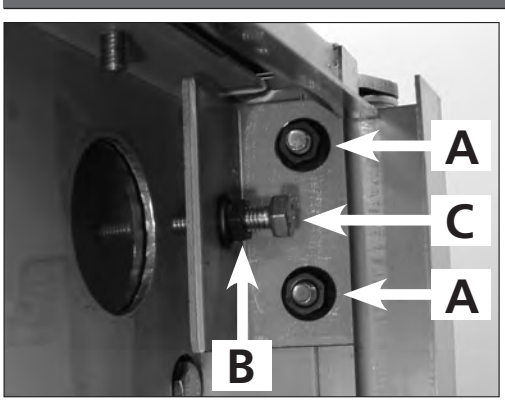

#### **ЗИП ООЩЕПИТ** DOOR GLASS INSIDE

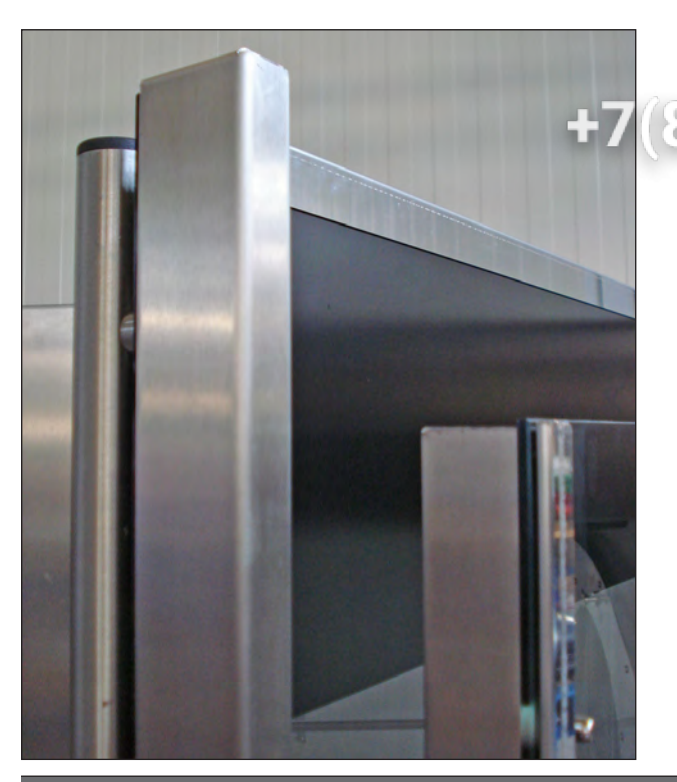

- VSIC Lift the inside door upward out of the hinges and place it on a table.
  - 2. Remove the nuts and rings on the profiles of the door.
    - 3. Remove the profiles from the glass.
    - Mount the profiles on the new glass.
      Do not forget the Teflon flange bushes inside the holes.
    - 5. Mount the nuts and rings.
    - 6. Place the door in the hinges.

Note: Tightening of nuts max. 8 Nm.

# DOOR OUTSIDE

- Lift the inner door out of the hinges and lay this aside.
- 2. Remove the left side panel according prior procedure.
- Remove the 2 nuts behind the upper hinge and loosen the locknut according prior procedure. The door must be closed.
- Hold the door on both sides and move this towards yourself, before lifting it out of the hinge on the bottom side. See to it that the washers stay on the hinge. Also remove the top hinge.
- 5. Place the top hinge on the new door.
- Place the new door on the hinge on the bottom side and push the 2 studs on the top hinge through the openings on the top side and screw the nuts on it.
- 7. Adjust the door according prior procedure.

*Note:* Tightening of nuts max. 8 Nm. or 5.9 lbf.ft

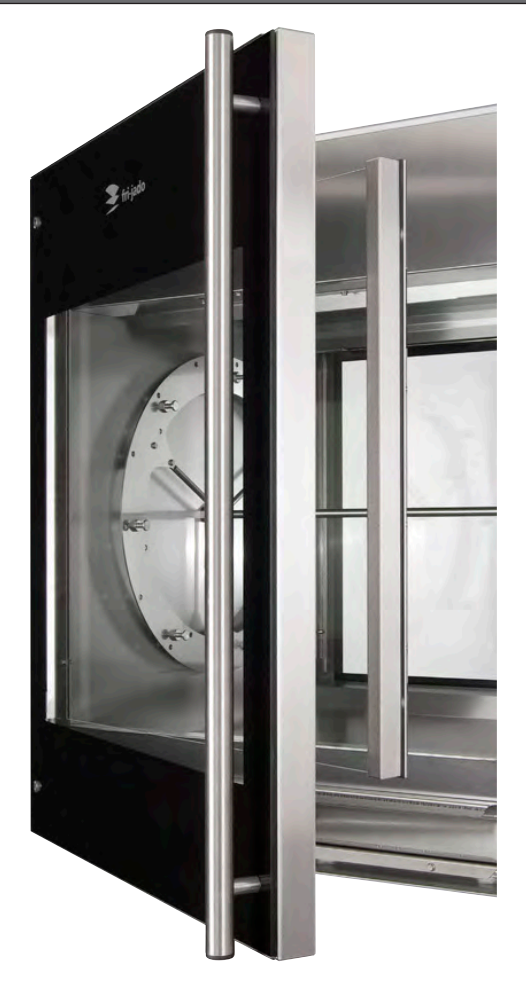
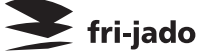

# WORKING OF THE GAS FIRED ROTISSERIE

After plugging the unit in always first check the proper polarity for good ignition.

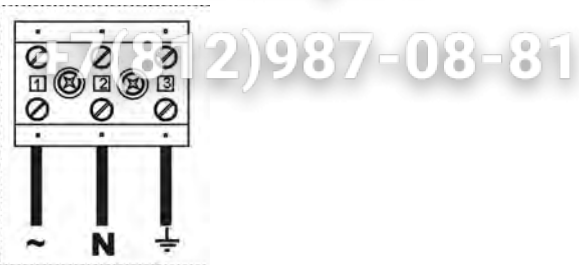

ип Общепит

After starting the rotisserie up with the on/off key the reset will light up. First press this switch for 2 seconds till the light is out. Also the gas mixture blower will turn in low speed for max. 9 minutes in stand by position regulated by the burner control.

After selection of a program and pressing the OK key the PT 1000 temperature sensor measures a temperature below the set temperature and this will activate relay K1 by contact X9 on the Power and I/O board. Relay K1 activates the burner control sequence. This sequence is as follows:

- Activating of low speed of the gas mixture blower to create a rich gas/air mixture for easy and fast ignition.

- Activating of spark plug (max. 5 seconds).

- Activating/opening of the gas valve.

- Activating of the ionisation (measuring of a low Amperage (~35mA) between ionisation pin and burner bed).

- Activating the high speed of the gas mixture blower when the gas is burning and the ionisation measuring is OK.

**Note:** If the speed of the gas mixture blower is not within 5% of the adjusted speed in the burner control there will be no ignition and the red indication light on the reset switch will light up. In this case the blower has to be replaced.

The PT 1000 temperature sensor now takes care of the temperature regulation of the oven, by switching the burner control on and off.

If there is no ignition/burning of the gas/air mixture after 5 seconds of ignition there will be a pause of 5 seconds and after this the ignition sequence will start up for maximum 2 times. If there is still no burning of the gas the burner control will close the gas valve and activates the red indication lamp on the reset switch. By pressing the rest switch for 2 seconds the sequence will start up again.

After ending of a grilling process the gas mixture blower will keep on turning for 9 minutes on an adjusted speed, regulated by the burner control to ensure that there is no gas left in the heat exchanger and is clean. The power on the gas mixture blower is activated by contact X13 on the Power and I/O board which activates relay K2.

After intermediate stopping of the program or when the machine is switched off the gas mixture blower will run also for 9 minutes.

# Note: Gas supply pressure should be between 15 and 50 mbar, depending on the gas type. See table on next page.

Pressure over 60 mbar will damage the gas block. You can check the pressure on the gas block, see page 42. Valves on the gas block can be checked by holding your hand on it, or by holding a steel object on the coil. This will be magnetic after switching in.

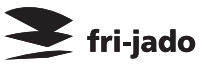

| (e) n     |        | Sono  |  |
|-----------|--------|-------|--|
|           |        |       |  |
|           |        |       |  |
| CAC TECH  |        | DATA. |  |
| (745 16(8 | INICAL | DAIA  |  |
|           |        |       |  |

| Gas  | Inlet                | min pressure (Qn-Hi)  | Consumption       | Consumption | Specific density |
|------|----------------------|-----------------------|-------------------|-------------|------------------|
| type | pressure             | max pressure (Qr. Hi) | kg-ctn-LBS        | — m3/h      | kg/m3 - lb/cf    |
|      | mbar - inch wc - PSI | mbar - inch wc - PSI  |                   |             | 5                |
| G20  | 20 - 8 - 0,3         | 17 - 7 - 0,25         | 1,0 - 0,80 - 2.2  | 1,37        | 0,718 - 0,044    |
|      |                      | 25 - 10 - 0,36        |                   | -           |                  |
| G25  | 25 - 10 - 0,31       | 17 - 7 - 0,25         | 1,5 - 1,05 - 3.3  | 1,78        | 0,833 - 0,052    |
|      |                      | 30 - 12 - 0,43        |                   |             |                  |
| G30  | 37 - 15 - 0,54       | 25 - 10 - 0,36        | 1,2 - 0,25 - 2.6  | 0,44        | 2,701 - 0,168    |
|      |                      | 55 - 22 - 0,80        |                   |             |                  |
| G31  | 37 - 15 - 0,54       | 25 - 10 - 0,36        | 1,0 - 0,29 - 2.2  | 0,49        | 2,011 - 0,128    |
|      |                      | 55 - 22 - 0,36        |                   |             |                  |
| LPG  | 37 - 15 - 0,54       | 25 - 10 - 0,36        | 0,70 - 0,27 - 1,5 | 0,46        | 1,560 - 0,098    |
|      |                      | 55 - 22 - 0,36        |                   |             |                  |

# vsezip.ru

| Gas<br>type | Orifice<br>mm - inch | Air inlet<br>mm - inch | Power<br>KW - BTU |
|-------------|----------------------|------------------------|-------------------|
| G20         | 4,2 - 1/6            | 18,1 - 17/24           | 14.7 - 50.000     |
| G25         | 4,5 - 11/64          | 18,1 - 17/24           | 14.7 - 50.000     |
| G30         | 3,2 - 1/8            | 18,1 - 17/24           | 14.7 - 50.000     |
| G31         | 3,2 - 1/8            | 18,1 - 17/24           | 14.7 - 50.000     |
| LPG         | 3,2 - 1/8            | 18,1 - 17/24           | 14.7 - 50.000     |

Qn = power (inlet) Hi = inferior caloric value LPG should contain at least 50% Propane!

#### TIMING DIAGRAM GAS BURNER SAFETY CONTROL

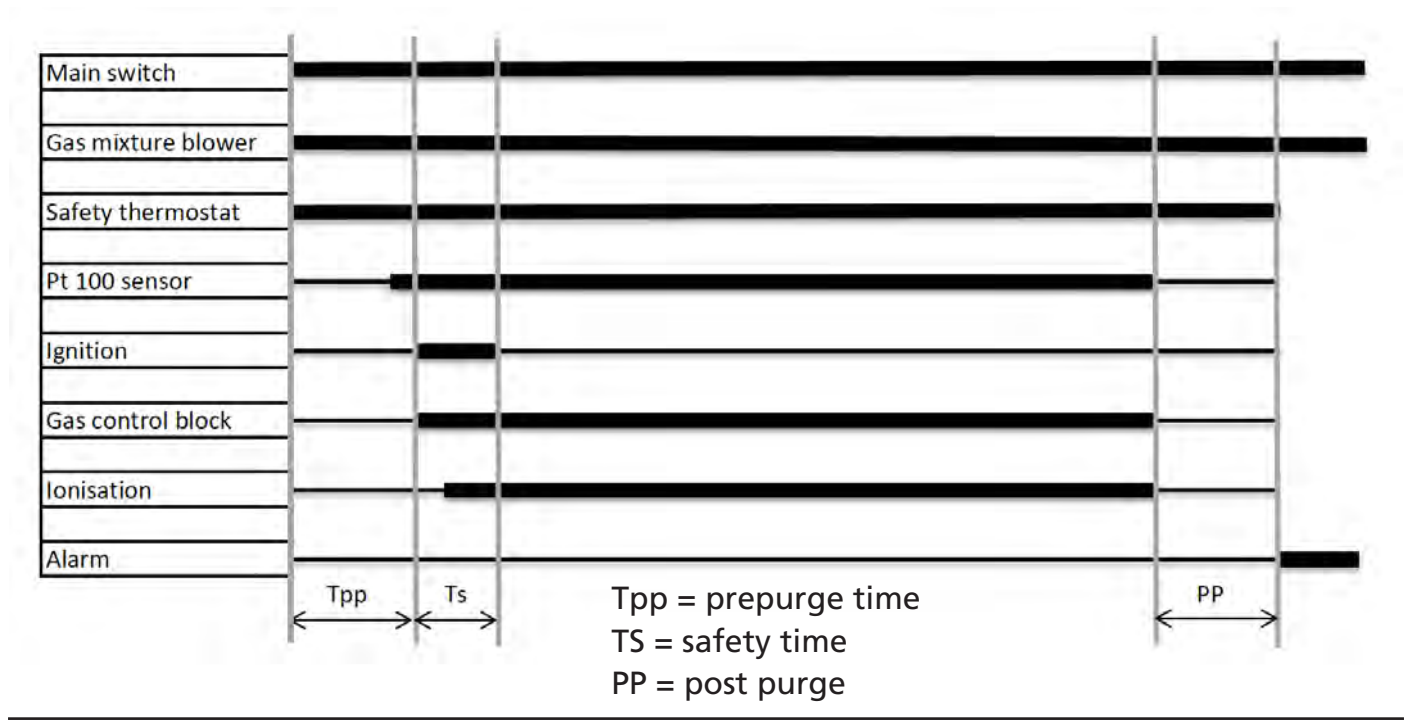

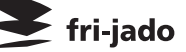

# STICKER ON GAS BURNER SAFETY CONTROL

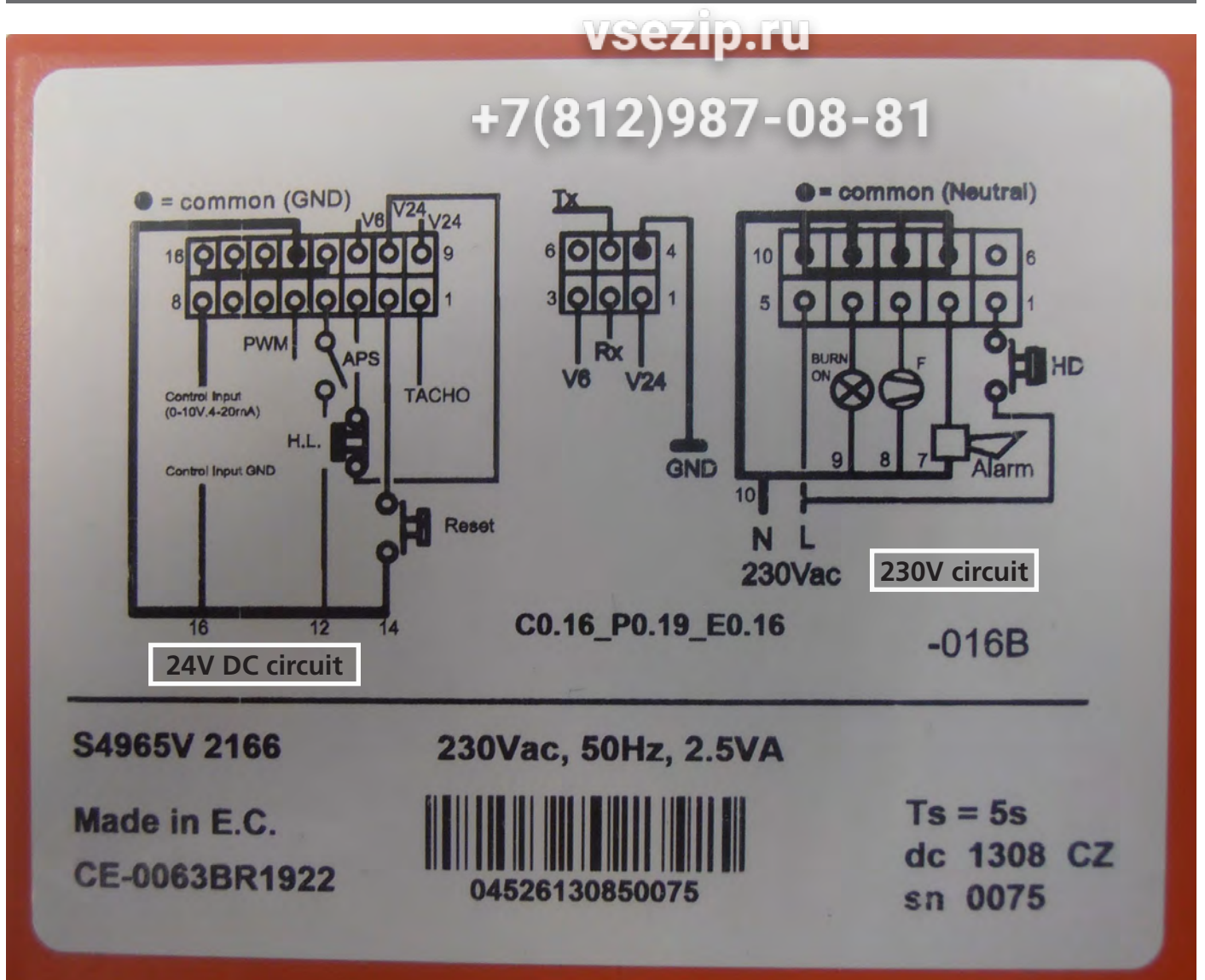

#### 24V circuit:

Tacho (nr.1) = White wire to speed regulation gas mixture blower.

Reset (nr.2) = Brown wire to reset knob on side wall.

High limit (nr.3) = Yellow wire to high limit thermostat.

APS (nr.4) = Not connected.

PWM (nr.5) = Black wire to speed regulation gas mixture blower.

BL (nr.9) = Blue wire to speed regulation gas mixture blower.

O (nr.10) = Orange wire to high limit thermostat.

GR (nr.13) = Grey wire to speed regulation gas mixture blower.

#### 230 V circuit:

HD (nr. 1) = White wire to relay K1. On/off regulation by PT sensor

Alarm (nr. 2) = Brown wire to red external alarm indication on side wall and alarm indication on burner safety control.

F (nr.3) = Grey wire to stand-by speed of gas mixture blower.

Burn on (nr.4) = Not connected.

L (nr.5) = Orange wire for live connection 230V.

Nr. 7 to 10 = Black-blue- red-yellow wires for neutral.

# ЗИП Общепит

# ELECTRICAL TESTS AND SERVICE PROCEDURES

**WARNING:** Disconnect the electrical power to the machine at the main circuit box. Place a tag on the circuit box indicating the circuit is being serviced.

## PT1000 SENSOR TEST

| Temperature |     | Resistance $\Omega$ |
|-------------|-----|---------------------|
| °F          | °C  | ± 5 Ohms            |
| 32          | 0   | 1000                |
| 60          | 16  | 1062                |
| 70          | 21  | 1082                |
| 80          | 27  | 1106                |
| 90          | 32  | 1124                |
| 100         | 38  | 1148                |
| 125         | 52  | 1202                |
| 150         | 65  | 1252                |
| 200         | 94  | 1362                |
| 250         | 121 | 1464                |
| 350         | 177 | 1674                |
| 450         | 233 | 1880                |

**Note:** When testing the resistance of the sensor remove the wiring. Refer to the removal and replacement part of the manual on how to do this.

- 1. Remove the wiring from the sensor.
- 2. Connect a temperature sensor to the probe for comparison.
- 3. Test the probe with an Ohmmeter.

### DRIVE MOTOR, BLOWER AND TRANSFORMER TEST

Note: When testing the resistance remove the wiring.

| Туре  | Description       | Voltage | Resistance Ω                                                                                                    |
|-------|-------------------|---------|----------------------------------------------------------------------------------------------------|
| TDR 8 | Drive motor       | 230     | Between white A and white wire ~ 234<br>Between white A and brown wire ~ 117<br>Between white and brown wire ~ 117                                                                                                    |
| TDR 8 | Blower rotisserie | 230     | Between blue and brown wire ~ 310<br>Between blue and black wire ~ 190<br>Between brown and black wire ~ 500                                                                                                    |
| TDR 8 | Transformer       | 230/12  | Between white and white wire ~9<br>Between white and other colors infinite<br>Between yellow and red wire ~0,5<br>Between grey and blue wire ~0,5<br>Between yellow and grey infinite<br>Between yellow and blue wire infinite<br>Between grey and red wire infinite<br>Between red and blue wire infinite |

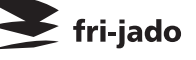

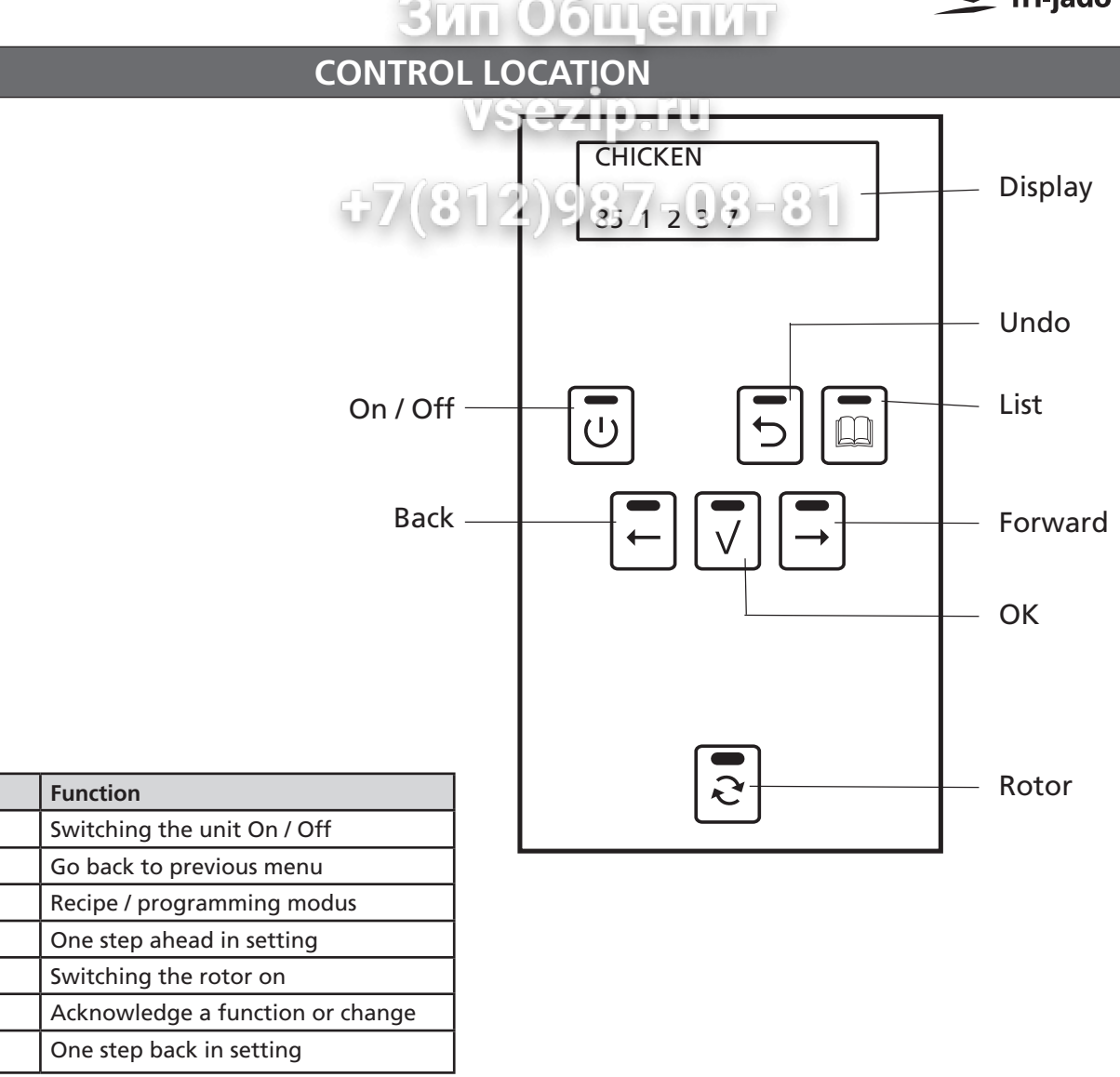

#### ERROR CODES ON DISPLAY

**Error 11:** Full contact between wires of PT sensor. Temp. indication on display doesn't go up. **Error 33:** No connection between wires of PT sensor. Temp. indication on display 317°C/602°F. **Error 55:** Heating defect. Temperature rise in °C/minute of the PT sensor during cooking of the products is under the minimum value as indicated in parameter "Temp. grad." See also the parameterlist on page 57 and explanation on page 52.

**Error 77:** If the expected heat number is more than 20% lower than the stored heat number in the cooking program. This error does not result in a complete shut down of the rotisserie, but is stored in the fault messages in the service menu.

**Error 88:** If the expected heat number is more than 20% higher than the stored heat number in the cooking program. This error does not result in a complete shut down of the rotisserie, but is stored in the fault messages in the service menu.

App. Error: - Parameter file cannot be openend when switching the TDR on.

- Failure during loading of parameters or programs.
- Communication failure keypad and CPU.

For explanation and solving of the errors see general troubleshooting list on page 58.

Key

On / Off

Forward

Rotor

OK

Back

Undo

List

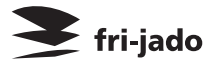

# GAS BLOCK HONEYWELL TYPE VK4115V - 2004

# vsezip.ru

Gas inlet: Inlet of gas after gas pressure reduction valve (max. 55 mbar or 22" H2O). Pressure depending of gas type (see table on page 35). 987-08-81

Gas outlet: Outlet of gas into gas mixture blower.

Coils: 2 Coils for the gas valves.

Inlet pressure: Measuring tube (during operation) for gas pressure after reduction valve. In order to measure loosen the screw on inside of tube.

Outlet or burner pressure: Measuring tube of gas going into gas mixture blower. In order to measure loosen the screw on inside of tube.

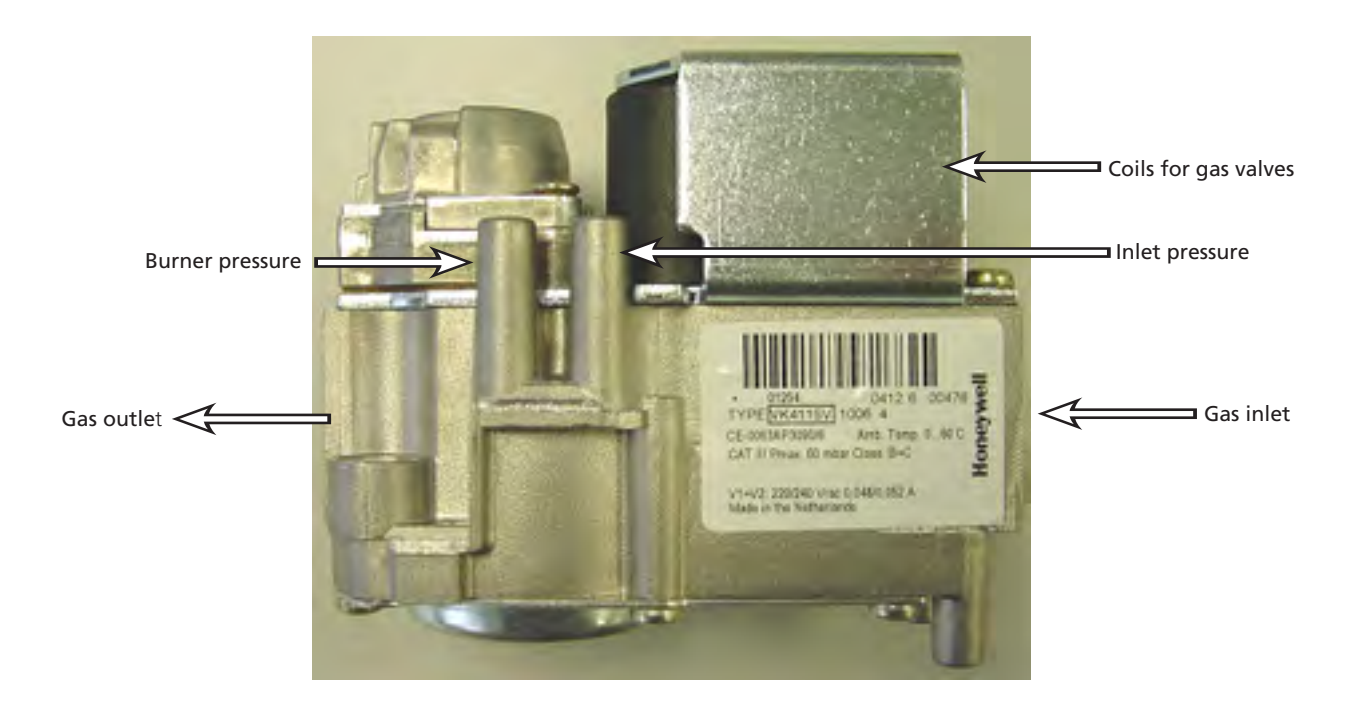

#### Measuring notes:

1. Inlet pressure: During operation you measure the pressure of the setting of the reduction valve.

2. Outlet pressure: During operation you measure a pressure of zero.

You can use this measuring point also to check if the gas valves are opening. When you start up the machine and the valve is not openend yet you measure a underpressure due to the suction of the gas mixture blower and this pressure will be zero when the valve is opened.

#### **ЗИП ООЩЕПИТ** IGNITION/IONIZATION SET

When placing a new ignition/ionization set or for checking the adjustment of this set see drawing below. Here you can find the distance between the spark plug and the distance between the ignition pins and the burner bed and the distance between the ionisation pin and the burner bed.

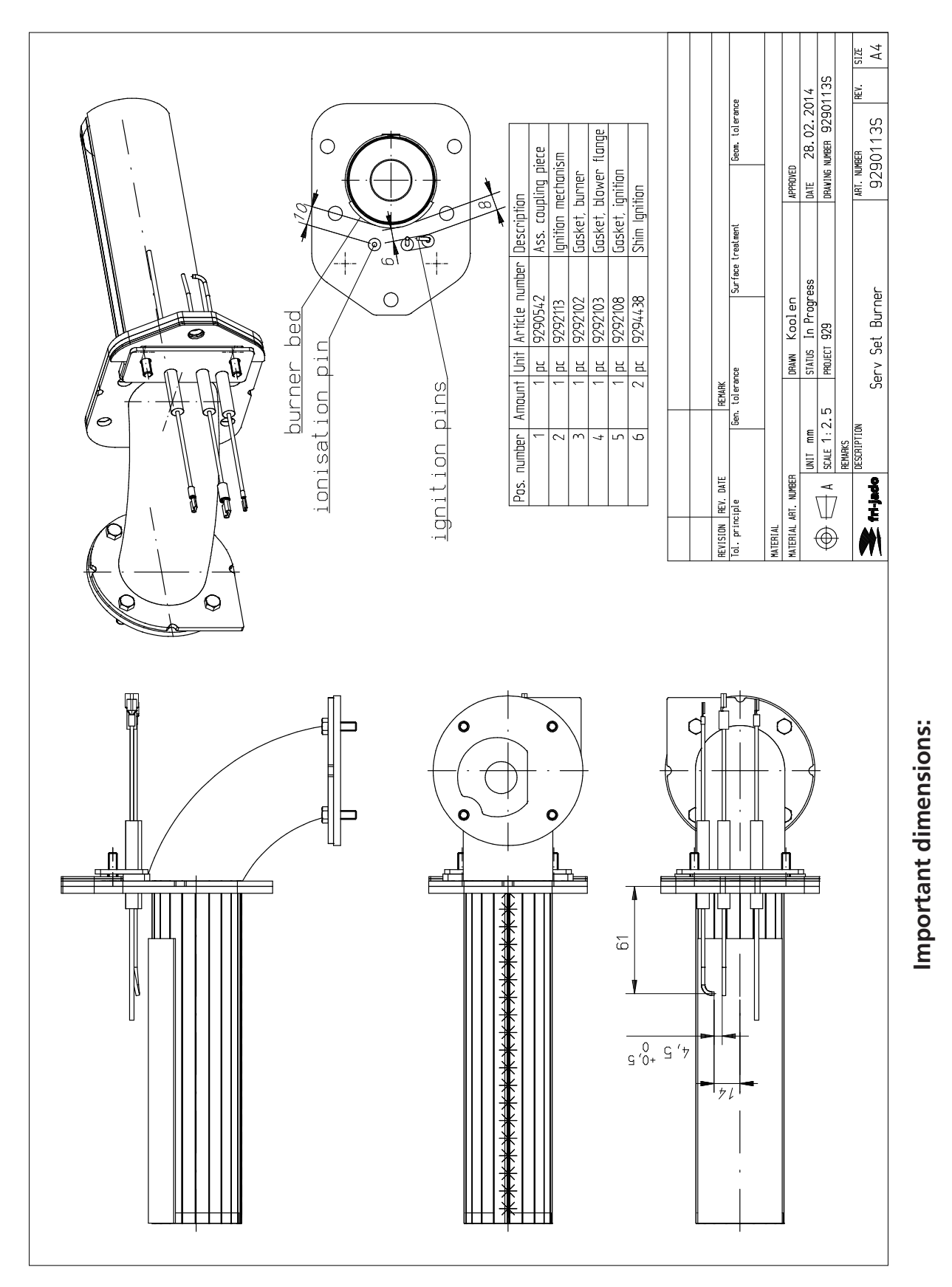

Page 43

6 and 8 mm = distance between ignition pins and burner bed.

10 mm = distance between ionisation pin and burner bed.

4 mm = distance between the two ignition pins.

fri-jado

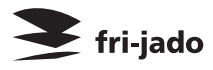

# TEMPORARY BRIDGING OF RESET SWITCH

For testing of the system, when reset switch could be maifunctioning, it is possible to bridge the reset switch by temporary, for 2 seconds, connecting both the grev and brown wires together. In this way you can perform a test and do a check up on the reset switch.

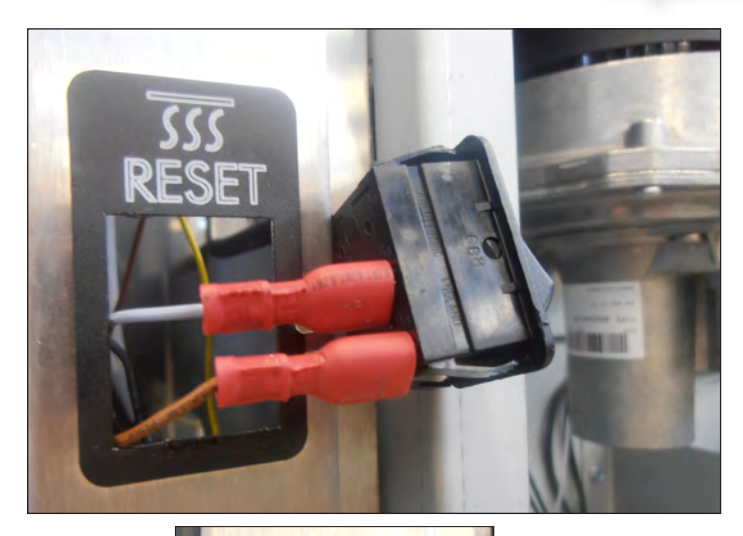

1. Remove the 2 grey and brown wires from the reset switch.

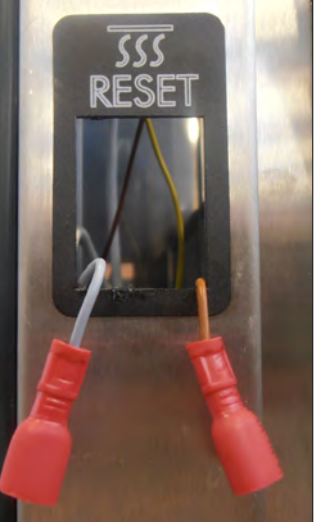

- 2. Connect these 2 jacks together with a separate wire.
- 3. Start a program and disconnect the 2 jacks.

### **RESETTING OF GAS BURNER SAFETY CONTROL**

For testing of the system, when reset switch could be malfunctioning, it is possible to make a reset direct on the gas burner safety control. In this way you can perform a test and do a check up on the reset switch.

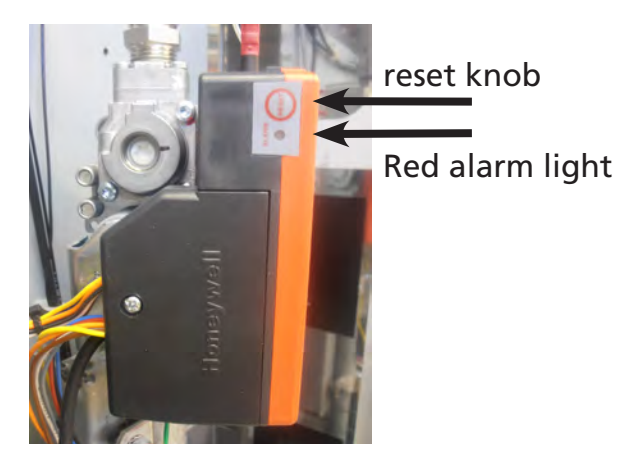

- 1. Remove right hand panel according prior procedure.
- 2. Press the reset knob.
- 3. Start a program.

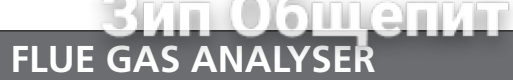

With the flue gas analyser you can measure the exhaust cas or the rotisserie for toxicity. With the use of a Testo 330-1LL you get the following measurements:

- 7/05

|       |         | · · · · · · · · · · · · · · · · · · · | $(0   \mathbf{Z})$ |
|-------|---------|---------------------------------------|--------------------|
| Testo | 330-1LL |                                       |                    |
| V1.21 |         | 01297080                              |                    |
| 10003 | 35026   | G 20                                  |                    |
| 06.03 | .2014   | 11:42:13                              |                    |
| Fuel: |         | Natural gas                           |                    |
| O2 re | f.:     | 3.0%                                  |                    |
| CO2 r | nax:    | 9.1%                                  |                    |
| 5.2   | %       | Oxigen                                |                    |
| 9.0   | %       | CO2                                   |                    |
| 1.33  |         | Lambda                                |                    |
| 5     | ppm     | CO                                    |                    |
| 0.01  |         | GI                                    |                    |
| 26.7  | %       | qR                                    |                    |
| 73    |         | efficiency                            |                    |
| 54    | °C      | dew point                             | 130°F              |
| 378   | °C      | Exhaust gas temp.                     | 713°F              |
| 23    | °C      | Ambient temp.                         | 74°F               |
|       |         |                                       |                    |

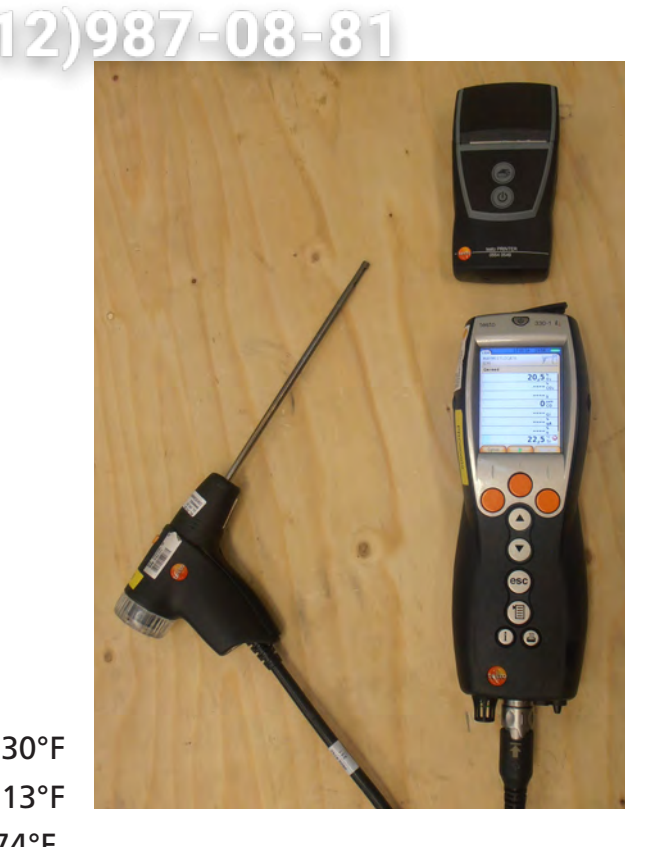

fri-jado

The 2 most important values are the CO2 percentage and the exhaust gas temperature. CO2% G 20/25 between 8.7 - 8.9% CO2% G 30 between 10.4 - 10.6% CO2% G 31 between 11.2 - 11.5% CO max value 500 ppm

Exhaust gas between 370 - 420°C (698 - 788 °F)

# GAS CONSUMPTION

With a flow meter you can measure the gas **VSEZIP.** It consumption/flow. See table on page 38. To get an accurat consumption you have to cold 2987-measurement of 3-5 minutes. During this period the rotisserie the rotisserie may not turn off.

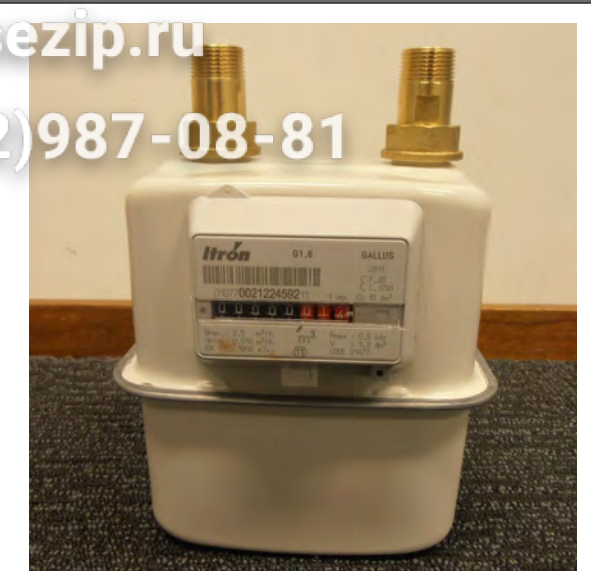

## MAINTENANCE GAS PROCESSING

The customer should have the gas rotisserie periodically checked by a skilled technician according local, state or national regulations.

First remove the right side panel according procedure in removal and replacement of parts. Check for gas leaks and/or bad connections of the gas supply inside and outside.

- Check the gas burner and the ignition/ionisation set.
- Check the adjustment of the ignition/ionistation set.
- Check all gaskets.
- Check the inlet pressure and re-adjust if necessary. For the correct value, see table on page 10.
- Check the consumption of the gas, see table on page 38.
- Measure the exhaust gas with a flue gas analyzer, see page 45.
- Check the electrical supply.
- Make a test run.

# PARAMETER LISTING TDR P

PARAMETERS

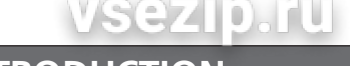

INTRODUCTION F7(812)987=08=81

зип Общепит

This chapter contains an explanation and listing of the parameters for the P-control system of the TDR. The first section contains explanations for every parameter. The sections after that contain instructions and a parameter table for the TDR P.

The P-control system has 2 seperate parameter sections, one titled "Manager" and one titled "Service". The manager parameters are protected with a standard password "1111". The manager can also protect this with his own 4-digits password.

The service section is only accesible for qualified service technicians.

The start up screen lists general information such as software version number, model name and Fri-Jado company logo.

Please make sure you read the paragraph titled "adapting parameters" before changing parameters. It contains some important information concerning the programming of the parameters.

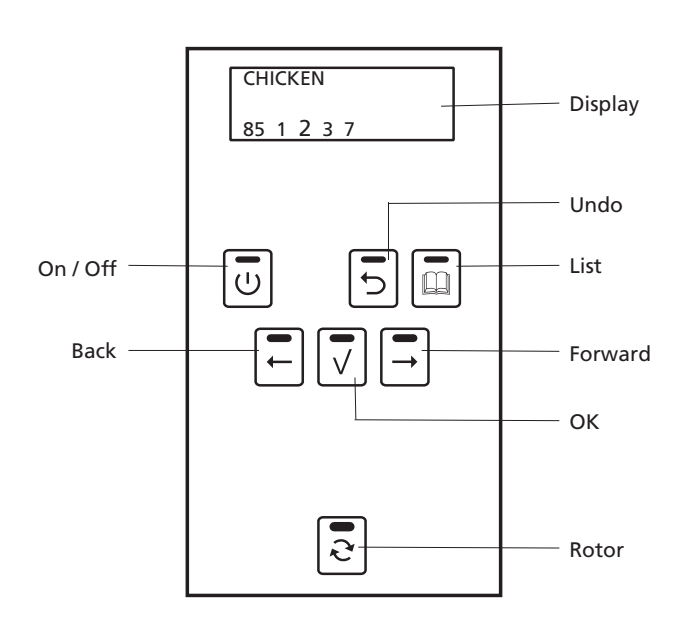

#### **REACHING THE PARAMETER MENUS**

To reach the Manager parameter menu, press the "list" key and enter with the standard password **"1111"** (if not protected by a specific Manager password).

To reach the Service menu press and hold the "UNDO" key for 5 seconds and enter with the password "**4878**". This only can be reached in the standby position of the rotisserie.

To leave a section use the UNDO key.

**Note:** The service section is by default protected with a default password **"4878"**.

**Note:** The manager section can be protected by a seperate password, this password can be set inside the manager menu. It is possible to read this password through the service menu in the User PIN parameter.

fri-jado

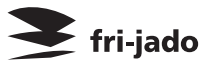

#### **ЗИП Общепит** OPTIONS MANAGER MENU

# vsezip.ru

To enter the manager menu press and hold the List key. The manager section can be protected by a seperate password. The standard number is "1111', This password can be changed inside the manager menu.

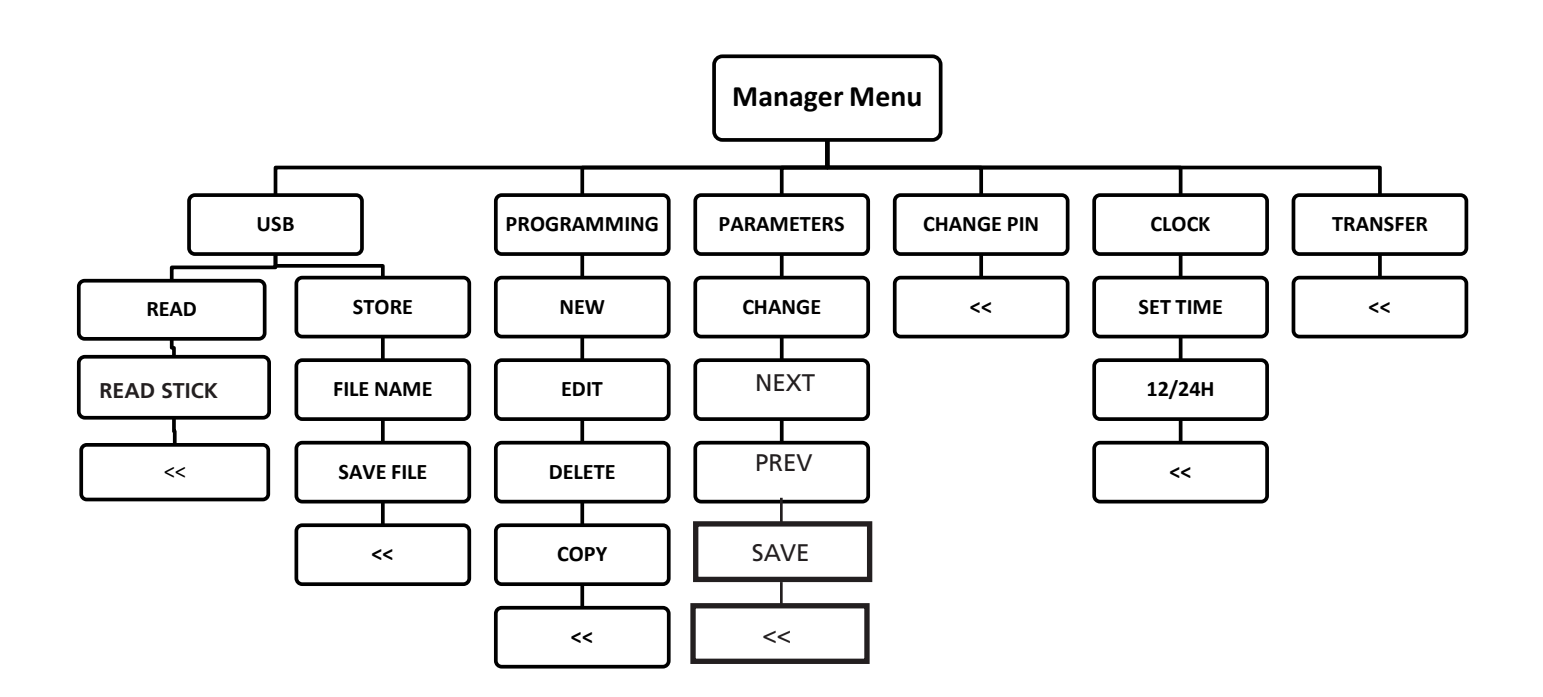

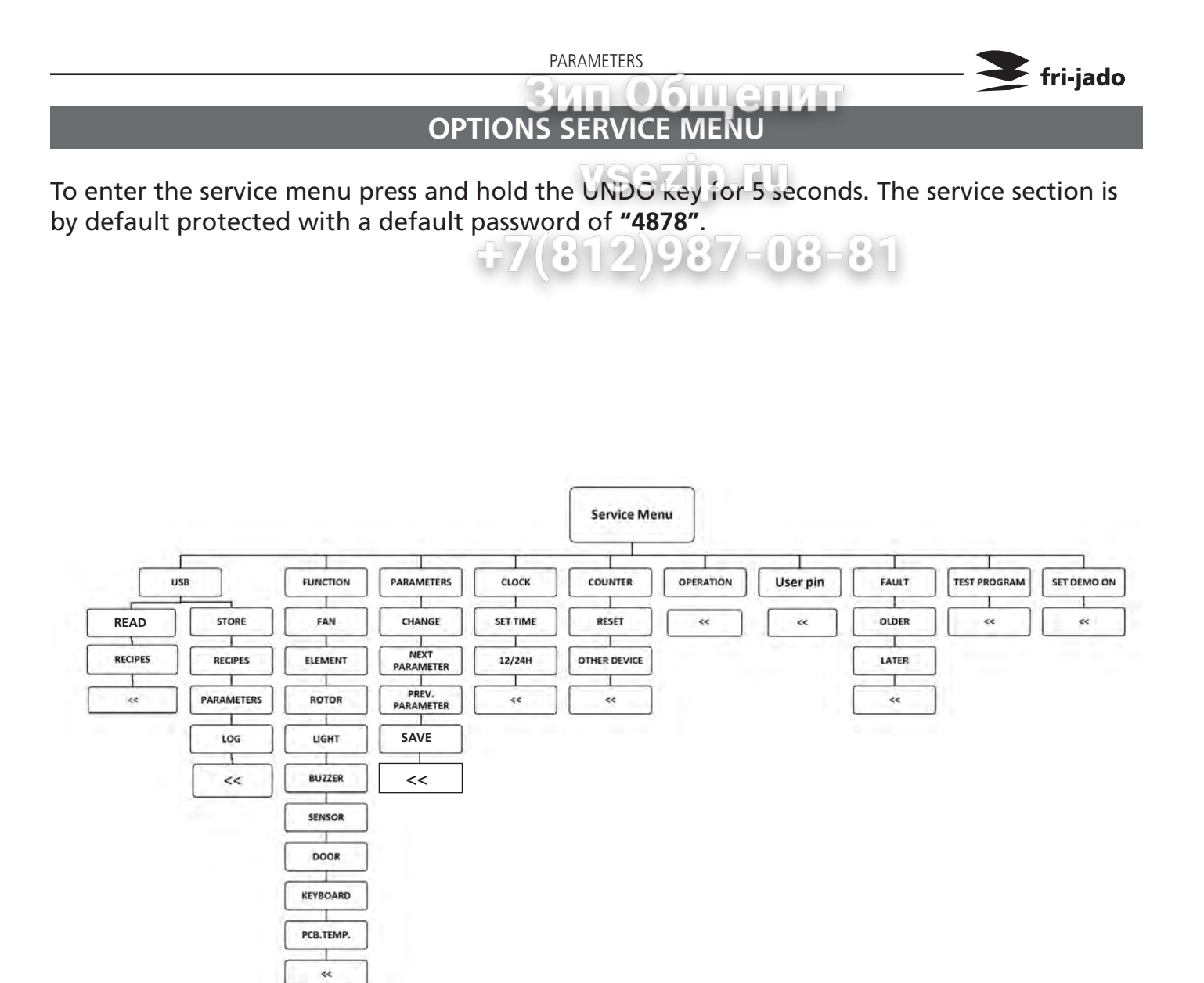

PARAMETERS

# **ЗИП Общенит** MANAGER MENU - DESCRIPTION OF THE SUBMENUS

| VSezip, ru  |                                                                                                    |  |  |
|-------------|----------------------------------------------------------------------------------------------------|--|--|
|             | Menu section: Manager menu                                                                                                    |  |  |
| Parameter   | Description                                                                                                    |  |  |
| USB         | In this menu you can read recipies from the USB stick to the CFU board, or store programs from the CPU to the USB stick.                                                                                                    |  |  |
| Programming | In this menu you can process the cooking programs. You can make a new program or edit, delete or copy an existing program.                                                                                                    |  |  |
| Parameters  | In this menu you can view or change all manager parameters. Note: when changing a parameter in this manager menu, this will automatically be changed also in the service menu.<br>For an overview of the parameters see parameter list manager menu. |  |  |
| Change pin  | In this menu you can change the manager pincode.                                                                                                    |  |  |
| Clock       | In this menu you can set the time and the time format (12/24h clock).                                                                                                    |  |  |
| Transfer    | In this menu you can store log data on the USB stick. These are 2 separate files. One with a error overview and the second with all parameter settings.                                                                                              |  |  |

| Parameter list Manager menu |                                                                                                    |  |  |
|-----------------------------|----------------------------------------------------------------------------------------------------|--|--|
| Parameter                   | Description                                                                                                    |  |  |
| Language                    | This parameter allows the setting of the language of the different texts used by the unit.<br>Note that some texts may not yet have an updated translation.                                                                                                    |  |  |
| Big digits                  | This parameter allows to choose for big digits on the display during preheat, cooking and hold cycle.                                                                                                    |  |  |
| Preheat allowed             | This parameter allows the enabeling of preheating before a recipe. If "yes" is selected, every program can have a preheat step included, you have a choice in this. If "no" is selected preheating is not possible, even if there is a program with a preheat step.                      |  |  |
| Holding allowed             | This parameter allows the enabeling of a warm hold step at the end of the grilling step(s). If "yes" is selected every program can have a holding step included, you have a choice in this. If "no" is selected holding is not possible, even if there is a program with a holding step. |  |  |
| Preheat tempera-<br>ture    | This parameter allows the programming of a general preheat temperature.<br>Note: this preheat temperature is suggested and can be overwritten in the programs.                                                                                                    |  |  |
| Holding tempera-<br>ture    | This parameter allows the programming of a general holding temperature.<br>Note: this holding temperature is suggested and can be overwritten in the programs.                                                                                                    |  |  |
| Sound preheat T1            | This parameter allows to set an alarm sound at the end of the preheat step. You can choose 3 different sounds (T1-T2-T3) and the level of the sound (up to 4 white blocks) or no sound (no white block).                                                                                 |  |  |
| Sound step T2               | This parameter allows to set an alarm sound at the end of the first grilling step. You can choose 3 different sounds (T1-T2-T3) and the level of the sound (up to 4 white blocks) or no sound (no white block).                                                                          |  |  |
| Sound done T3               | This parameter allows to set an alarm sound at the end of the grilling step(s). You can choose 3 different sounds (T1-T2-T3) and the level of the sound (up to 4 white blocks) or no sound (no white block).                                                                             |  |  |

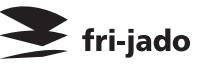

### ип Общепит SERVICE MENU - DESCRIPTION OF THE SUBMENUS

54

| Menu section. Solvitemena |                                                                                                    |  |  |
|---------------------------|----------------------------------------------------------------------------------------------------|--|--|
| Parameter                 | Description                                                                                                    |  |  |
| USB                       | In this menu you can reached recipies from the USB stick to the CFU board. And you can store recipies, parameters and LOG data to the USB stick.                                                                                                    |  |  |
| Function                  | This menu allows access to the I/O test screen, Through this, several inputs and outputs of the machine can be monitored and toggled.                                                                                                    |  |  |
| Parameters                | In this menu you can view or change all service parameters. Note: when changing a param-<br>eter in this service menu, this will automatically be changed also in the manager menu.<br>For an overview of the parameters see parameter list service menu.                                |  |  |
| Clock                     | In this menu you can set the time and the time format (12/24h clock).                                                                                                    |  |  |
| Counter                   | In this menu you can view the total working hours of the fan, gearbox and heaters. After repalcing one of these parts you have to set the counter on zero again.                                                                                                    |  |  |
| Operation                 | In this menu you can view the total hours of operation. This value is not resettable.                                                                                                    |  |  |
| User pin                  | In this menu you can view the current set pincode. This code can only be viewed and not changed.                                                                                                    |  |  |
| Fault                     | In this menu you can view all occurred errors and, if applied, in what cooking program.                                                                                                    |  |  |
| Test program              | In this menu you can start a test program. This fixed program has one cooking step of 250°C for 20 minutes and a holding program of 85°C and 10 minutes.                                                                                                    |  |  |
| Set demo on               | In this menu you can set the machine into a demonstration mode. In demonstration mode the machine will not turn the heating elements on and will simulate the machine heating up only through software.                                                                                  |  |  |
|                           | Parameter list Service menu                                                                                                    |  |  |
| Parameter                 | Description                                                                                                    |  |  |
| Language                  | This parameter allows the setting of the language of the different texts used by the unit.<br>Note that some texts may not yet have an updated translation.                                                                                                    |  |  |
| Big digits                | This parameter allows to choose for big digits on the display during preheat, cooking and hold cycle.                                                                                                    |  |  |
| Preheat allowed           | This parameter allows the enabeling of preheating before a recipe. If "yes" is selected, every program can have a preheat step included, you have a choice in this. If "no" is selected preheating is not possible, even if there is a program with a preheat step.                      |  |  |
| Holding allowed           | This parameter allows the enabeling of a warm hold step at the end of the grilling step(s). If "yes" is selected every program can have a holding step included, you have a choice in this. If "no" is selected holding is not possible, even if there is a program with a holding step. |  |  |
| Preheat tempera-<br>ture  | This parameter allows the programming of a general preheat temperature.<br>Note: this preheat temperature is suggested and can be overwritten in the programs.                                                                                                    |  |  |
| Holding tem-<br>perature  | This parameter allows the programming of a general holding temperature.<br>Note: this holding temperature is suggested and can be overwritten in the programs.                                                                                                    |  |  |
| Sound preheat<br>T1       | This parameter allows to set an alarm sound at the end of the preheat step. You can choose 3 different sounds (T1-T2-T3) and the level of the sound (up to 4 white blocks) or no sound (no white block).                                                                                 |  |  |
| Sound step T2             | This parameter allows to set an alarm sound at the end of the first grilling step. You can choose 3 different sounds (T1-T2-T3) and the level of the sound (up to 4 white blocks) or no sound (no white block).                                                                          |  |  |
| Sound done T3             | This parameter allows to set an alarm sound at the end of the grilling step(s). You can choose 3 different sounds (T1-T2-T3) and the level of the sound (up to 4 white blocks) or no sound (no white block).                                                                             |  |  |
| Temp. unit                | This parameter allows the switching between showing degrees either in Celcius (°C) or<br>Fahrenheit (°F).<br>Changing the parameter affects all values directly and no restart of the machine is<br>required.                                                                            |  |  |

fri-jado

PARAMETERS

|                            | Parameter list Service menu                                                                                                    |  |  |  |
|----------------------------|----------------------------------------------------------------------------------------------------|--|--|--|
| Parameter                  | Description                                                                                                    |  |  |  |
| Ecocook allowed            | This parameter alows the ecocook to be activated or not. Ecocook on yes means that the accumulated heat in the cavity will be used to cook the product and to save energy. Heating elements will not be activated during the last period of the last grilling step.                                                                                                    |  |  |  |
| Ecocook var.               | This parameter alows to set the variable of the ecocook. var. adjustable from 1 to 9. This is the percentage of the total cooking time.                                                                                                    |  |  |  |
| Boost allowed              | This parameter allows to add extra cooking time at the end of the grilling cycle. If set on "yes" you can add extra time in minutes.                                                                                                    |  |  |  |
| User PIN in use            | This parameter allows free access to the Manager menu if set on "no". Or protected access<br>by means of a pin code if set on "yes". If set on "no" there is no pin code protection for<br>the Manager menu and you have free access to this menu. If set on "yes" the standard<br>Manager pin code is "1111", but can also be changed to another pin code.<br>Note: Always set the pincode back on "yes" after work has ended.                                                                                                    |  |  |  |
| Lights out                 | This parameter allows the lights to be shut off during opening of the door during stand by position. If set on "no" the lights will go on for 20 seconds.                                                                                                    |  |  |  |
| key beep                   | This parameter allows to set a beep sound when a key is touched. If set on "off" the beep sound will be off.                                                                                                    |  |  |  |
| Temp. offset               | This parameter allows to set an offset in the temp. regulation. For example: if temp. is set on 200°C and offset on -20°C the software regulates the temp. on 220°C, so a real higher operating temp. Offset can be adjusted on $\pm$ 59,9°C.                                                                                                    |  |  |  |
| Cook correction<br>allowed | This parameter allows a cooking time that automatically will be adjusted depending on<br>the load of products. The first cook is the reference cook and will be used to fix the correct<br>parameters. The activation of the cook correction is not visible in the display.                                                                                                    |  |  |  |
| Key sens                   | This parameter allows the adjustment of the sensitivity of the keys. Sensitivity is highest on value 1 and lowest on 9.                                                                                                    |  |  |  |
| Temp. grad.                | This parameter allows the setting of the minimal temperature rise, in °C or °F/minute, of the PT sensor during the preheat, cooking and hold steps until maximal 150°C / 302°F. Measuring only starts after 5 minutes in these steps and the actual temperature in the cabinet is at least 30 °C/54°F lower than the set temperature. Measuring takes place every 2 minutes and when the temperature rise is lower during 5 consecutive measurements than the setting of this parameter, an "error 55" will be indicated and the machine switches off. |  |  |  |
| Second display             | <ul> <li>This parameter allows the setting of the display on customer side.</li> <li>0 = Second display has only the rotor function in stand by position.</li> <li>1 = Second display has only limited functions like viewing during cooking proces.</li> <li>2 = As 1 + possibility of selection of programs and starting.</li> <li>3 = Not in use.</li> </ul>                                                                                                    |  |  |  |
| Thermistor                 | This parameter alows the activation of an error on the clixon inside the blower motor. If set on "yes" the clixon is connected, by relay K3, to the input of the CPU board and stops the blower and rotisserie when overheating and indicates an error 66. If set on "no" the clixon is not activated.                                                                                                    |  |  |  |

#### Notes:

- After parameter changes have been made in both Manager or Service menu, you have to press the undo key to go to save and press OK key to confirm.
- When parameters, that are both in Manager and Service menu, are changed in one menu they will be also adjusted in the other menu.
- When preheat allowed or holding allowed is set on zero, no preheat or holding will take place even if this is programmed in a recipe.
- When preheat is set in the Manager or Service menu and the recipe itself has no prehat programmed, there will be no preheat in the cooking cycle.
- It is not possible to program only a preheat or hold step, without a cooking step.
- The countdown of the last minute in the cooking cycle is displayed in seconds.

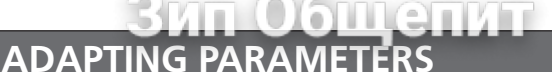

The P-control system utilises a large set of parameters, of these parameters a select group is open to customization. This meaning these parameters can be adjusted to offer functionality more fitting to the intended purpose of the unit.

The manager parameters are open to modification. It is however important to know beforehand what a parameter does before changing it, a detailed description of all parameters can be found earlier in this chapter.

Generally speaking all Service parameters are considered important and should not deviate from the value as listed in the parameter lists found in this document.

When changing the critical service parameters beyond the value listed in this document Fri-Jado cannot guarantee that the unit will function as to be expected.

#### LOADING SOFTWARE

Software can only be loaded to the CPU board by means of a memory stick. The download is always done out of a folder called "42-P+CPU" (see also explanation updating system software below). This folder has to be placed direct on the memory stick and cannot be placed in another folder, otherwise it will not work. That means only one folder "42-P+CPU" can be placed direct on the memory stick. **How to read the software version see also operation on page 8.** 

To load new software from a memory stick to the CPU board is as follows:

- 1. Pull the plug out of the socket or switch off the mains supply.
- 2. Place memory stick in the side wall.
- 3. Put the plug in the socket ore switch on the mains supply. Now the new software will be loaded inside the CPU board.
- 4. You will be asked to remove the stick and when done the unit switches on. (the existing parameters will remain).

**Updating system software (firmware).** Only in case the unit has older software!! This software, supplied by Fri-Jado comes in a "zip" file with the version number of the software, for example "V1\_4\_09.zip". The file needs to be copied on a USB stick. (disk "USB drive (F:)" in the example).

After unpacking it, the folder named "42-P+CPU" needs to be moved or copied to the root of the USB stick as shown below.

After unpacking.

Move the "42-P+CPU" folder to the root.

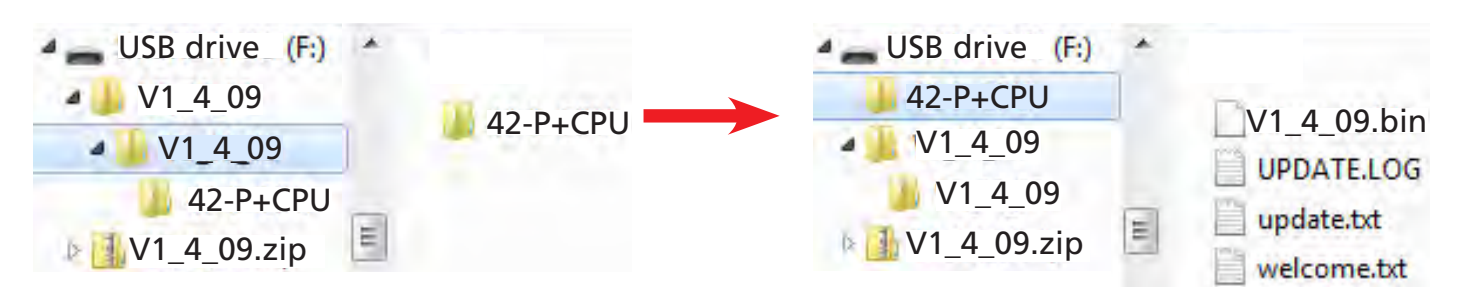

fri-jado

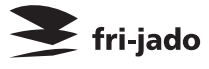

### READ AND STORE RECIPIES IN THE MANAGER MENU

#### Recipies can be read and stored from both the Manage. menu and the Service menu.

Recipies can only be read to, or stored from the CPU board by means of a memory stick. The transfer is always done out of a folder called "Programs". This folder has to be placed direct on the memory stick and cannot be placed in another folder, otherwise it will not work. The folder can contain several files with programs. The name of a file may exist of maximum 8 characters, otherwise it will not be read or stored.

When reading a new program to the CPU board the old program will be deleted. So it's adviseable to store the old program first on your memory stick. **How to read and store recepes see also USB on page 24.** 

To read a program from a memory stick to the CPU board is done as follows:

- 1. Place the memory stick and go to the manager menu choose "USB" and confirm with OK.
- 2. Go to "read" and confirm with "OK".
- 3. Go to "read stick" and confirm with "OK".
- 4. Choose file name, with "other file", and confirm with "OK".
- 5. Now go to "read file" and confirm with "OK".

Now the new program will be loaded inside the CPU board.

To store programs from the CPU board to the memory stick is done as follows:

- 1. Place the memory stick and go to the manager menu choose "USB" and confirm with "OK".
- 2. Go to "store" and confirm with "OK".
- 3. Now choose a file name and confirm with "OK".
- 4. Go to "save file" and confirm with "OK".

Now the program will be written on the memory stick.

#### Notes:

- When the message "files not found" is indicated on the display try to reset the machine by pulling the plug out for 5 seconds.
- The name of a file may not exist of more than 8 characters and can't have a space between the characters. Check this in the program list on the memory stick.
- It is not allowed to have a open line in the recipie list. Remove the open line and try again.
- If the reset doesn't work try to load the software again.
- All recipe names must have the extension .csv.

# READ AND STORE RECIPIES AND PARAMETERS IN THE SERVICE MENU

#### Recipies can be read and stored from both the Manager nenu and the Service menu.

Recipies can only be read to, or stored from the CPU board by means of a memory stick. The transfer is always done out of a folder called "Programs". This folder has to be placed direct on the memory stick and cannot be placed in another folder, otherwise it will not work. The folder can contain several files with programs. The name of a program file may exist of maximum 8 characters and can't have a space between the characters, otherwise it will not be read or stored.

When reading a new program to the CPU board the old program will be deleted. So it's adviseable to store the old program first on your memory stick. **How to read and store recepes see also USB on page 24.** 

To read a recipe program from a memory stick to the CPU board is done as follows:

- 1. Place the memory stick and go to the Service menu (pincode 4878), choose "USB" and confirm with OK.
- 2. Go to "read" and confirm with "OK".
- 3. Choose "recipies" and confirm with "OK".
- 4. Go to "read stick" and confirm with "OK".
- 5. Choose file name, with "other file", and confirm with "OK".
- 6. Now go to "read file" and confirm with "OK".

Now the new program will be loaded inside the CPU board.

To store recipe programs from the CPU board to the memory stick is done as follows:

- 1. Place the memory stick and go to the Service menu (pincode 4878) choose "USB" and confirm with "OK".
- 2. Go to "store" and confirm with "OK".
- 3. Choose "recipies" and confirm with "OK".
- 4. Now choose a file name and confirm with "OK".
- 5. Go to "save file" and confirm with "OK".

Now the program will be written on the memory stick.

#### Notes:

- When the message "files not found" is indicated on the display try to reset the machine by pulling the plug out for 5 seconds.
- The name of a file may not exist of more than 8 characters and can't have a space between the characters. Check this in the program file on the memory stick.
- It is not allowed to have a open line in the recipie list. Remove the open line and try again.
- If the reset doesn't work try to load the software again.
- All recipe names must have the extension .csv.

fri-jado

#### PARAMETERS

# 🗲 fri-jado

Зип Общепит

Parameters can only be read to, or stored from the CPU board by means of a memory stick. The transfer is always done out of a folder cailed "EPRAMS". This folder has to be placed direct on the memory stick and cannot be placed in another folder, otherwise it will not work. The folder can contain several parameter files. The name of a file may exist of maximum 8 characters and can't have a space between the characters, otherwise it will not be read or stored.

When reading a new parameter file to the CPU board the old parameters will be deleted. So it's adviseable to store the old program first on your memory stick.

To read a parameter list from a memory stick to the CPU board is done as follows:

- 1. Place the memory stick and go to the service menu (pincode 4878), choose "USB" and confirm with OK.
- 2. Go to "read" and confirm with "OK".
- 3. Choose "parameters" and confirm with "OK".
- 4. Go to "read stick" and confirm with "OK".
- 5. Choose file name, with "other file", and confirm with "OK".
- 6. Now go to "read file" and confirm with "OK".

Now the new parameters will be loaded inside the CPU board.

To store parameters from the CPU board to the memory stick is done as follows:

- 1. Place the memory stick and go to the Service menu (pincode 4878) choose "USB" and confirm with "OK".
- 2. Go to "store" and confirm with "OK".
- 3. Choose "parameters" and confirm with "OK".
- 4. Now choose a file name and confirm with "OK".
- 5. Go to "save file" and confirm with "OK".

Now the parameters will be written on the memory stick.

#### Notes:

- When the message "files not found" is indicated on the display try to reset the machine by pulling the plug out for 5 seconds.
- The name of a parameter file may not exist of more than 8 characters and can't have a space between the characters.
- Check if there is a folder on the memory stick with the name "parameters".
- If it still doesn't work try to load the software again.
- All parameter name files must have the extension .csv.

PARAMETERS

54

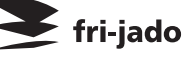

# PARAMETER LIST P p.ru

ип Общепит

|                                          |                                                                                                    | Parameters P Gas software | e version 1.04.09                           |
|------------------------------------------|----------------------------------------------------------------------------------------------------|---------------------------|---------------------------------------------|
| Level 1                                  | Level 2                                                                                                    | Level 3 Default           | ) A Possibilites - 8                        |
| Information                              |                                                                                                    | 1.04.09                   | software version                            |
|                                          |                                                                                                    |                           |                                             |
| Manager                                  | A to the second second                                                                                          | 1111                      |                                             |
|                                          | Preheat allowed                                                                                                 | yes                       | yes - no                                    |
|                                          | Preheat temp                                                                                                    | 210                       | 50 - 250                                    |
| 1.1.1.1.1.1.                             | Holding allowed                                                                                                 | no                        | yes - no                                    |
|                                          | Holding temp                                                                                                    | 85                        | 50 - 250                                    |
|                                          | Cook Correction 1                                                                                               | yes                       | yes - no                                    |
|                                          | Eco function <sup>2</sup>                                                                                       | Ves                       | ves - no                                    |
|                                          |                                                                                                    |                           | English - Nederlands - Deutsch - Francais - |
|                                          | Language                                                                                                    | English                   | Espanol - Russian                           |
|                                          | Big Digits                                                                                                    | yes                       | yes - no                                    |
|                                          | Sound preheat                                                                                                   | 11, 880                   | T1 - T2 - T3                                |
| - P.                                     | Sound step                                                                                                    | Τ2, ■□Γ                   | T1 - T2 - T3                                |
|                                          | Sound done                                                                                                    | 13, 888                   | T1 - T2 - T3                                |
| 1.1.1.1.1.1.1.1.1.1.1.1.1.1.1.1.1.1.1.1. |                                                                                                    |                           |                                             |
|                                          |                                                                                                    |                           |                                             |
| Service                                  |                                                                                                    | 4878                      |                                             |
|                                          | Preheat allowed                                                                                                 | yes                       | yes - no                                    |
| 1.1.1.1.1.1.1.1.1.1.1.1.1.1.1.1.1.1.1.1. | Preheat temp                                                                                                    | 210                       | 50 - 250                                    |
|                                          | Holding allowed                                                                                                 | no                        | yes - no                                    |
| 1.1.1.1.1.1.1.1.1.1.1.1.1.1.1.1.1.1.1.1. | Holding temp                                                                                                    | 85                        | 50 - 250                                    |
|                                          | Cook corr. Option                                                                                               | yes                       | yes - no                                    |
|                                          | Cook corr. factor                                                                                               | 3                         | 1 - 6                                       |
|                                          | Ecocook option                                                                                                  | yes                       | yes - no                                    |
|                                          | Ecocook var                                                                                                    | 6                         | 1 - 9                                       |
|                                          | And an an an and a second second second second second second second second second second second second second s |                           | English - Nederlands - Deutsch - Francais - |
|                                          | Language                                                                                                    | English                   | Espanol - Russian                           |
|                                          | Big Digits                                                                                                    | yes                       | yes - no                                    |
|                                          | Sound preheat                                                                                                   | 11, ##                    | T1 - T2 - T3                                |
|                                          | Sound step                                                                                                    | 12, ■□                    | T1 - T2 - T3                                |
|                                          | Sound done                                                                                                    | 13, 💵                     | T1 - T2 - T3                                |
|                                          | Temp unit                                                                                                    | °C                        | °C - °F                                     |
|                                          | Boost allowed                                                                                                   | no                        | yes - no                                    |
| P                                        | User pin in use                                                                                                 | no                        | yes - no                                    |
|                                          | Lights out                                                                                                    | yes                       | yes - no                                    |
|                                          | Key beep                                                                                                    | no                        | yes - no                                    |
|                                          | Temp offset                                                                                                    | 0                         | -50 - +50 ℃ or -100-+100 ℉                  |
|                                          | Key sense                                                                                                    | 7                         | 1 - 11                                      |
|                                          | Temp grad <sup>3</sup>                                                                                          | 3                         | 0 - 19                                      |
|                                          | Second Display                                                                                                  | 0                         | 0-1-2-3                                     |
| C                                        | Thermistor 4                                                                                                    | no                        | yes - no                                    |

<sup>1</sup> Only visible when "Cook Corr. option" in Service Menu is set on "yes"

<sup>2</sup> Only visible when "Ecocook option" in Service Menu is set on "yes"

<sup>3</sup> If set to "0" then the error 55 function is not active.
<sup>4</sup> Has to be set on "no" for gas rotisseries.

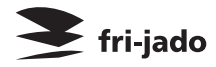

TROUBLESHOOTING

# Зип Общепит GENERAL TROUBLESHOOTING LIST

# TROUBLESHOOTING FOR **HSEZID** TH BOTISSERIES

| Symptom                                                                    | Possible causes                                                                                                    |  |  |
|----------------------------------------------------------------------------|----------------------------------------------------------------------------------------------------|--|--|
| No power to oven controls.                                                 | <ol> <li>Main breaker open.</li> <li>Fuse (125 mA) on power and I/O board burned.</li> <li>Wiring loose.</li> </ol>                                                                                                    |  |  |
| Main fuse or breaker blows.                                                | <ol> <li>Wiring incorrectly.</li> <li>Drive motor, blower or contactor switch shorted.</li> <li>Wiring shorted.</li> </ol>                                                                                                    |  |  |
| Drive motor does not run during cook cycle.                                | <ol> <li>Capacitor malfunction.</li> <li>Power and I/O board malfunction. Also check relay X12.</li> <li>Motor malfunction.</li> <li>Wiring loose.</li> </ol>                                                                                                    |  |  |
| Drive motor stops and runs again after a certain period.                   | <ol> <li>Thermal protection activated (105°C). This shuts off after the tem-<br/>perature is below 105°C.</li> </ol>                                                                                                    |  |  |
| Blower motor does not run.                                                 | <ol> <li>Capacitor malfunction.</li> <li>Motor inoperative.</li> <li>Power and I/O board malfunction. Also check relay X6.</li> <li>Wiring loose.</li> </ol>                                                                                                    |  |  |
| Blower motor stops and runs again after a certain period.                  | <ol> <li>Thermal protection activated (150°C). This shuts off after the tem-<br/>perature is below 150°C.</li> </ol>                                                                                                    |  |  |
| Oven temperature differs from temperature setting in program mode.         | <ol> <li>Safety thermostat malfunction.</li> <li>Blower motor(s) inoperative (turning direction?)</li> <li>Electronic control inoperative.</li> <li>PT-1000-sensor malfunction.</li> <li>Dirty fan guard or fan blade(s).</li> </ol>                                                                                                    |  |  |
| Oven temperature does not<br>reach desired temperature in<br>program mode. | <ol> <li>Safety thermostat malfunction.</li> <li>PT-1000-sensor malfunction.</li> <li>Electronic control inoperative.</li> <li>Contactor inoperative.</li> </ol>                                                                                                    |  |  |
| No display and/or keypad does<br>not function.                             | <ol> <li>Main breaker open.</li> <li>Remove plug out of socket and connect plug again (reset of key sensitivity).</li> <li>Loose flat cable from CPU/display to power and I/O board.</li> <li>Fuse (125 mA) on power and I/O board burned.</li> <li>Power and I/O board malfunction.</li> <li>Loose flatcable from CPU/display to keypad.</li> <li>Keypad malfunction. Check also the adhesive of the keypad.</li> <li>Earth wire on CPU board makes contact with the solder point on the board (see CPU board page 28).</li> </ol> |  |  |
| Blue LED light On/Off key is fading in and out. Keypad does not function.  | <ol> <li>Flatcable from keypad on the operation panel is connected incor-<br/>rectly. Must be connected to "Touchpanel 1" connector of CPU<br/>board (see CPU board page 28).</li> </ol>                                                                                                    |  |  |
| No ignition / no spark (reset light is burning).                           | <ol> <li>Check polarity of plug.</li> <li>Gas burner safety control malfunction.</li> <li>Distance (4 mm/ 1/6") between ignition pins not in order.</li> <li>Wiring loose.</li> </ol>                                                                                                    |  |  |
| No ignition of the gas in the bur-<br>ner (reset light is burning).        | <ol> <li>Reset switch malfunction.</li> <li>Gas supply closed.</li> <li>Gas block malfunction.</li> <li>Gas burner safety control malfunction.</li> <li>Burner control measures wrong speed of gas mixture blower<br/>(change blower). Also see working on page 37.</li> <li>Wiring loose.</li> </ol>                                                                                                    |  |  |

| 37 Ofmenter 🗲 fri-jado                                                                        |                                                                                                    |                                                          |  |  |  |
|-----------------------------------------------------------------------------------------------|----------------------------------------------------------------------------------------------------|----------------------------------------------------------|--|--|--|
| Symptom                                                                                       | Possible causes                                                                                                    |                                                          |  |  |  |
| No ignition of the gas in the bur-<br>ner (reset light is <b>not</b> burning).                | <ol> <li>Reset switch malfunction.</li> <li>Reset light on operation panel broken.</li> <li>Reset on gas control block is on. Press this to reset.</li> <li>Gas burner safety control malfunction.</li> <li>Wiring locse.</li> </ol>                                                                                  | See page 44.                                             |  |  |  |
| Reset light is burning continu-<br>ous.                                                       | <ol> <li>Safety thermostat tripped. Reset the thermostat wi<br/>(only for serial nrs. 100064637+638 and 100064776</li> <li>Too many resets made (more than 4 and also red in<br/>ner control is flashing). Pull the plug out and in age</li> <li>Reset switch malfunction. See also page 44.</li> </ol>               | ith red button<br>till 779.<br>ndication on bur-<br>ain. |  |  |  |
| Burner switches on and off inter-<br>mittently during operation.                              | <ol> <li>Reset switch malfunction.</li> <li>Adjustment of ionisation pin.</li> <li>Gas pressure too low (under 15 mbar).</li> <li>Gas burner safety control malfunction.</li> </ol>                                                                                                    |                                                          |  |  |  |
| Gas ignites in burner but cuts off<br>after a short time. (reset light is<br>burning).        | <ol> <li>Ionization pin malfunction.</li> <li>Adjustment of ionization pin.</li> <li>Loose wiring of ionization pin.</li> <li>Gas burner safety control malfunction.</li> </ol>                                                                                                    |                                                          |  |  |  |
| Burner stops during operation.                                                                | <ol> <li>Gas supply blocked.</li> <li>Adjustment of ionization pin.</li> <li>Ionization pin malfunction.</li> <li>Gas burner safety control malfunction.</li> <li>Safety thermostat tripped. Reset the thermostat wi<br/>(only for serial nrs. 100064637+638 and 100064776</li> <li>Wiring ionization pin.</li> </ol> | ith red button.<br>till 779.                             |  |  |  |
| Gas mixture blower only runs in high speed.                                                   | <ol> <li>Gas burner safety control malfunction.</li> <li>Gas mixture blower malfunction.</li> <li>Wiring loose.</li> </ol>                                                                                                    |                                                          |  |  |  |
| Error 11.                                                                                     | <ol> <li>PT sensor malfunction.</li> <li>Wiring PT sensor shortened.</li> </ol>                                                                                                    |                                                          |  |  |  |
| Error 33.                                                                                     | <ol> <li>PT sensor malfunction.</li> <li>Wiring PT sensor loose.</li> </ol>                                                                                                    |                                                          |  |  |  |
| Error 55.<br>See also extra explanation on<br>next page.                                      | <ol> <li>P.T. sensor malfunction.</li> <li>Parameter setting of "temp.grad" is not on value 3. (see page 52).</li> <li>Setting of temp. in cooking program is too high (solved in software version V11.03.07 and higher). Load latest software.</li> <li>Safety thermostat malfunction.</li> </ol>                    |                                                          |  |  |  |
| Error 77.<br>See also extra explanation on<br>page 41.                                        | <ol> <li>Check heat number in cooking program.</li> <li>Cooking program malfunction. Erase program, create new program,<br/>run a reference batch and run a second batch for verification.</li> </ol>                                                                                                    |                                                          |  |  |  |
| Error 88.<br>See also extra explanation on<br>page 41.                                        | <ol> <li>Check heat number in cooking program.</li> <li>Heating element malfunction.</li> <li>Cooking program malfunction. Erase program, creat<br/>run a reference batch and run a second batch for verif</li> </ol>                                                                                                 | e new program,<br>ication.                               |  |  |  |
| Application error.<br>A: No standard screen when<br>switching on.<br>B: APP. error on screen. | <ul> <li>A1. Make a complete reset by pulling out the plug for</li> <li>A2. CPU board malfunction.</li> <li>B1. Memory stick failure.</li> <li>B2. Load latest software version. (solved in V1.03.08 or</li> </ul>                                                                                                    | 1 sec.<br>higher).                                       |  |  |  |

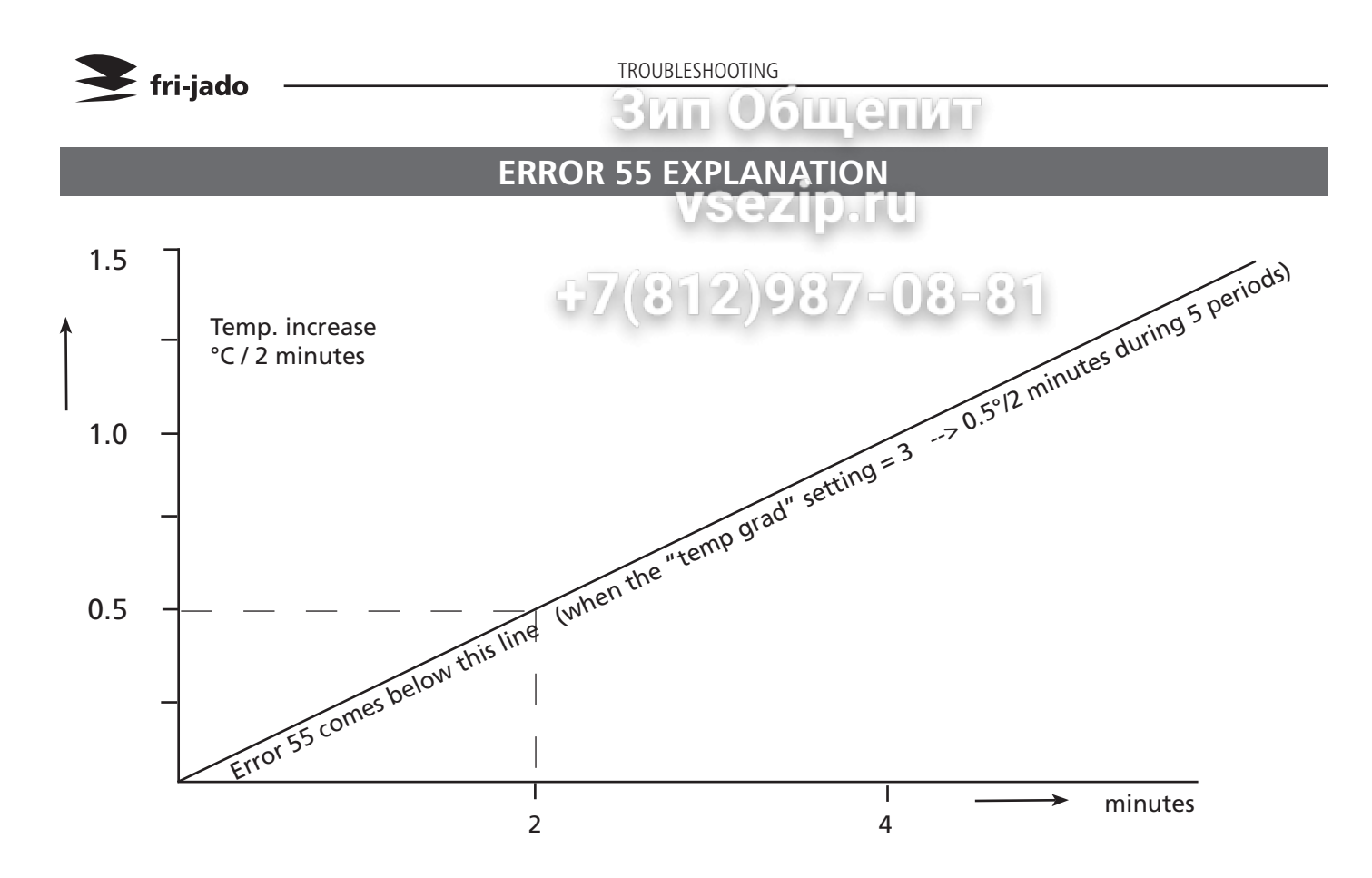

Note: 1. Measuring starts 5 minutes after beginning of a heating step.

- 2. Duration is 5 periods of 2 minutes.
- 3. Measuring stops at 150°C/302°F or when temp. in cabinet is < 30°C than the set temperature.

Necessary line currents:

TDR8 with neutral 3x 16A. Without neutral 3x 27A. TDR5 with neutral 3x 8,5A. Without neutral 3x 14A.

| Possible cause                | Caused by                                        | Explanation                                  | Solution                          |
|-------------------------------|--------------------------------------------------|----------------------------------------------|-----------------------------------|
| Energy supply pro-            | Safety thermostat                                | Not adjusted to it's maximum                 | Fully turn clock-wise (cw)        |
| blem                          |                                                  | Broken thermostat.                           | Replace thermostat                |
|                               | Broken temperature sensor                        | Sensor gives a wrong value                   | Replace sensor                    |
|                               | Wrong setting of "temp<br>grad" parameter        | Default setting is 3,> 0.5° per 2<br>minutes | Check setting                     |
|                               |                                                  |                                              |                                   |
| Too much loss of              | Inner door removed                               |                                              | Put inner door back in.           |
| energy                        |                                                  |                                              | Put "tem grad"setting on 2 or 1.  |
|                               |                                                  |                                              |                                   |
| Too much energy<br>absorption | Products are stuffed with a very humid substance |                                              | Put "temp grad"setting on 2 or 1. |

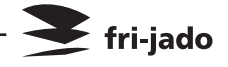

# vsezip.ru +7(812)987-08-81

Зип Общепит

# EMPTY PAGE

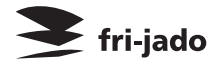

#### **ЗИП Общенит** EXPLODED VIEWS & PARTLISTS

# TDR 8 P GAS - SHESTERZEIPL MUDRK

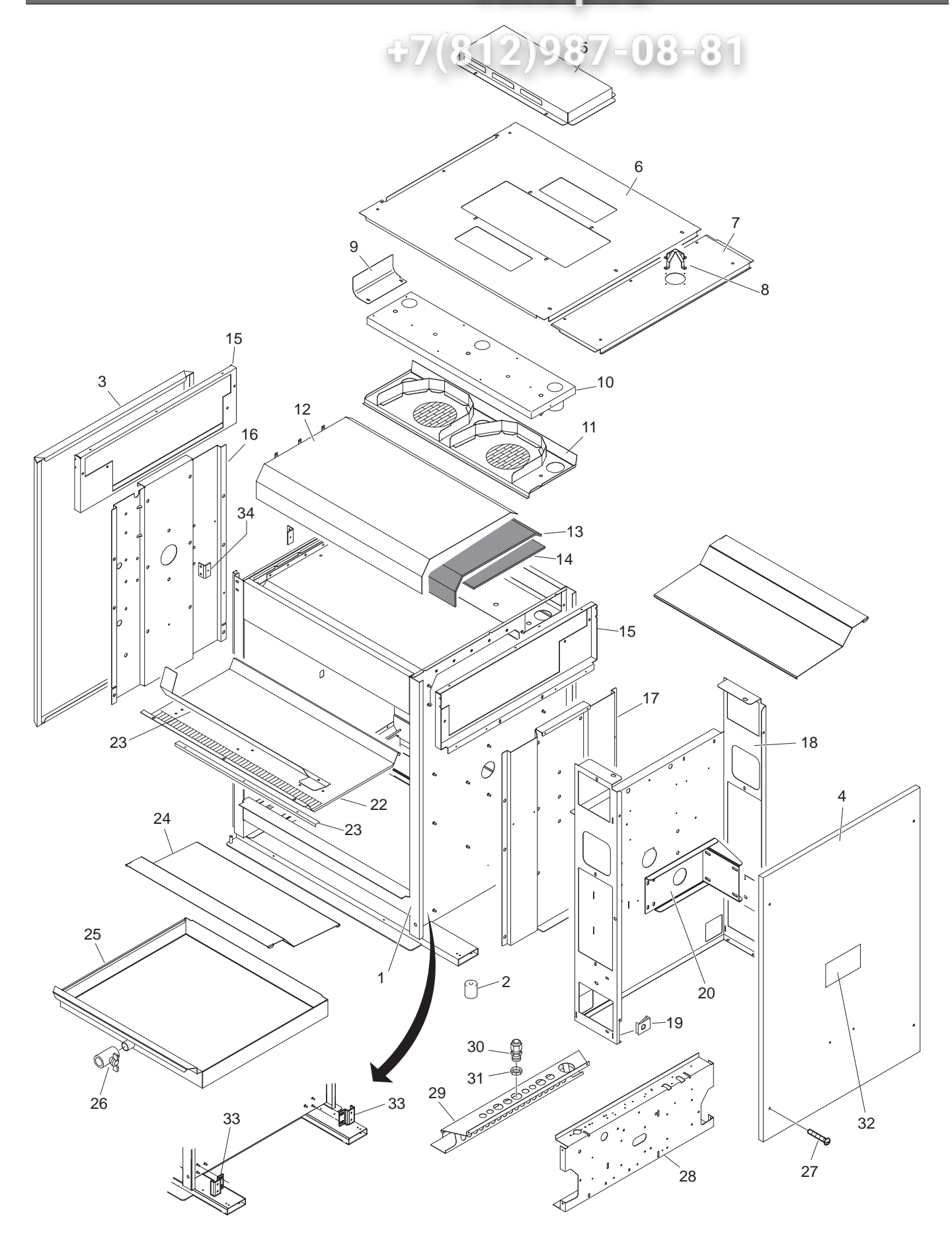

Зип Общепит

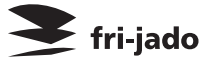

| ltem | Part number | Qty. | Description VSezin.ru            |  |
|------|-------------|------|----------------------------------|--|
| 1    |             | 1    | Frame, ass.                      |  |
| 2    | 9171125     | 4    | Leg, rubber 50 mm                |  |
| 3    | 9294180     | 1    | Side panel, Teft (812)98/-08-8   |  |
| 4    | 9294018     | 1    | Side panel, right                |  |
| 5    | 9294160     | 1    | Top cover                        |  |
| 6    | 9294032     | 1    | Top plate                        |  |
| 7    | 9294422     | 1    | Cover, removeable                |  |
| 8    | 9174485     | 1    | Cover, exhaust                   |  |
| 9    | 9174408     | 1    | Plate, air guide                 |  |
| 10   | 9170568     | 1    | Mounting plate, blowers          |  |
| 11   | 9290528     | 1    | Air guide plate                  |  |
| 12   | 9294485     | 1    | Cover, top                       |  |
| 13   | 9292118     | 1    | Insulation top, large            |  |
| 14   | 9292119     | 1    | Insulation top, small            |  |
| 15   | 9294404     | 2    | Reinforcement, top plate         |  |
| 16   | 9294405     | 1    | Reinforcement, side plate, left  |  |
| 17   | 9294406     | 1    | Reinforcement, side plate, right |  |
| 18   | 9294415     | 1    | Cover plate, machine components  |  |
| 19   | 9172053     | 8    | Nut M5                           |  |
| 20   | 9170444     | 1    | Support, gear motor              |  |
| 21   | 9294479     | 1    | Air guide plate                  |  |
| 22   | 9174417     | 1    | Plate, air guide                 |  |
| 23   | 9174427     | 1    | Plate, air guide                 |  |
| 24   | 9294014     | 8    | Bottom plate, stainless steel    |  |
| 25   | 9290405     | 1    | Drawer                           |  |
| 26   | 9171008     | 1    | Drain-tap with handle            |  |
| 27   | 4288322     | 8    | Screw M5x10                      |  |
| 28   | 9294025     | 1    | Mounting plate                   |  |
| 29   | 9294019     | 1    | Spark catcher                    |  |
| 30   | 9222076     | 1    | Strain relief M20                |  |
| 31   | 9222077     | 1    | Connector M20                    |  |
| 32   | 9123439     | 1    | Indication plate                 |  |
| 33   | 9294065     | 2    | Bracket, door switch             |  |
| 34   | 9174154     | 2    | Adjusting bracket                |  |
|      |             |      |                                  |  |

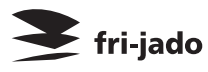

# TDR 8 P GAS - ELECTRICAL PARTS

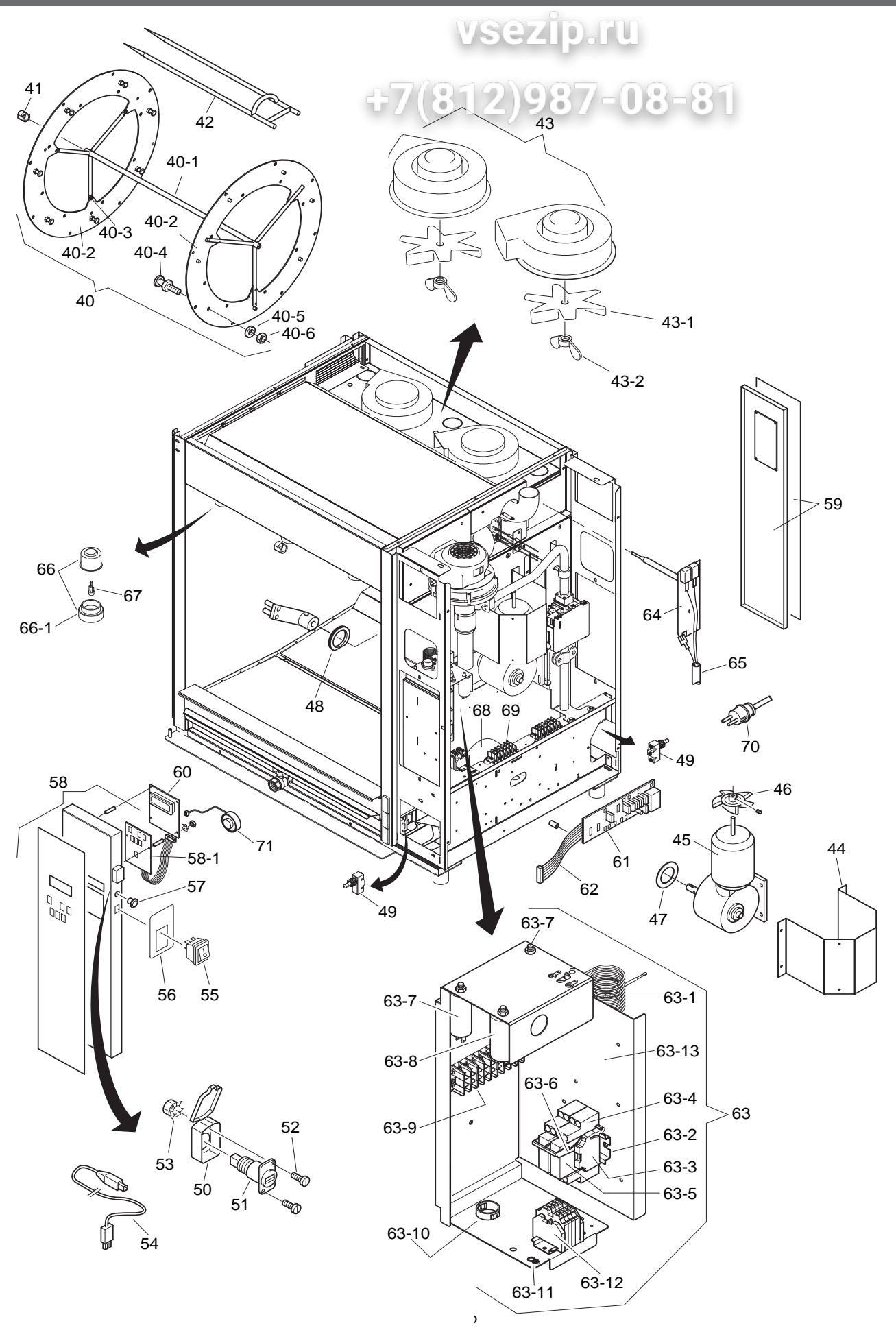

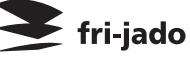

| Item  | Part number | Qty. | Description                                                     |  |
|-------|-------------|------|-----------------------------------------------------------------|--|
| 40    | 9172274     | 1    | Rotorset ass., stainless steel                                  |  |
| 40-1  | 9070272     | 1    | Rotor shaft                                                     |  |
| 40-2  | 9174623     | 2    | Rotor disc 3 mm                                                 |  |
| 40-3  | 4288231     | 12   | Tensilock bolt M5 x 10-                                         |  |
| 40-4  | 9172169     | 14   | Support pin                                                     |  |
| 40-5  | 0142056     | 14   | Spring washer M8                                                |  |
| 40-6  | 0141547     | 14   | Nut M8                                                          |  |
| 41    | 9172063     | 1    | Steel bearing 14 mm                                             |  |
| 42    | 9172153     | 8    | Meatfork 8 mm SS                                                |  |
| 43    | 9140027     | 2    | Blower                                                          |  |
| 43-1  | 9141934     | 2    | Fan blade                                                       |  |
| 43-2  | 9073150     | 2    | Wing nut, left hand threaded                                    |  |
| 44    | 9174161     | 1    | Protection support                                              |  |
| 45    | 92930025    | 1    | Gear motor, complete with drive head                            |  |
| 46    | 2000072     | 1    | Fanblade Ø 150 mm, gearmotor                                    |  |
| 47    | 9110797     | 1    | Sealring, drive head                                            |  |
| 48    | 9073131     | 1    | Sealing ring, Teflon                                            |  |
| 49    | 37012335    | 2    | Door switch                                                     |  |
| 50    | 9291010     | 1    | Cover USB adapte                                                |  |
| 51    | 9291011     | 1    | USB adapter                                                     |  |
| 52    | 0141050     | 2    | Screw M3x10                                                     |  |
| 53    | 4285010     | 2    | Nut M3                                                          |  |
| 54    | 9291012     | 1    | USB cable                                                       |  |
| 55    | 9291024     | 1    | Reset switch                                                    |  |
| 56    | 9123417     | 1    | Sticker, reset                                                  |  |
| 57    | 9291025     | 1    | Signal light, red                                               |  |
| 58    | 9298542     | 1    | Operation panel, Glass + back-<br>plate + keypad with flatcable |  |
| 58-1  | 9292041     | 1    | Keypad + flatcable                                              |  |
| 59    | 9298531     | 1    | Back panel, ass. Glass + backplate                              |  |
| 60    | 92920405    | 1    | CPU board + LCD                                                 |  |
| 61    | 9192202     | 1    | Power & I/O board                                               |  |
| 62    | 9172314     | 1    | Flatcable 14 pins                                               |  |
| 63    | 9290219     | 1    | Electric panel, ass.                                            |  |
| 63-1  | 9040970     | 1    | Safety thermostat with automatic reset 100-300°C                |  |
| 63-1  | 3500037     | 1    | Safety thermostat with manual reset 100-300°C                   |  |
| 63-2  | 9077088     | 2    | Rail                                                            |  |
| 63-3  | 9191222     | 2    | End cap                                                         |  |
| 63-4  | 9261032     | 2    | Socket                                                          |  |
| 63-5  | 9261031     | 2    | Relay                                                           |  |
| 63-6  | 9261030     | 2    | Clamp                                                           |  |
| 63-7  | 9110030     | 1    | Capacitor 1.5 uF                                                |  |
| 63-8  | 9077101     | 1    | Capacitor 2.5 uF                                                |  |
| 63-9  | 8033659     | 1    | Connecting block 9-pole                                         |  |
| 63-10 | 9070840     | 1    | Grommet                                                         |  |
| 63-11 | 0166555     | 1    | Earth symbol                                                    |  |
| 63-12 | 9172371     | 1    | Connecting block, ass.                                          |  |
| 63-13 | 9294416     | 1    | Panel                                                           |  |

|        | o III (e) II |      |                                           |  |
|--------|--------------|------|-------------------------------------------|--|
| Item   | Part number  | Qty. | Description                               |  |
| 64     | 9172310      | 1    | Temperature sensor PT 1000                |  |
| sez.   | 9044140      | 1    | Sensor cable                              |  |
| 66     | 91711355     | 6    | Lamp holder, incl. glass                  |  |
| 66-1   | 9171136      | 6)_( | G' ss lamp holder                         |  |
| 67 / 3 | 3701052      | 6    | Lamp 20W, 12V/300°C                       |  |
| 68     | 9171049      | 1    | Ring core transformer, secundair<br>2x12V |  |
| 69     | 9151010      | 1    | Connecting block 6-pole                   |  |
| 70     | 9091383      | 1    | Connecting cable with plug                |  |
| 71     | 9172326      | 1    | Buzzer 12V                                |  |
|        |              |      |                                           |  |

Note item 63-1: The thermostat with manual reset is only used for the following 6 serial numbers. 100064637 and 638 + 100064776 until 779. all other units have a thermostat with automatic reset.

#### ЗИП ООЩЕПИТ TDR 8 P GAS - DOORS

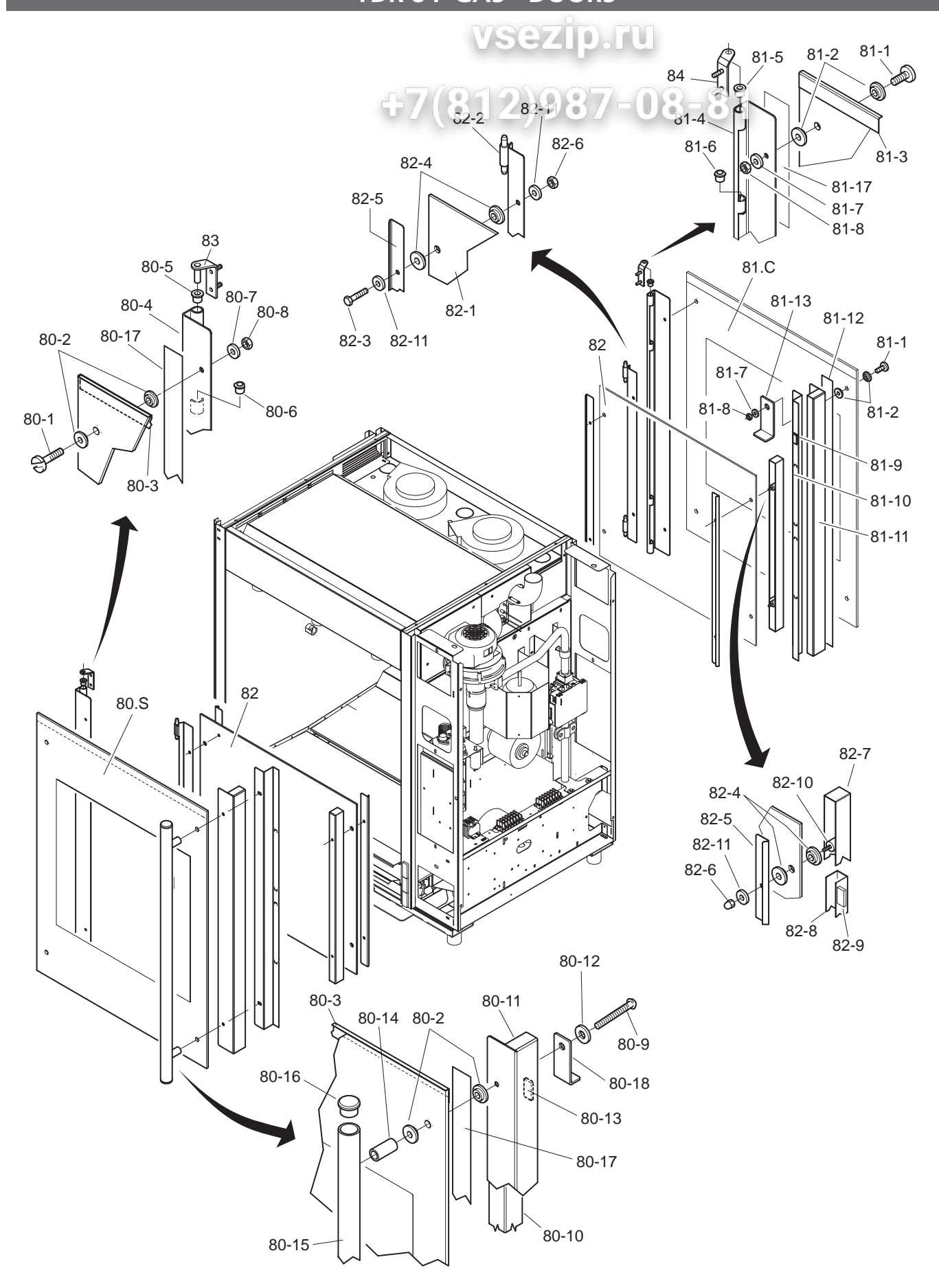

| Item  | Part number | Otv    | Description                  |              |
|-------|-------------|--------|------------------------------|--------------|
|       |             | 1 QIY. |                              |              |
| 80.5  | 92985105    |        |                              | veezin ru    |
| 80-1  | 4280558     | 2      | Screw IVIS X 16 SS           | rsezip.iu    |
| 80-2  | 3702342     | 8      | Flange bush, PTFE 3 mm       |              |
| 80-3  | 9294049     | 1      | Protection profile           | 12)987-08-81 |
| 80-4  | 9294048     | 1      | Hinge profile                |              |
| 80-5  | 9172054     | 2      | Brass bearing 8 mm           |              |
| 80-6  | 9172122     | 2      | Brass bearing 8 mm, adjusted |              |
| 80-7  | 4311110     | 2      | Washer M5                    |              |
| 80-8  | 0144359     | 2      | Nut M5, self locking         |              |
| 80-9  | 4288320     | 2      | Screw M5 x 50 SS             |              |
| 80-10 | 9294035     | 1      | Fastening, door handle       |              |
| 80-11 | 9294034     | 1      | Magnet holder profile        |              |
| 80-12 | 9174680     | 2      | Washer                       |              |
| 80-13 | 9070141     | 12     | Magnet block                 |              |
| 80-14 | 9293010     | 2      | Spacing pin                  |              |
| 80-15 | 9293008     | 1      | Door handle                  |              |
| 80-16 | 2103209     | 2      | Plug, door handle            |              |
| 80-17 | 4302141     | 2      | Таре 20 х 0.8                |              |
| 80-18 | 9294229     | 1      | Blocking bracket             |              |
|       |             |        |                              |              |
| 81.C  | 92985115    | 1      | Door customer side, ass.     |              |
| 81-1  | 4280558     | 4      | Screw M5 x 16 SS             |              |
| 81-2  | 3702342     | 8      | Flange bush, PTFE 3 mm       |              |
| 81-3  | 9294049     | 1      | Protection profile           |              |
| 81-4  | 9294048     | 1      | Hinge profile                |              |
| 81-5  | 9172054     | 2      | Brass bearing 8 mm           |              |
| 81-6  | 9172122     | 2      | Brass bearing 8 mm, adjusted |              |
| 81-7  | 9174680     | 4      | Washer                       |              |
| 81-8  | 0144359     | 4      | Nut M5, self locking         |              |
| 81-9  | 9070141     | 12     | Magnet block                 |              |
| 81-10 | 9294035     | 1      | Fastening, door handle       |              |
| 81-11 | 9294034     | 1      | Magnet holder profile        |              |
| 81-12 | 4302141     | 2      | Таре 20 х 0.8                |              |
| 81-13 | 9294229     | 2      | Blocking bracket             |              |
|       |             |        |                              |              |
| 82    | 92985125    | 2      | Door inside, ass.            |              |
| 82-1  | 9292013     | 2      | Glass, inside door           |              |
| 82-2  | 9290406     | 2      | Hinge profile                |              |
| 82-3  | 9191050     | 4      | Bolt M5 x 18 SS              |              |
| 82-4  | 3702341     | 16     | Flange bush, PTFE 2 mm       |              |
| 82-5  | 9294037     | 4      | Cover profile                |              |
| 82-6  | 0142315     | 8      | Nut M5 SS                    |              |
| 82-7  | 9294038     | 2      | Holder, magnet               |              |
| 82-8  | 9294039     | 2      | Profile                      |              |
| 82-9  | 9070141     | 20     | Magnet block                 |              |
| 82-10 | 9172291     | 4      | Spacing pin                  |              |
| 82-11 | 9174680     | 12     | Washer                       |              |
| 82-17 | 4302141     | 2      | Tape 20 x 0.8                |              |
| 83    | 9290409     | 1      | Hinge left                   |              |
| 84    | 9290410     | 1      | Hinge right                  |              |
| 5-    | 5250410     |        |                              |              |
|       |             |        |                              |              |

**Fri-jado** 

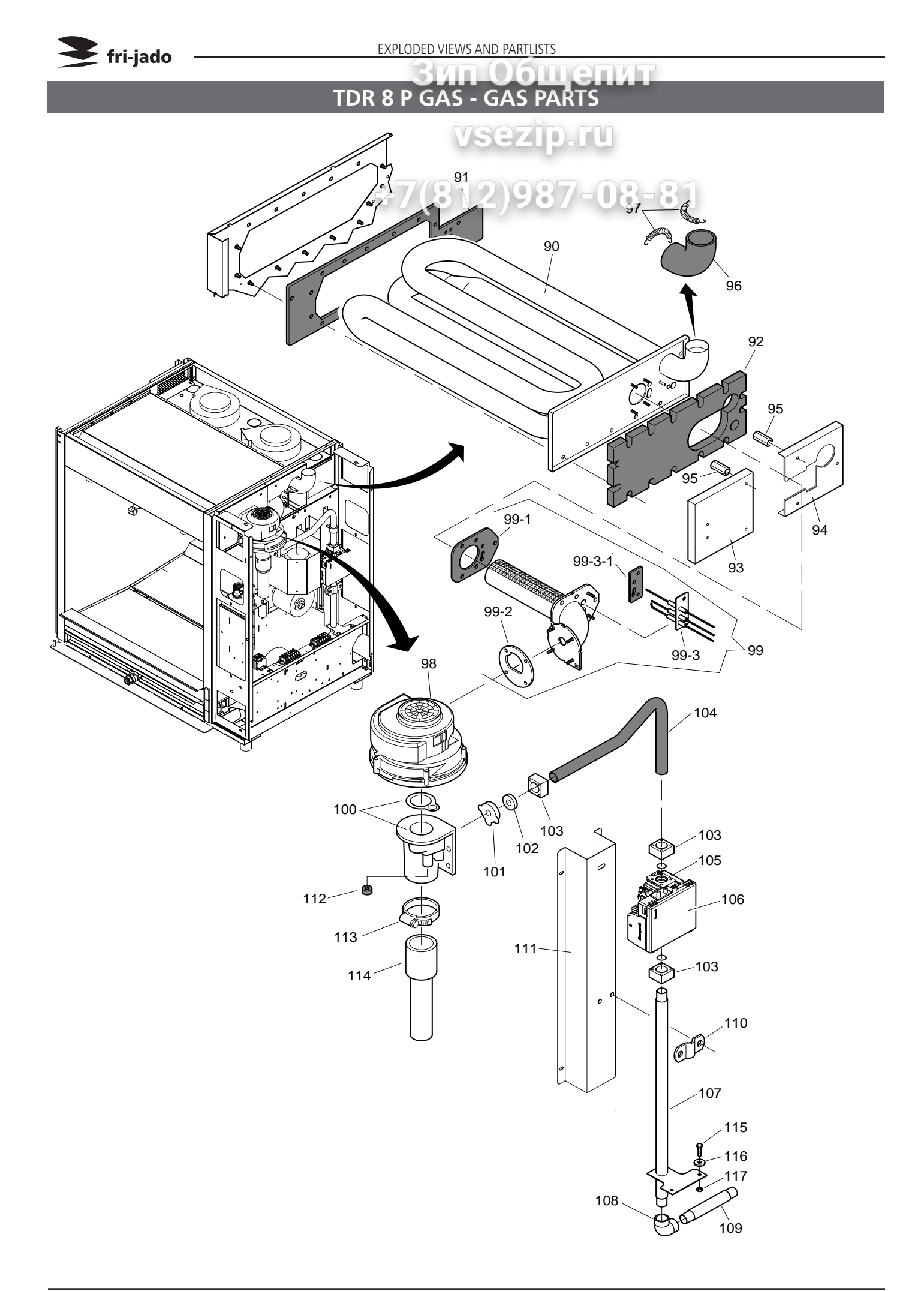

|        |             |      | EXPLODED VIEWS AND PARTLISTS                        |              |  |  |
|--------|-------------|------|-----------------------------------------------------|--------------|--|--|
|        |             | 0    | <u>. Зи</u>                                         | п Общепит    |  |  |
| Item   | Part number | Qty. | Description                                         |              |  |  |
| 90     | 9290550     | 1    | Heat exchanger                                      |              |  |  |
| 91     | 9292106     | 1    | Insulation, heat exchanger                          | vsezip.ru    |  |  |
| 92     | 9292109     | 1    | Insulation board, heat exchanger                    |              |  |  |
| 93     | 9290221     | 1    | Insulation + sheet left ass.                        | 19\007_00_01 |  |  |
| 94     | 9290222     | 1    | Insulation + sheet right ass.                       | 12/90/-00-01 |  |  |
| 95     | 9070793     | 7    | 3d nut M6                                           |              |  |  |
| 96     | 9292107     | 1    | Insulation exhaust pipe                             |              |  |  |
| 97     | 9291018     | 2    | Spring for insulation exhaust pipe                  |              |  |  |
| 98     | 9281034     | 1    | Gas mixture blower, 230V                            |              |  |  |
| 99     | 92901135    | 1    | Coupling piece, universal + igni-<br>tion set, ass. |              |  |  |
| 99-1   | 9292102     | 1    | Gasket for coupling piece                           |              |  |  |
| 99-2   | 9292103     | 1    | Gasket, blower flange                               |              |  |  |
| 99-3   | 92921135    | 1    | Ignition/ionisation set , incl.<br>gasket           |              |  |  |
| 99-3-1 | 9292108     | 1    | Gasket, ignition set                                |              |  |  |
| 100    | 9171094     | 1    | Venturi tube, incl. gasket                          |              |  |  |
| 101    | 9171099     | 1    | Holder, orifice                                     |              |  |  |
| 102    | 9174498     | 1    | Orifice 4,2 mm (G20/25)                             |              |  |  |
| 102    | 9292128     | 1    | Orifice 3,2 mm (G31)                                |              |  |  |
| 103    | 9171092     | 3    | Flange + gasket                                     |              |  |  |
| 104    | 9292120     | 1    | Gas hose with coupling 1/2"                         |              |  |  |
| 105    | 92910335    | 1    | Gas control block 230V<br>Natural gas               |              |  |  |
| 105    | 9291023     | 1    | Gas control block 230V<br>Propane gas               |              |  |  |
| 106    | 9293042     | 1    | Gas burner safety control<br>Natural gas            |              |  |  |
| 106    | 9293043     | 1    | Gas burner safety control <b>Propane gas</b>        |              |  |  |
| 107    | 9292116     | 1    | Gas tube 1/2"                                       |              |  |  |
| 108    | 9171053     | 1    | Knee joint 1/2"                                     |              |  |  |
| 109    | 9173077     | 1    | Gas tube 1/2"                                       |              |  |  |
| 110    | 9291029     | 2    | Bracket for tube                                    |              |  |  |
| 111    | 9294482     | 1    | Mounting plate for gas tube                         |              |  |  |
| 112    | 9293046     | 1    | Safety plug, adjustment screw                       |              |  |  |
| 113    |             | 1    | Clamp, tube                                         |              |  |  |
| 114    |             | 1    | Silencer                                            |              |  |  |
|        | 1           |      |                                                     | ]            |  |  |

🗲 fri-jado

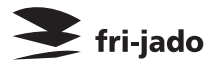

Зип Общепит

# ELECTRICAL DIAGRAMS

# CIRCUIT DIAGRAM TOR 8 P GAS

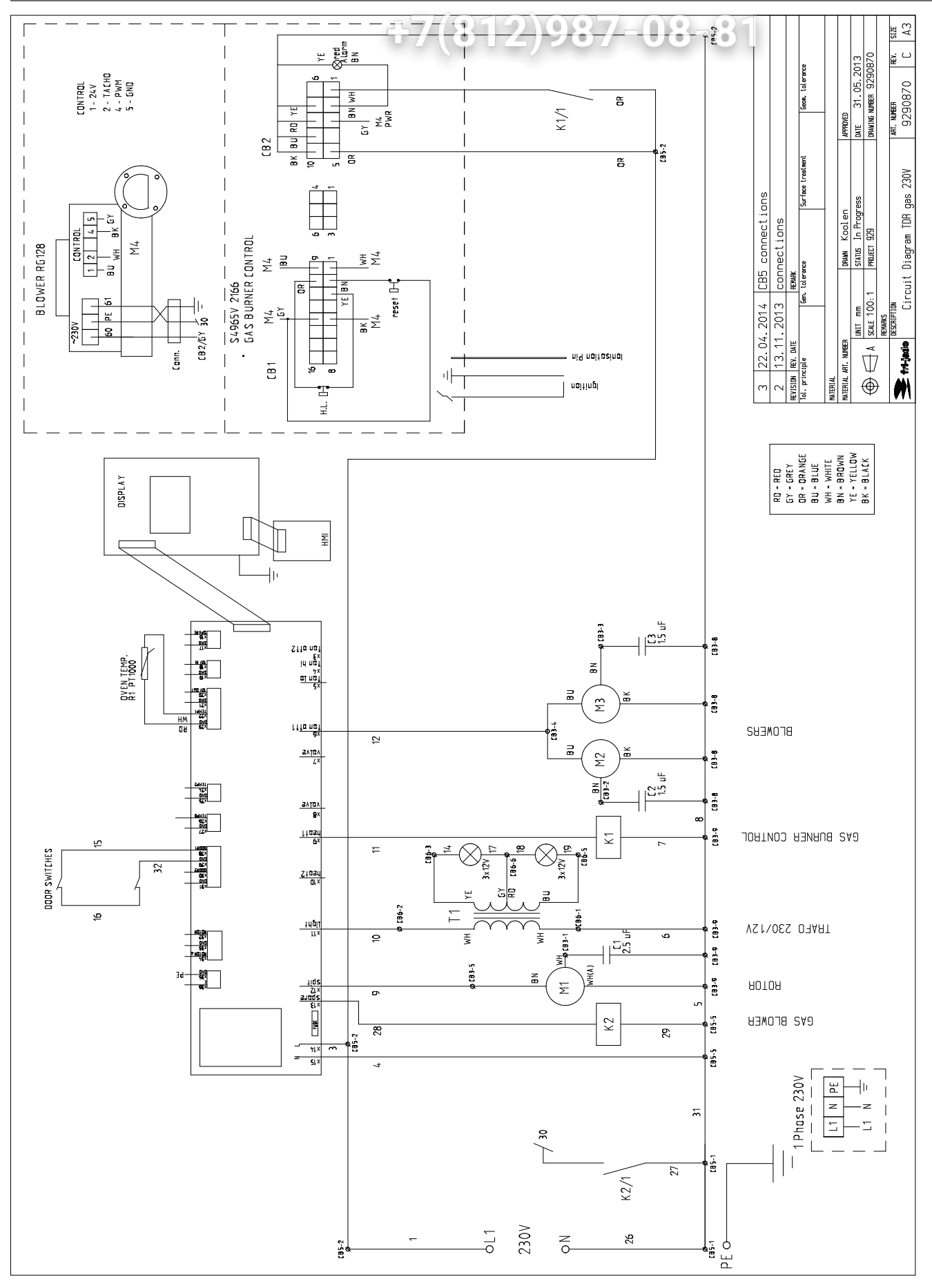

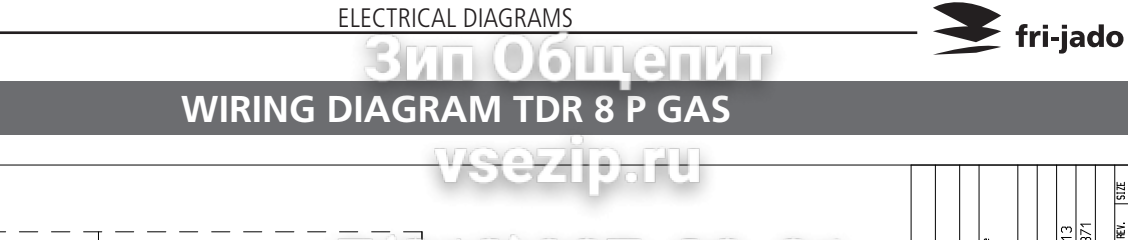

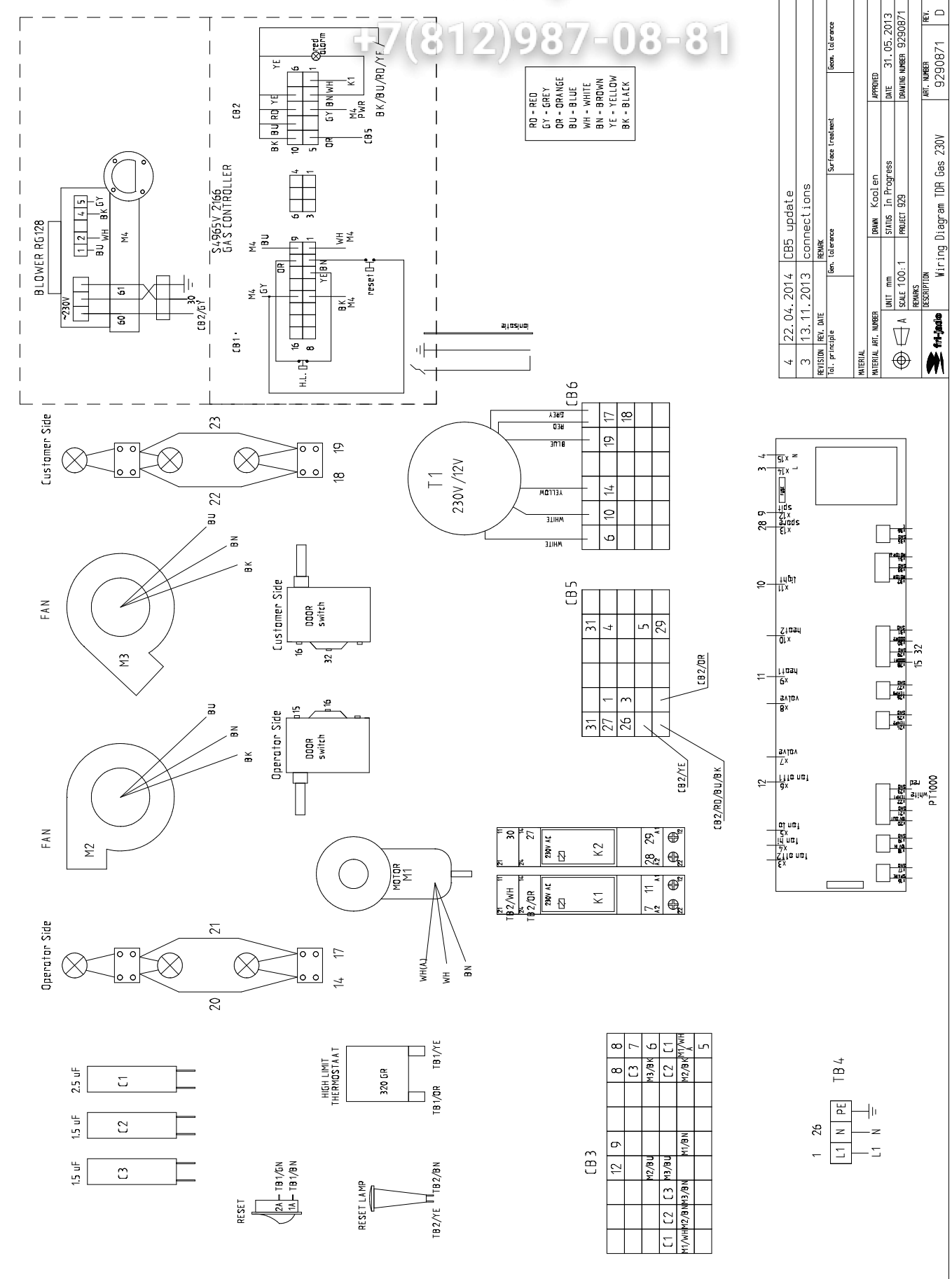

siz A3

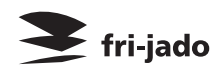

# Зип Общепит vsezip.ru +7(812)987-08-81

# EMPTY PAGE
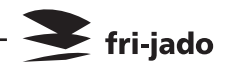

## Зип Общепит vsezip.ru +7(812)987-08-81

Зип Общепит vsezip.ru +7(812)987-08-81

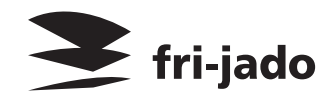

Fri-Jado B.V. • P.O. Box 560 • 4870 AN • Etten-Leur • The Netherlands • tel +31 76 50 85 400 • fax +31 76 50 85 444 • info@frijado.com • www.frijado.com